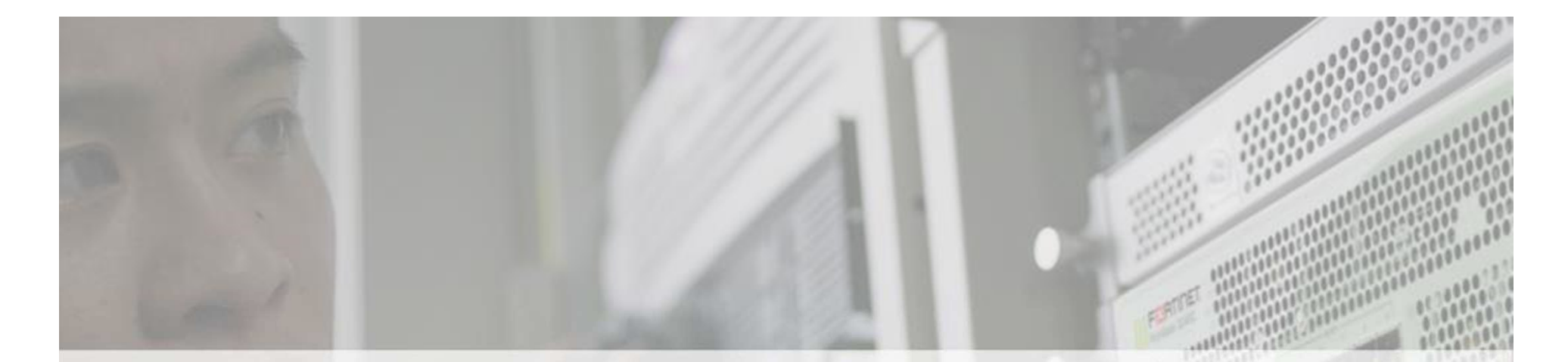

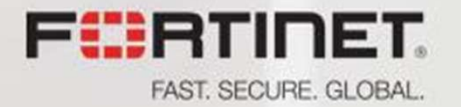

## FortiGate 火牆介紹 v5.6

© Copyright Fortinet Inc. All rights reserved.

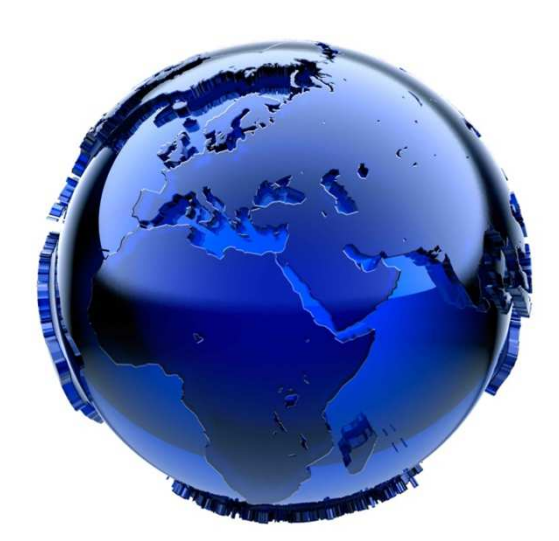

### 資深工程師:詹東隆

### alva@sintel.com.tw

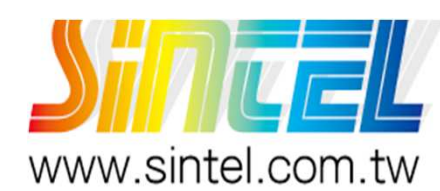

博聯資訊有限公司 Sintel Information Inc.

宜蘭縣羅東鎭中華路57-2號四樓之二 🕕 03-9568441 🕞 03-9548424

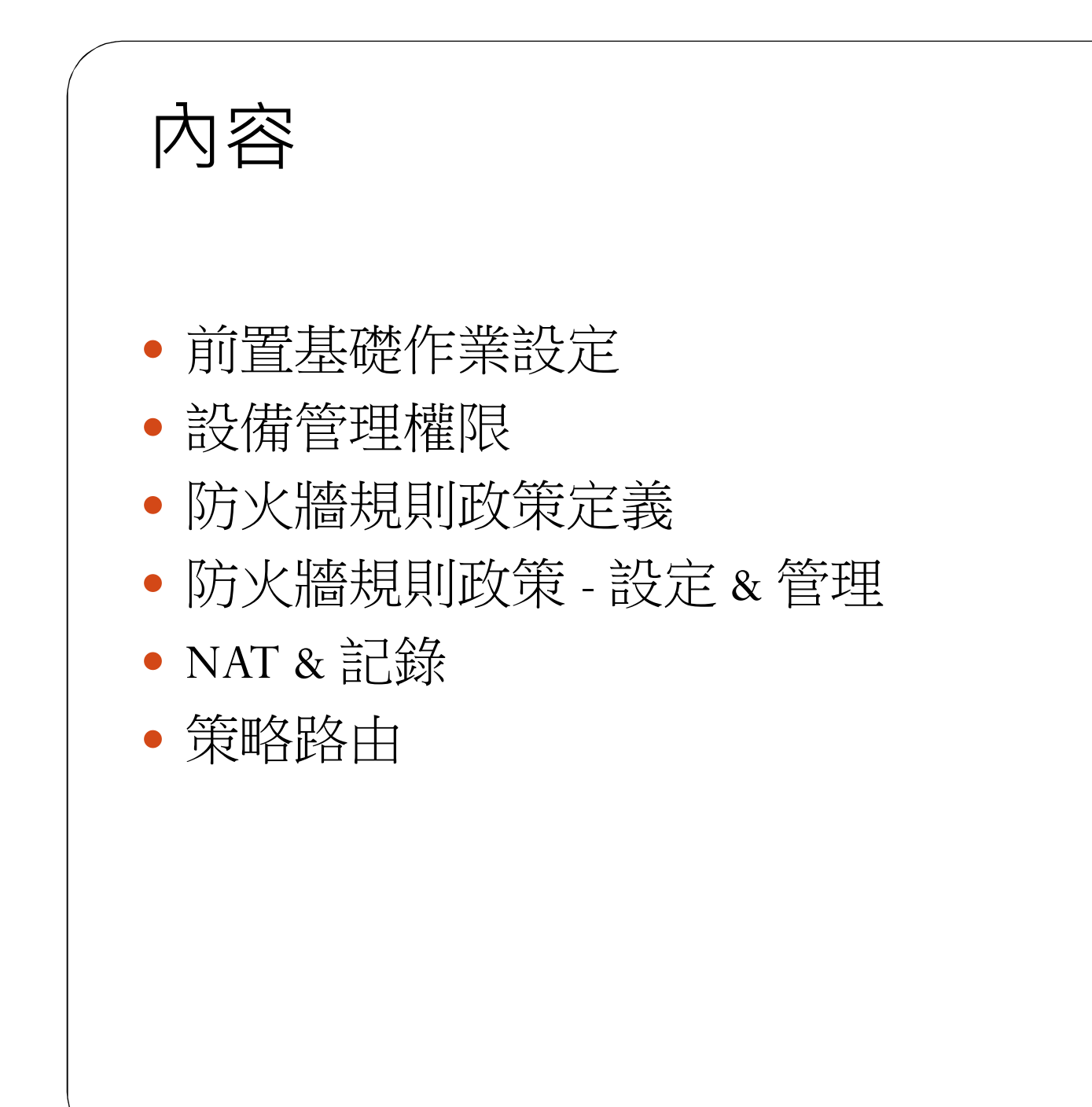

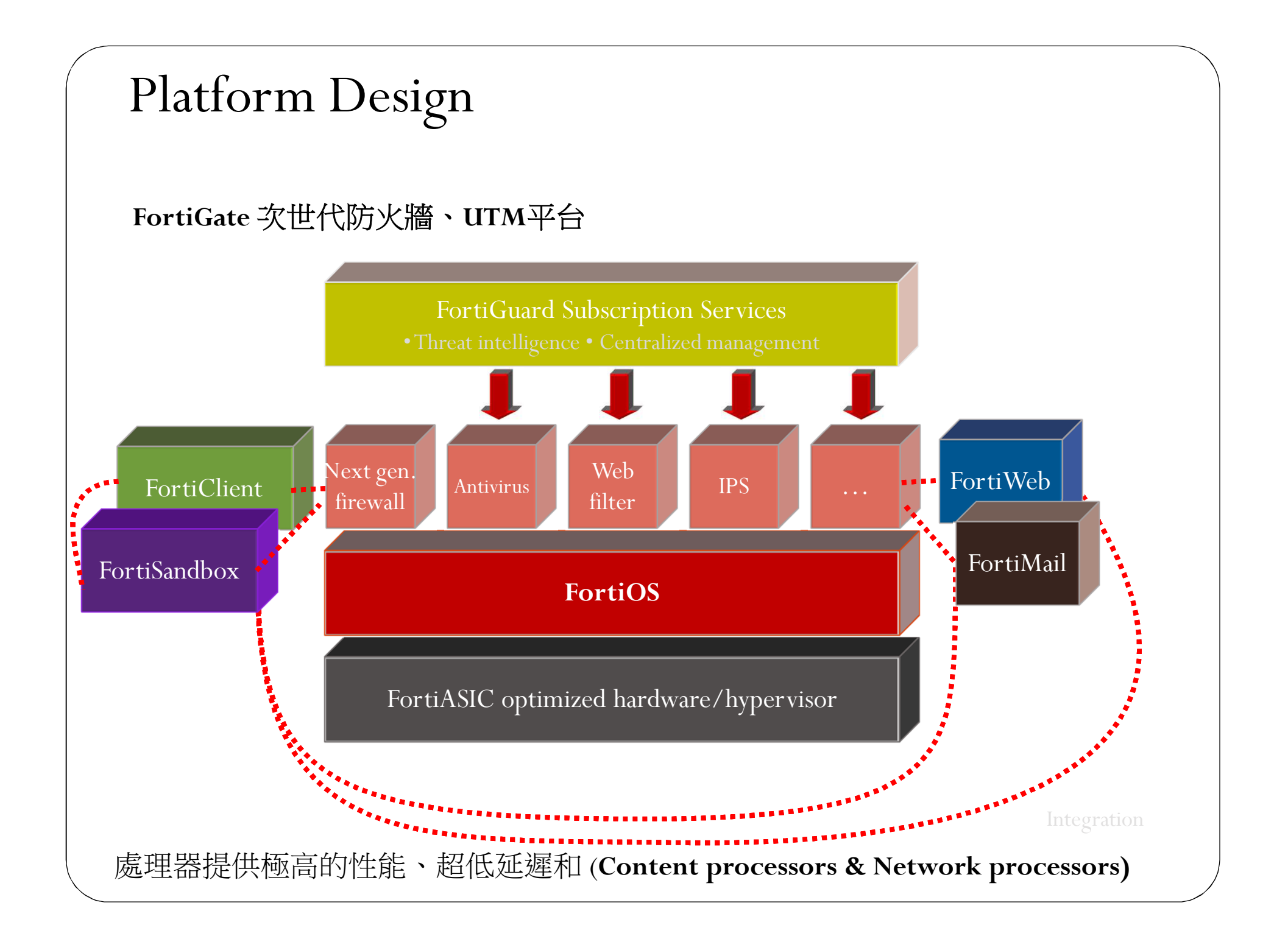

# 前置基礎作業設定

### Objectives

- Identify the factory defaults
- Select an operation mode
- Understand FortiGate's relationship with FortiGuard and distinguish between live queries and package updates

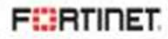

## Modes of Operation

### NAT (routing)

- FortiGate is an OSI Layer 3
   router
- Interfaces have IP addresses
- Packets are routed by IP

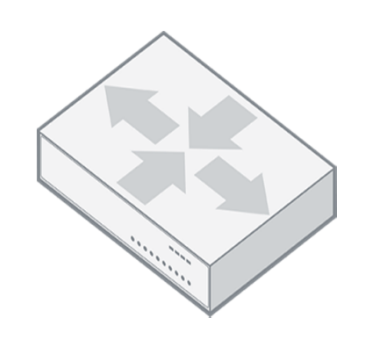

### Transparent(switching)

- FortiGate is an OSI Layer 2 switch or bridge
- Interfaces do *not* have IPs
- Cannot route packets, only forward or block

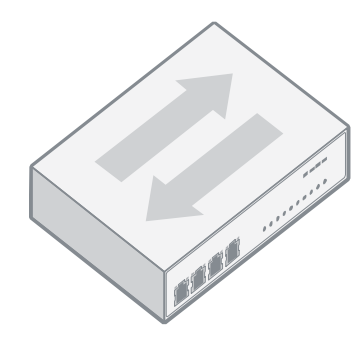

## Factory Default Settings

- Port1 or internal interface IP: **192.168.1.99/24**
- PING, HTTP, HTTPS, and SSH protocol management enabled
- Built-in DHCP server is enabled on port1 or internal interface
  - Only on entry-level models that support DHCP server
- Default login:

User: admin

Password: (blank)

- *Both* are case sensitive
- Modify the default (blank) root password
- Can access FortiGate on the CLI
  - Console: without network
  - CLI Console widget and terminal emulator, such as PuTTY or Tera Term
  - # cli : show system interface

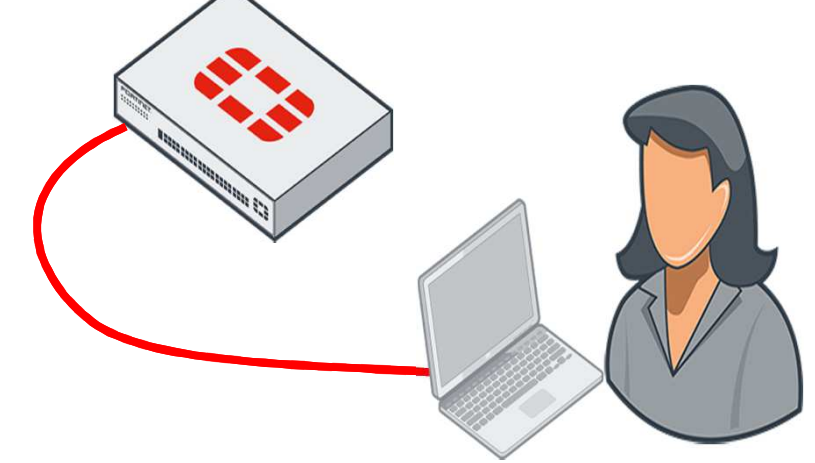

## FortiGuard Subscription Services

- Internet connection and contract required
- Provided by FortiGuard Distribution Network (FDN)
  - Major data centers in North America, Asia, and Europe
    - Or, from FDN through your FortiManager
  - FortiGate prefers data center in nearest time zone, but will adjust by server load
- Package updates: FortiGuard Antivirus and IPS
  - update.fortiguard.net
  - TCP port 443 (SSL)
- Live queries: FortiGuard Web Filtering, DNS Filtering, and Antispam
  - service.fortiguard.net
  - Proprietary protocol on UDP port 53 or 8888

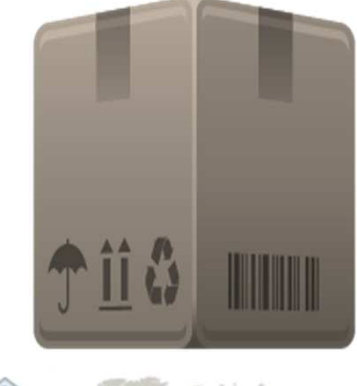

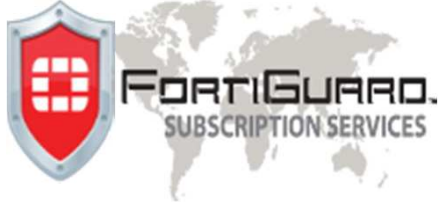

# 設備管理權限

### Objectives

- Manage administrator profiles
- Manage administrative users
- Define the configuration method for administrative users
- Control administrative access to the FortiGate GUI and CLI
- Manage specific aspects of the network interfaces

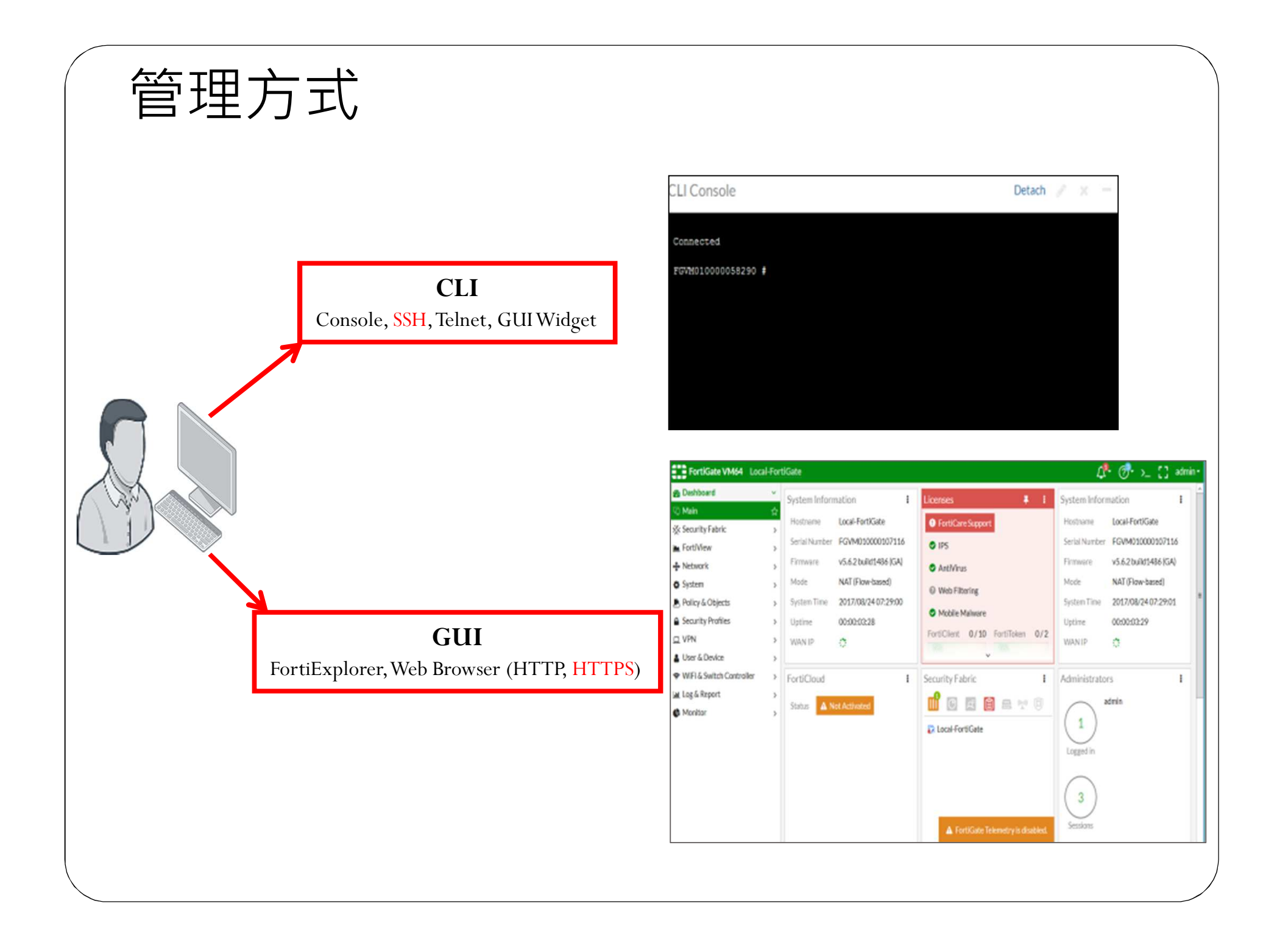

|                                                                                                    | New Administrator                                                                                  |                                                                                                    |
|----------------------------------------------------------------------------------------------------|----------------------------------------------------------------------------------------------------|----------------------------------------------------------------------------------------------------|
| tem > Administrators                                                                                                    | User Name<br>Type                                                                                  | admin1<br>Local User<br>Match a user on a remote server group<br>Match all users in a remote server<br>group<br>Use public key infrastructure (PKI)<br>group |
| Ird       > <ul> <li>← Create New </li> <li>✓ Edit</li> <li>← Delete</li> </ul> Fabric         >         Administrator         usted Hosts         Profile         Type         Two-factor Authentication           w         >          Control         Super_admin         Local         Image: Control         Image: Control         Control         Contro         Cont | Password<br>Confirm Password<br>Comments<br>Administrator Profile                                  | Write a comment                                                                                                    |
| REST API                                                                                                    | <ul> <li>Two-factor Authen</li> <li>FortiToken:</li> <li>Restrict login to transmission</li> </ul> | ntication<br>visted hosts                                                                                                    |

## Administrator Profiles: Permissions

### System > Admin Profiles

| Dashboard                  | > | Edit Administ | rator Profile         |      |           |            |  |
|----------------------------|---|---------------|-----------------------|------|-----------|------------|--|
| Security Fabric            | > | Name:         | super_admin           |      |           |            |  |
| 📥 Politiview               | > | Comments:     |                       |      | : 0/255   |            |  |
| System                     | ~ | Ad            | ccess Control         | None | Read Only | Read-Write |  |
| Administrators             |   | Mainter       | nance                 | 0    | 0         | ۲          |  |
| Admin Profiles             | ☆ | Adminis       | strator Users         | 0    | 0         | ۲          |  |
| Firmware                   |   | FortiGu       | ard Update            | 0    | 0         | ۲          |  |
| Settings                   |   | User & Device |                       | 0    | 0         | ۲          |  |
| НА                         |   | System        | Configuration         | 0    | 0         | ۲          |  |
| SNMP                       |   | Networ        | k Configuration       | 0    | 0         | ۲          |  |
| Replacement Messages       |   | 🖸 Log & R     | eport                 | 0    | 0         | ۲          |  |
| FortiGuard                 |   | Router        | Configuration         | 0    | 0         | ۲          |  |
| Feature Visibility         |   | E Firewal     | Configuration         | 0    | 0         | ۲          |  |
| Certificates               |   | VPN Co        | onfiguration          | 0    | 0         | ۲          |  |
| Policy & Objects           | > | Security      | Profile Configuration | 0    | 0         | ۲          |  |
| Security Profiles          | > | WAN O         | pt & Cache            | 0    | 0         | ۲          |  |
| <u> </u>                   | > | Endpoir       | nt Security           | 0    | 0         | ۲          |  |
| Loser & Device             | > | WiFi/Sv       | vitch Controller      | 0    | 0         | ۲          |  |
| 🗢 WiFi & Switch Controller | > |               |                       | -    |           |            |  |

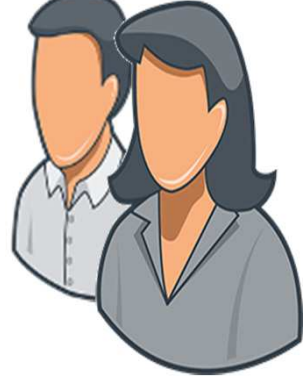

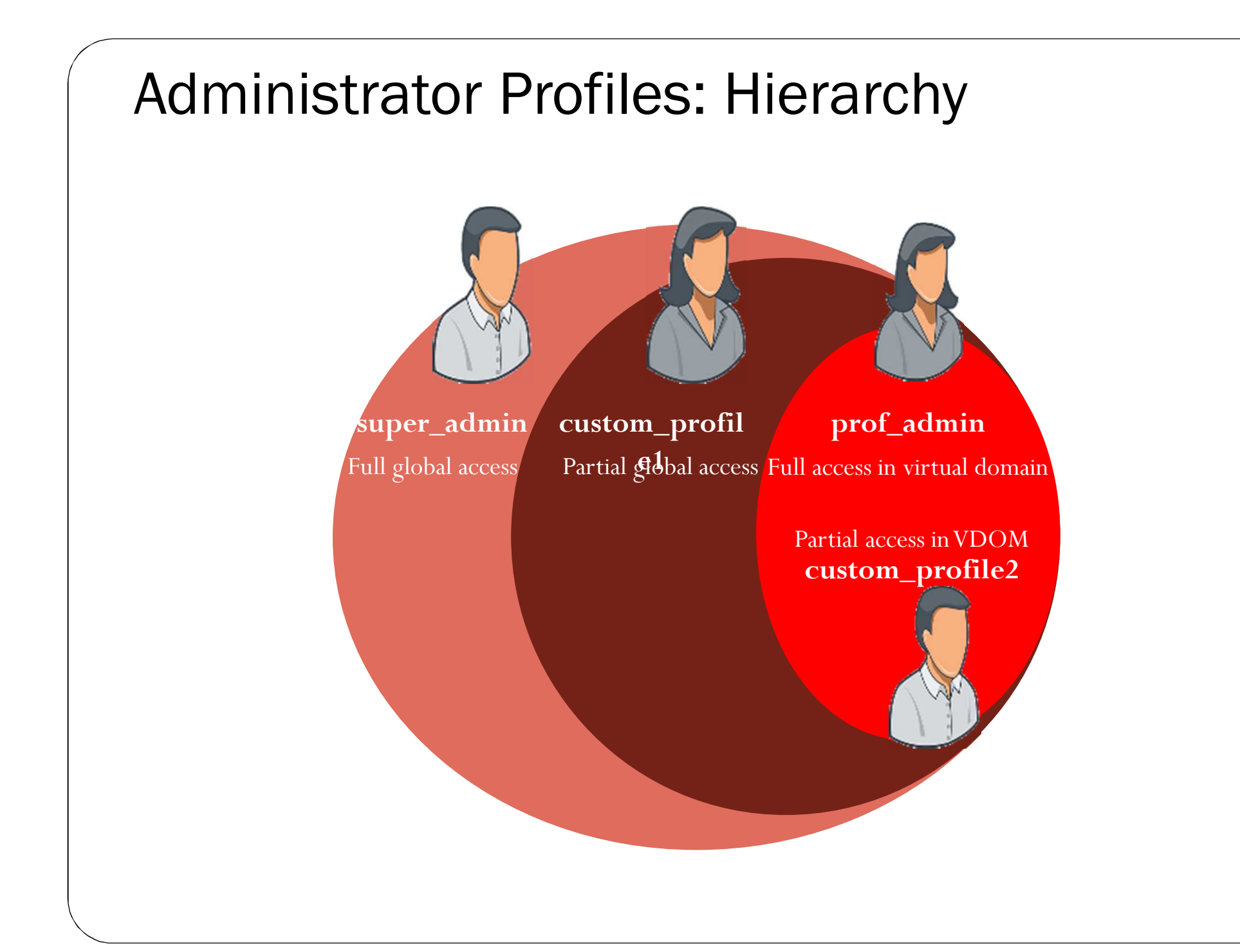

## Administrative Access: Trusted Sources

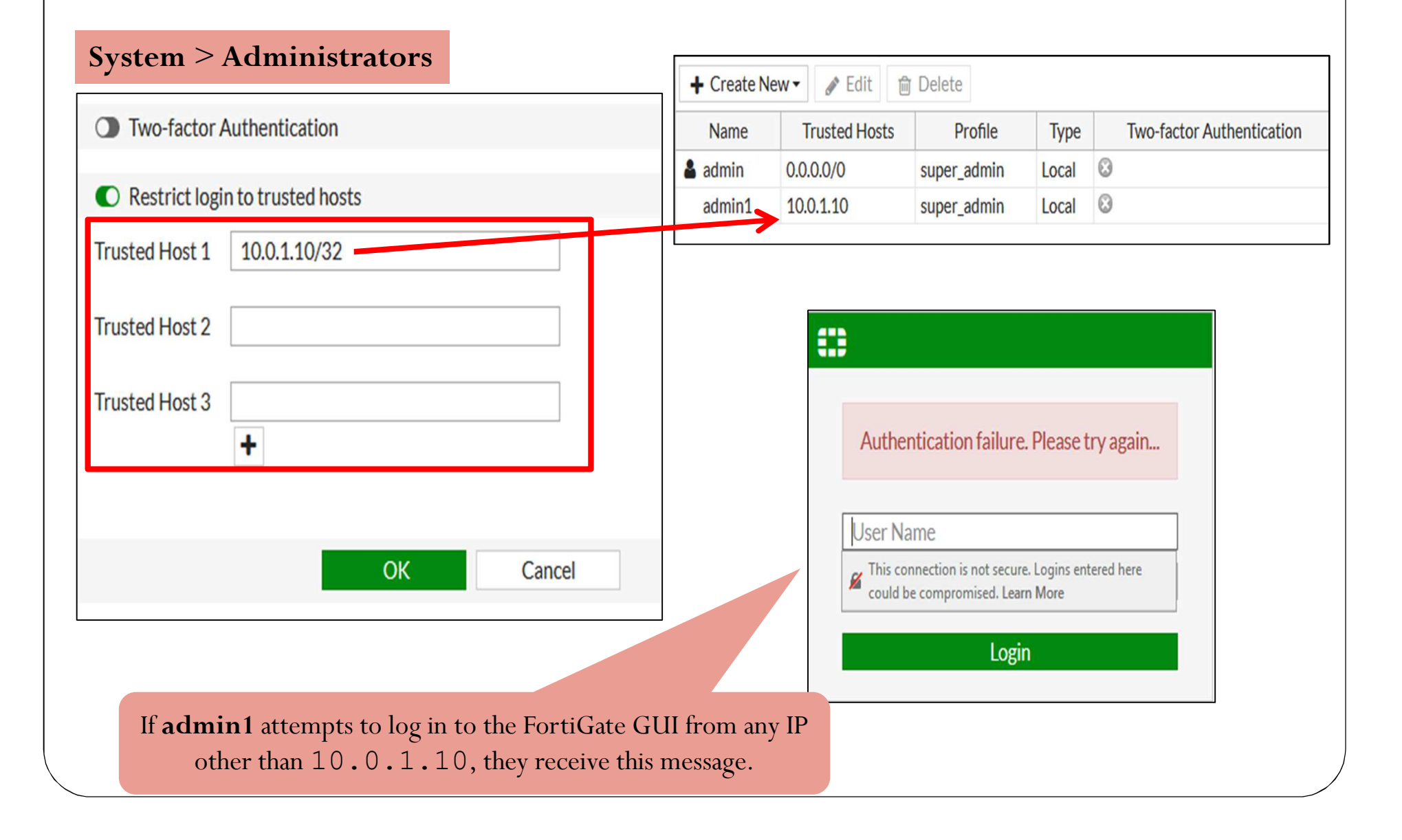

### Administrative Access: Ports and Password

- Port numbers are customizable.
- Using only secure access (SSH, HTTPS) is recommended.
- Default **Idle timeout** is 5 minutes.
- 變更管理埠

| System > Sett                | ings      |            |                   |   |
|------------------------------|-----------|------------|-------------------|---|
| Administration Settings      |           |            |                   |   |
| HTTP port                    | 80        |            |                   | ] |
| Redirect to HTTPS            | 0         |            |                   |   |
| HTTPS port                   | 443       |            |                   | ] |
|                              |           |            |                   |   |
|                              |           |            |                   |   |
| HTTPS server certificate     |           |            | •                 | ] |
| SSH port                     | 22        |            |                   | ] |
| Telnet port                  | 23        |            |                   | 1 |
| Idle timeout                 | 5         |            | Minutes (1 - 480) |   |
| Allow concurrent sessions () | 0         |            |                   | _ |
| Password Policy              |           |            |                   |   |
| Password scope ()            | Off Admin | IPsec Both | 1                 |   |
| Minimum length               | 8         |            | _                 |   |
| Character requirements ()    |           |            |                   |   |
| Allow password reuse         |           |            |                   |   |
| Password expiration          |           |            |                   |   |
|                              |           |            |                   |   |

### Administrative Access: Protocols

- Enable acceptable management protocols on each interface independently:
  - Separate IPv4 and IPv6
  - IPv6 options hidden by default
- Also protocols where FortiGate is the destination IP:
  - FortiTelemetry
  - CAPWAP
  - FMG-Access
  - FTM(Fortinet Security Fabric)
  - RADIUS Accounting

#### Network > Interfaces Edit Interface Interface Name port3 (00:0C:29:6F:1F:B4) Alias Link Status Up 🞧 **Physical Interface** Type Role 0 Undefined Address Manual DHCP Dedicated to FortiSwitch Addressing mode **IP/Network Mask** 10.0.1.254/255.255.255.0 Administrative Access ✓ HTTP ① ✓ PING IPv4 ✓ HTTPS FMG-Access SNMP ✓ TELNET CAPWAP ✓ SSH FTM □ RADIUS Accounting □ FortiTelemetry DHCP Server

### Features Hidden by Default

- By default, some features like IPv6 are hidden on the GUI.
  - Hidden features are not disabled.
- In Feature Visibility, select to hide/show groups of features commonly used together.

### System > Feature Visibility

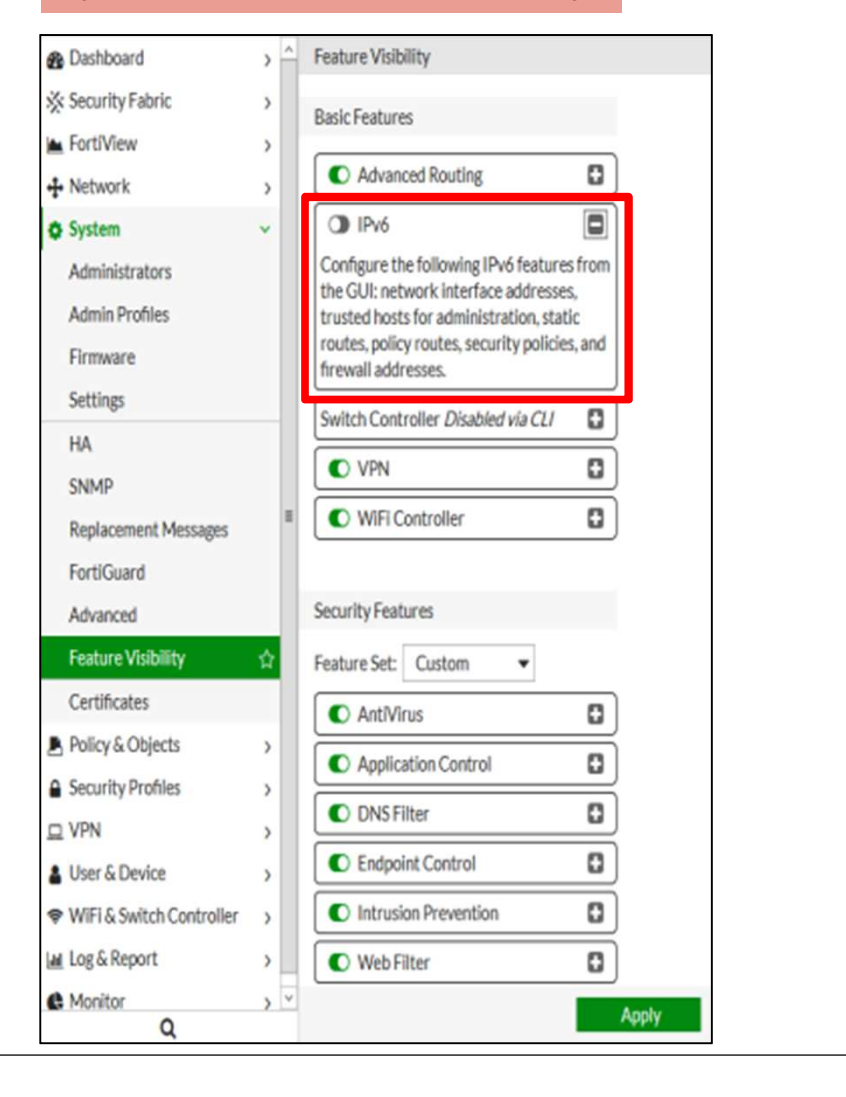

# Interface IPs

- In NAT mode, interfaces cannot be used until they have an IP address:
  - Manually assigned
  - Automatic
    - DHCP
    - PPPoE
- Exceptions: Dedicate to FortiSwitch and the One-Arm Sniffer
- Interface , ZONE, vwpair
- Type .....

#### **Network** > **Interfaces**

| Lucincertace                                                         |
|----------------------------------------------------------------------|
| Interface Name port8 (00:0C:29:6F:1F:E6)<br>Alias                    |
| Link Status Down 🔮                                                   |
| Type Physical Interface                                              |
| Role 🜖 Undefined 👻                                                   |
|                                                                      |
| Address                                                              |
| Addressing mode Manual DHCP One-Arm Sniffer Dedicated to FortiSwitch |
| IP/Network Mask 0.0.0.0/0.0.0                                        |
| Newleterfee                                                          |

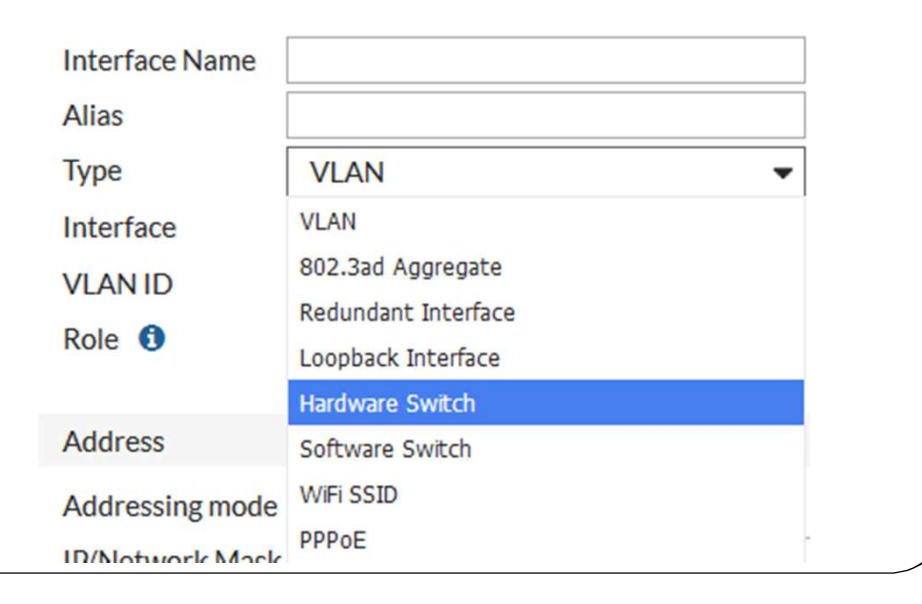

## **Static Gateway**

- Must be at least one default gateway
- If the interface is DHCP or PPPoE, the gateway can be added dynamically.

| Network >           | Sta | atic Routes         |
|---------------------|-----|---------------------|
| B Dashboard         | >   | + Create New / Edit |
| 🔆 Security Fabric   | >   | ▼ Destination ◆     |
| FortiView           | >   | 0.0.0/0             |
| + Network           | ~   |                     |
| Interfaces          |     |                     |
| DNS                 |     |                     |
| DNS Servers         |     |                     |
| Packet Capture      |     |                     |
| SD-WAN              |     |                     |
| SD-WAN Status Check |     |                     |
| SD-WAN Rules        |     |                     |
| Static Routes       | ☆   |                     |

| Destination U             | Subnet Named Address Internet Service |  |  |  |  |
|---------------------------|---------------------------------------|--|--|--|--|
|                           | 0.0.0.0/0.0.0.0                       |  |  |  |  |
| Device                    | 🗑 port1 🔹                             |  |  |  |  |
| Gateway                   | 10.200.1.1<br>10<br>0255              |  |  |  |  |
| Administrative Distance 🜖 |                                       |  |  |  |  |
| Comments                  |                                       |  |  |  |  |
| Status                    | Senabled Senabled                     |  |  |  |  |
|                           |                                       |  |  |  |  |
| Advanced Options          |                                       |  |  |  |  |
| Priority <b>1</b> 0       |                                       |  |  |  |  |
|                           |                                       |  |  |  |  |
|                           |                                       |  |  |  |  |
|                           | OK Cancel                             |  |  |  |  |

# Link Aggregation

- Bundles several physical ports to form a single pointto-point logical channel with greater bandwidth.
  - Increases redundancy for higher availability

| + Network           | ~ | + Create   | New -   |
|---------------------|---|------------|---------|
| Interfaces          | ☆ | Interface  | N       |
| DNS                 |   | Zone       | - 1     |
| Packet Capture      |   | Virtual Wi | re Pair |
| SD-WAN              |   |            |         |
| SD-WAN Status Check |   | 0          | porti   |
| SD-WAN Rules        |   |            |         |

| New Interface                            |                                                                                                    |   |
|------------------------------------------|----------------------------------------------------------------------------------------------------|---|
| Interface Name                           | link-Agg1                                                                                                    | Â |
| Alias                                    |                                                                                                    |   |
| Type                                     | 802 3ad Aggregate                                                                                                    |   |
| Interface Members                        |                                                                                                    |   |
| interface Members                        |                                                                                                    |   |
| Role 🛈                                   | Undefined                                                                                                    |   |
|                                          |                                                                                                    |   |
| Address                                  |                                                                                                    | = |
| Addressing mode                          | Manual DHCP Dedicated to FortiSwitch                                                                                      |   |
| IP/Network Mask                          | 10.0.5.1/24                                                                                                    |   |
|                                          |                                                                                                    |   |
| Administrative Acces                     | S                                                                                                    |   |
| IPv4 	☑ HTTPS<br>□ CAPWAP<br>□ RADIUS AG | □ HTTP ●       ☑ PING       □ FMG-Access         □ SSH       □ SNMP       □ FTM         .ccounting       □ FortiTelemetry |   |
| DHCP Server                              |                                                                                                    |   |
| Networked Devices                        |                                                                                                    |   |
| Device Detection                         |                                                                                                    |   |
| Admission Control                        |                                                                                                    |   |
| Security Mode No                         | one 👻                                                                                                    | ~ |
|                                          | OK Cancel                                                                                                    |   |

# 防火牆規則政策定義

### Objectives

- Identify components of firewall policies
- Identify how FortiGate matches traffic to firewall policies

## What Are Firewall Policies?

- Policies define:
  - Which traffic matches them
  - How to process traffic that matches
- When a new IP session packet arrives, FortiGate:
  - Starts at the top of the list to look for a policy match
  - Applies the first matching policy

Implic

### • Implicit Deny

No matching policy?
 FortiGate drops packet

### **Policy & Objects > IPv4 Policy**

| Seq.# | T Name              | T Source      | T Destination | T Schedule | T Service    | T Action  | T NAT | T Secur | ity Profiles |    |
|-------|---------------------|---------------|---------------|------------|--------------|-----------|-------|---------|--------------|----|
|       | rt3-port1(1-3)      |               |               |            |              |           |       |         | 1            |    |
| 1     | Ping_Access         | Test_PC       | 🔛 all         | 🚺 always   | ALL KMP      | ✓ AC      | CEPT  | Enabled |              |    |
| 2     | Web_Access          | LOCAL_WINDOWS | 🖬 all         | 🐻 always   | Ka Web Acce  | ss 🗸 AC   | CEPT  | Enabled | WEB IN       | K. |
| 3     | Full_Access         | 🖬 all         | 🗃 all         | 🕼 always   | ALL          | ¥ AC      | CEPT  | Enabled | •            |    |
| E po  | rt6 - port4 (4 - 5) |               |               |            |              |           |       |         |              |    |
| 4     | Guest               | Guest         | 🔟 all         | Co atways  | 읍 Email Acce | 155<br>55 | CEPT  | Enabled |              |    |
| 5     | DMZ                 | 🔲 all         | 🔟 əl          | la always  | ALL .        | ¥ AC      | CEPT  | Enabled |              |    |
| 🖃 imp | plicit (6 - 6)      |               |               |            |              |           |       |         |              |    |
| 6     | Implicit Deny       | 🖾 all         | 🖾 al          | 🕼 always   | 🕼 ALL        | Ø DE      | NY    |         |              |    |

# **Components and Policy Types**

### **Objects used by policies**

- Interface and interface groups
- Address, user, device, and Internet service objects
- Service definitions
- Schedules
- NAT rules
- Security profiles

### Policy types

- IPv4, IPv6
- Virtual wire pair (IPv4, IPv6)
- Proxy
- Multicast
- Local In Policy (Origin and destination is FortiGate itself)
- DoS (IPv4, IPv6)
- Traffic shaping

| Į | Policy & Objects                 |  |
|---|----------------------------------|--|
|   | IPv4 Policy                      |  |
|   | IPv4 Virtual Wire Pair<br>Policy |  |
|   | IPv6 Policy                      |  |
|   | IPv6 Virtual Wire Pair<br>Policy |  |
|   | Proxy Policy                     |  |
|   | Multicast Policy                 |  |
|   | Local In Policy                  |  |
|   | IPv4 DoS Policy                  |  |
|   | IPv6 DoS Policy                  |  |
|   | Traffic Shapers                  |  |
|   | Traffic Shaping Policy           |  |

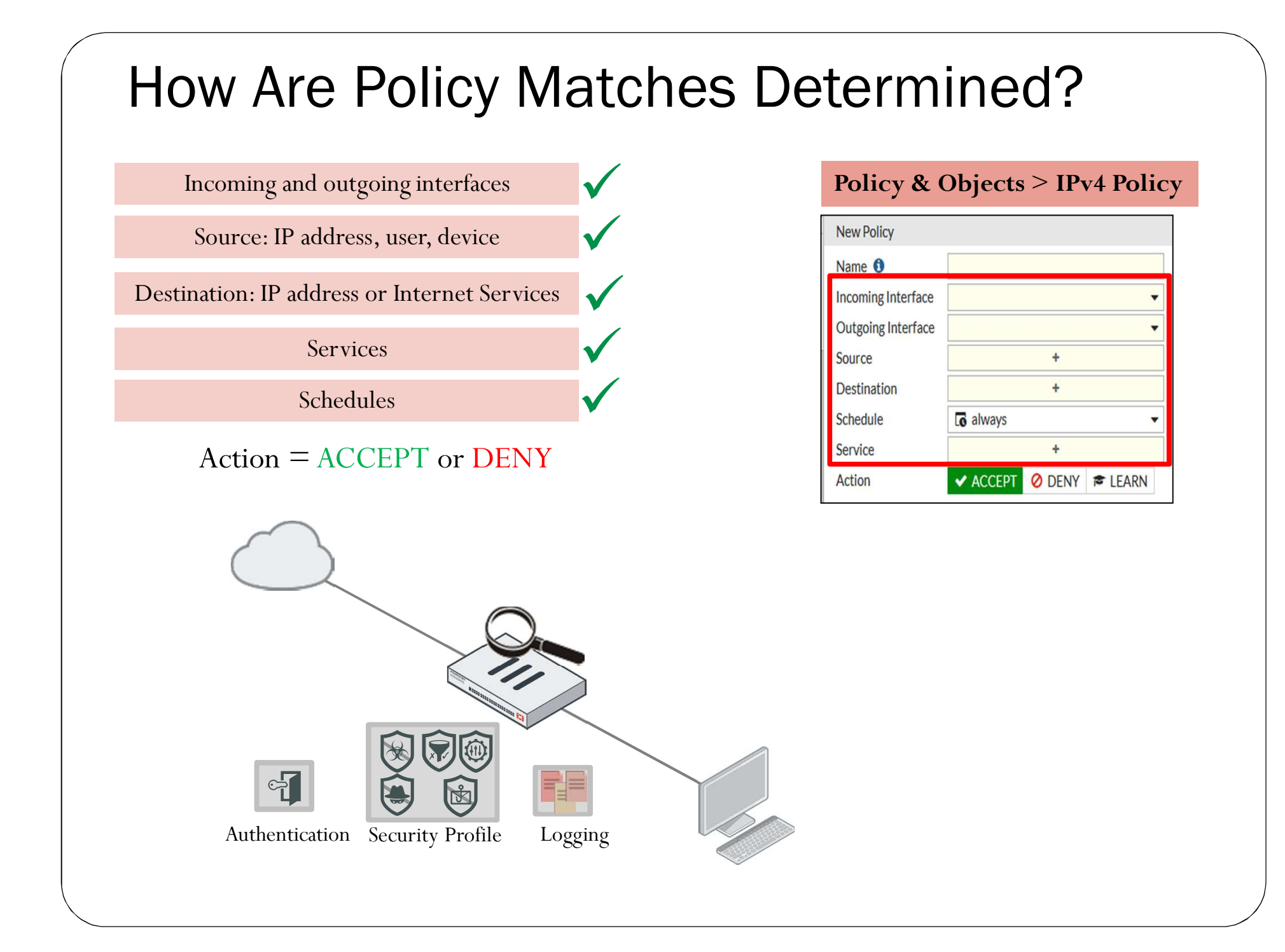

## Simplify–Interfaces and Zones

- Incoming Interface and Outgoing Interface can be interface(s) or a zone
  - Zone: Logical group of interfaces
- To match policies with traffic, select one (or more) interfaces or **any** interface

| ŧ           | Create New -   | 🖉 Edit                | Delete                 | By Type B | y Role         | Alphabetical  | y |    |
|-------------|----------------|-----------------------|------------------------|-----------|----------------|---------------|---|----|
| Interface   |                | T Name                | T IP/Netmask           |           | ,              |               |   |    |
| Zo          | ne             |                       |                        |           |                |               |   |    |
| Vir         | tual Wire Pair | ort1                  | 10.200.1.1 255.255.255 | .0        | Physic         | cal Interface |   |    |
|             | 0              | port2                 | 10.200.2.1 255.255.255 | .0        | Physic         | cal Interface |   |    |
| 0<br>0<br>0 |                | port3                 | 10.0.1.254 255.255.255 | .0        | Physic         | cal Interface |   |    |
|             |                | port8                 | 0.0.0.0 0.0.0.0        |           | Physic         | cal Interface |   |    |
|             |                | port9 0.0.0.0 0.0.0.0 |                        |           | Physic         |               |   |    |
|             | 0              | port10                | 0.0.0.0 0.0.0.0        |           | Physical Inter |               |   |    |
| Zo          | ne (5)         |                       |                        |           |                |               |   |    |
| 2           |                | DMZ                   |                        | (         | Cone Zone      |               |   |    |
| •           | 0              | port4                 | 192.168.1.1 255.255.25 | 5.0       | Physic         | cal Interface |   | Zo |
| •           | 0              | port5                 | 192.168.10.1 255.255.2 | 55.0      | Physic         | cal Interface |   |    |
| •           | 0              | port6                 | 192.168.20.1 255.255.2 | 55.0      | Physic         | cal Interface |   |    |
| L.,         | 0              | port7                 | 0.0.0.0 0.0.0.0        |           | Physic         | cal Interface |   |    |

#### **Network** > **Interfaces**

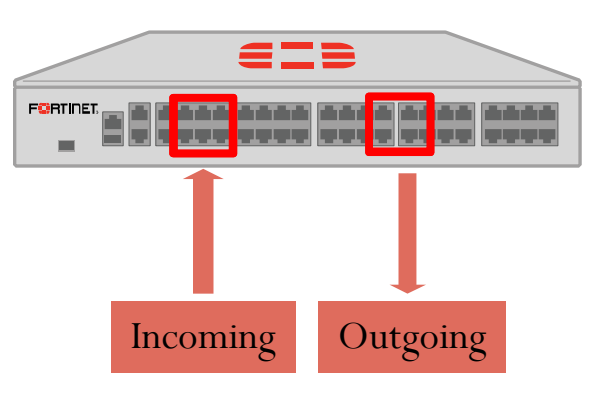

### Selecting Multiple Interfaces or Any Interface

- Disabled by default
  - Cannot select multiple interfaces or any interface in firewall policy from the GUI
- Can be made visible in the GUI

| System > Feature Visibility                                                      |
|----------------------------------------------------------------------------------|
| Multiple Interface Policies                                                      |
| Allow the configuration of policies with multiple source/destination interfaces. |

|                   | <b>Policy &amp; Objects &gt; IPv4 Policy</b> |            |   |  |  |
|-------------------|----------------------------------------------|------------|---|--|--|
|                   | New Policy                                   |            |   |  |  |
|                   |                                              |            |   |  |  |
|                   | Name                                         | Single_Int |   |  |  |
|                   | Incoming Interface                           | 🗎 port3    |   |  |  |
|                   | Outgoing Interface                           | 🖿 port1    | • |  |  |
|                   |                                              |            |   |  |  |
| Multiple interfac | e policies disab                             | led        |   |  |  |

### Policy & Objects > IPv4 Policy

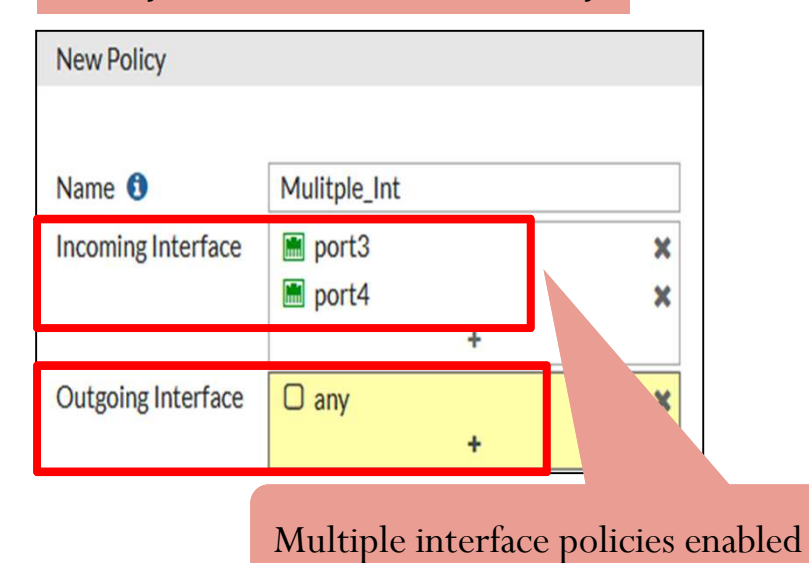

# Matching by Source

- *Must* specify at least one source (address)
- *May* specify either, neither, or both:
  - Source User
  - Source Device
- Source Address
  - IP address or range
  - Subnet (IP/Netmask)
  - FQDN
  - Geography
- Source User–Individual user or user group. This may refer to:
  - Local firewall accounts
  - Accounts on a remote server (for example, Active Directory, LDAP, RADIUS)
  - FSSO
  - Personal certificate (PKI-authenticated) users
- Source Device–Identified or manually defined client device
  - Enables device identification on the source interface

#### Policy & Objects > IPv4 Policy

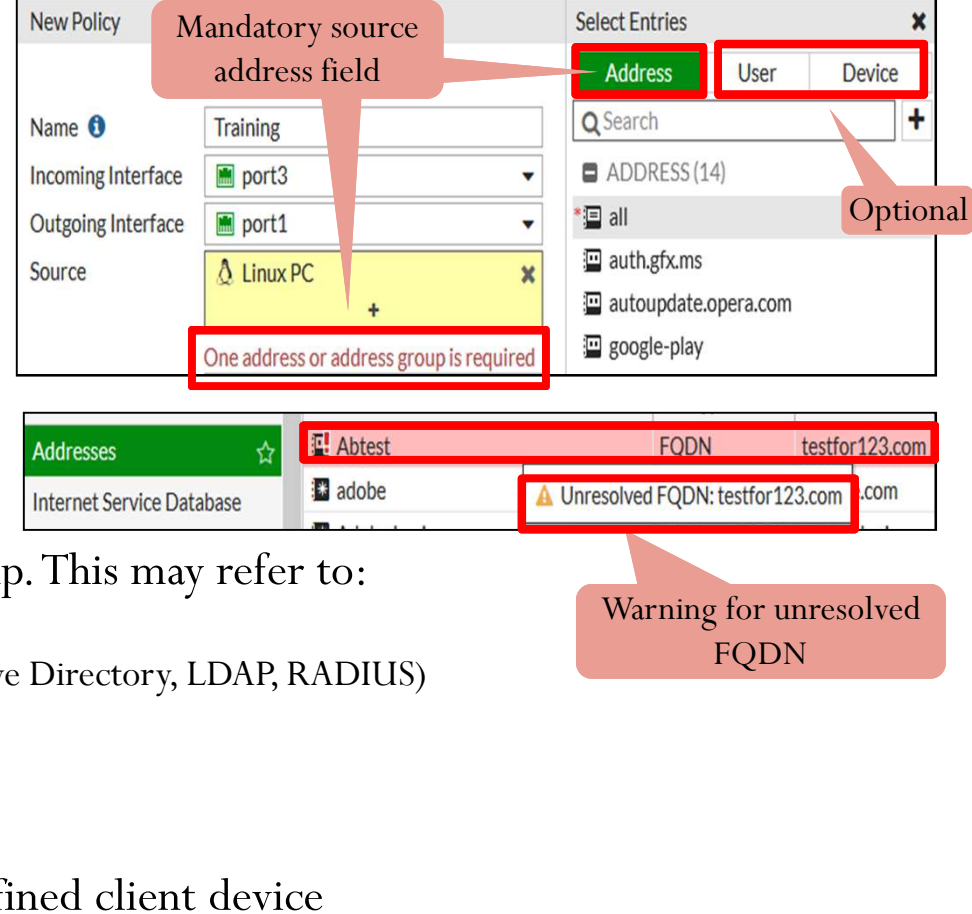

## Source–User Identification

- Confirms identity of user
- Access to network is provided after confirming user credentials

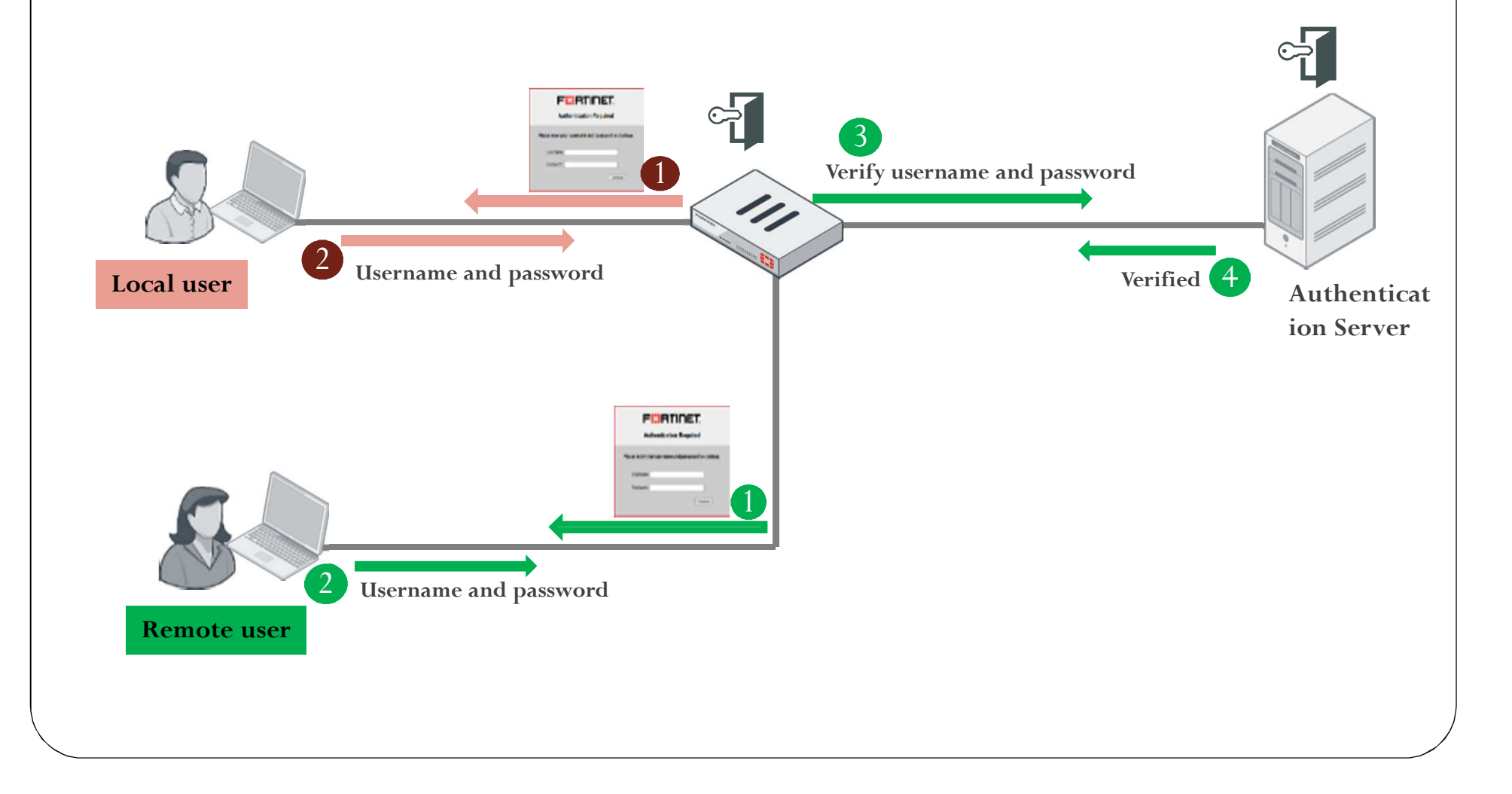

## **Device Identification**

• **Source Device** type enables **Device Detection** on the source interface(s) of that policy

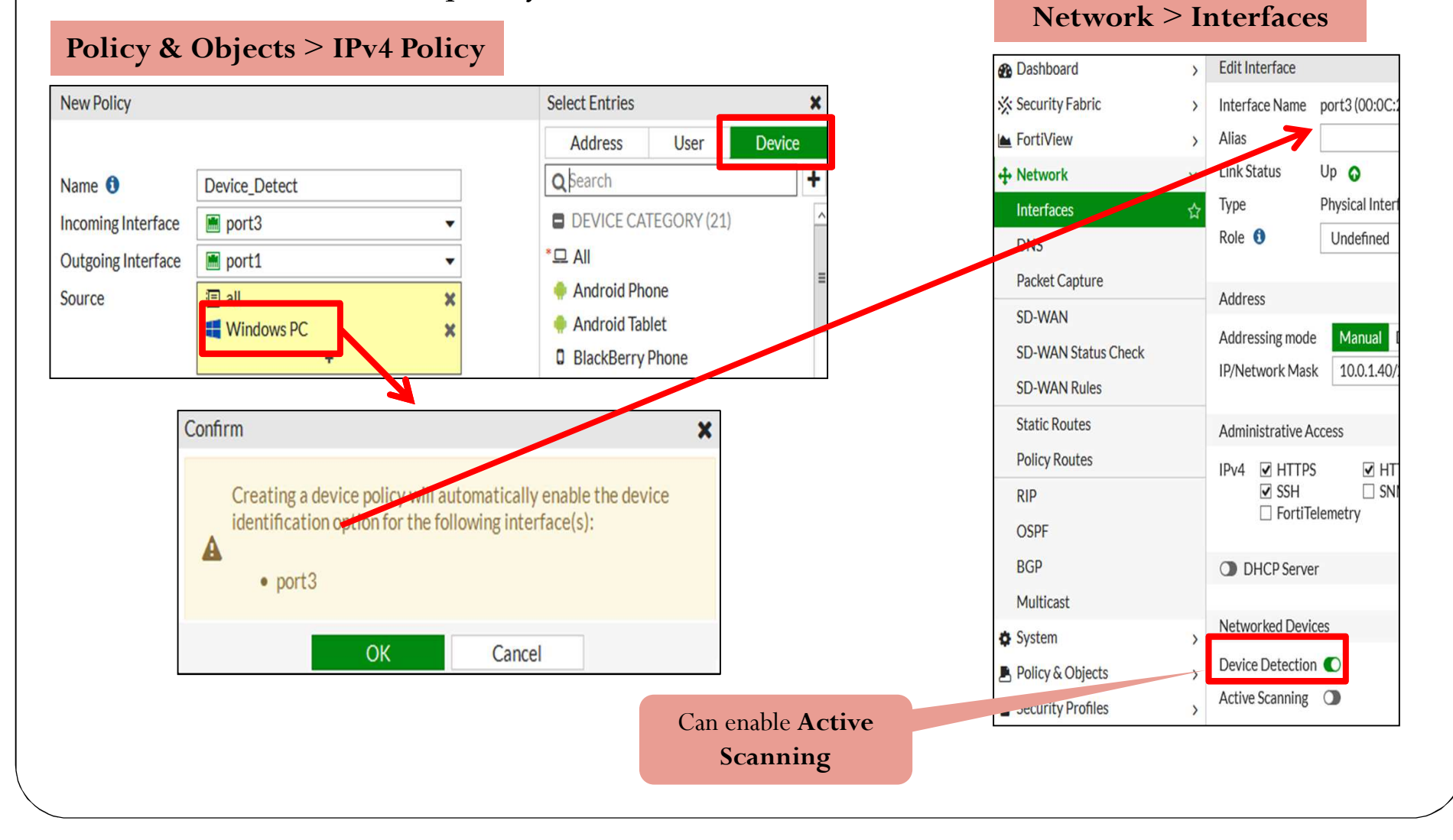

### Device Identification: Device List (GUI and CLI)

- Detected devices are saved in the FortiGate flash drive for 28 days
  - A device expires and is removed from the **Device Inventory** list if no traffic is seen for that device
  - Can change the duration on the CLI

```
config system settings
set discovered-device-timeout <days>
end
```

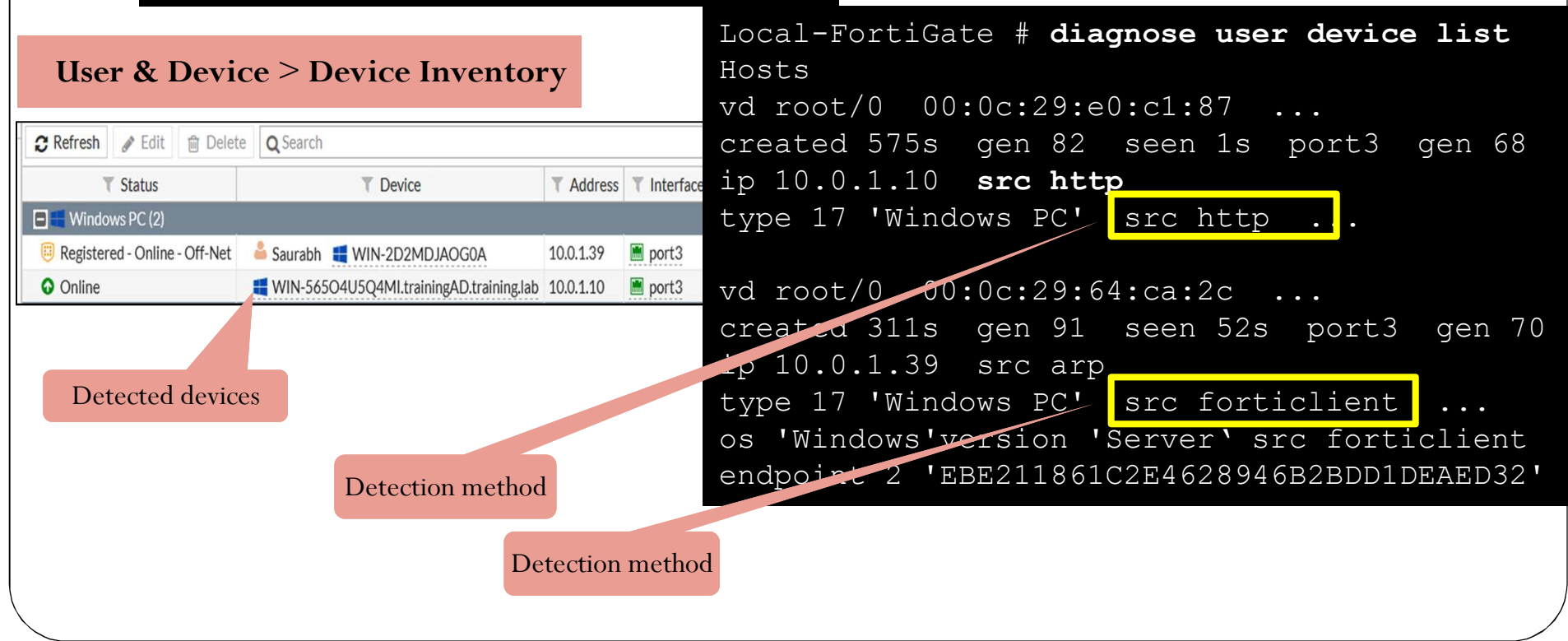

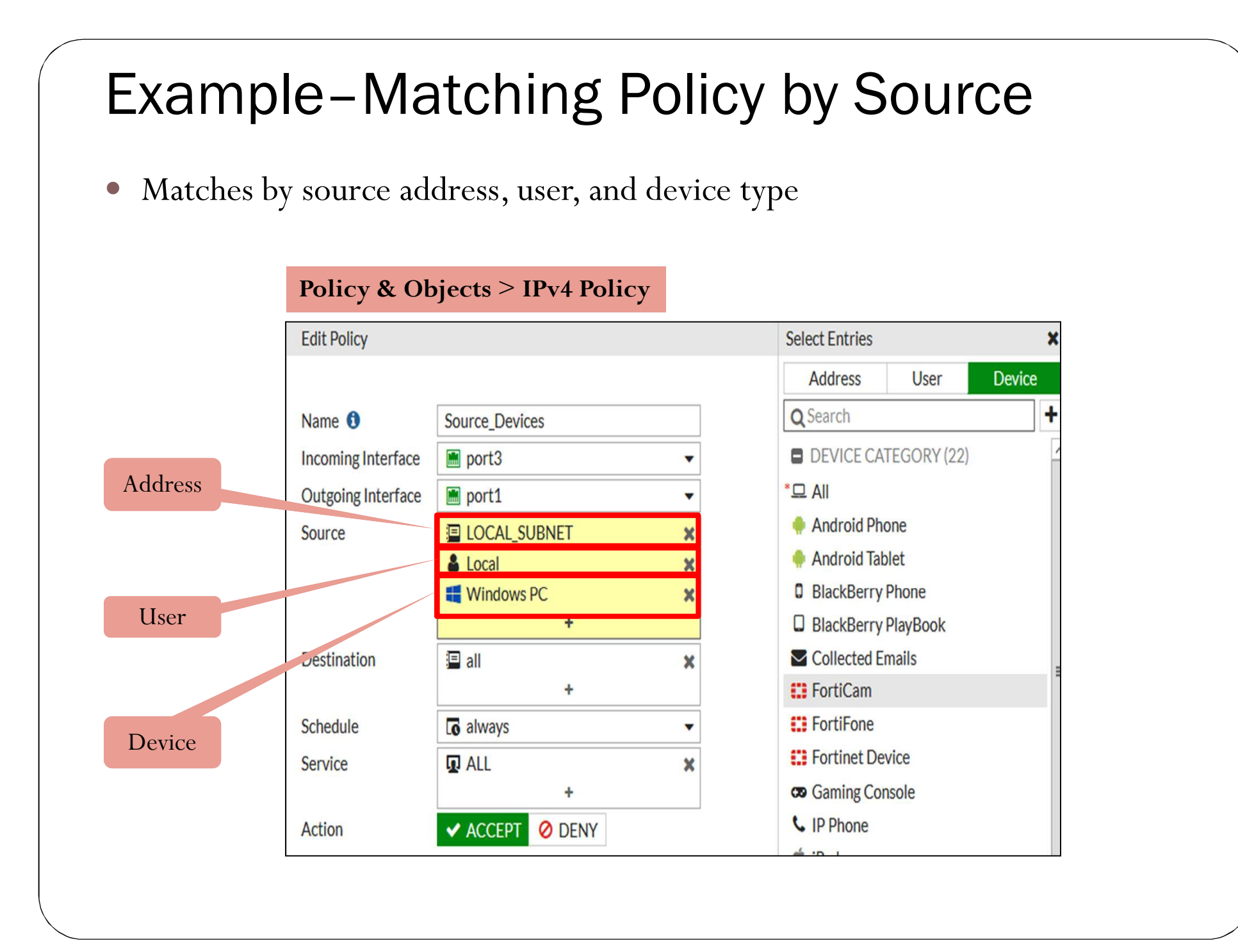

# Matching by Destination

Like source, destination criteria can use:

- Address objects:
  - Subnet (IP or netmask)
  - IP address or address range
  - FQDN
    - DNS query used to resolve FQDN
  - Geography
    - Country defines addresses by ISP's geographical location
    - Database updated periodically through FortiGuard
- Internet service database (ISDB) objects

### **Internet Services**

- Database that contains IP addresses, IP protocols, and port numbers used by the most common Internet services
  - Regularly updated through FortiGuard

- Can be used as **Destination** in the firewall policy
- If **Internet Service** is selected as **Destination**:
  - You cannot use **Address** in the **Destination**
  - You cannot select **Service** in the firewall policy

#### **Policy & Objects > Internet Service Database**

| T Name                       | T Protocol Number | T Port          | # of Entries |
|------------------------------|-------------------|-----------------|--------------|
| Linkedin-Web                 | TCP               | 80,443          | 2496         |
| LogMeIn-DNS                  | UDP               | 53              | 3            |
| LogMeIn-NetBIOS.Name.Service | UDP               | 137             | 6            |
| LogMeIn-SMTP(S)              | TCP               | 25,465,587,2525 | 3            |
| LogMeIn-Web                  | TCP               | 80,443          | 1095         |

#### **Policy & Objects > IPv4 Policy**

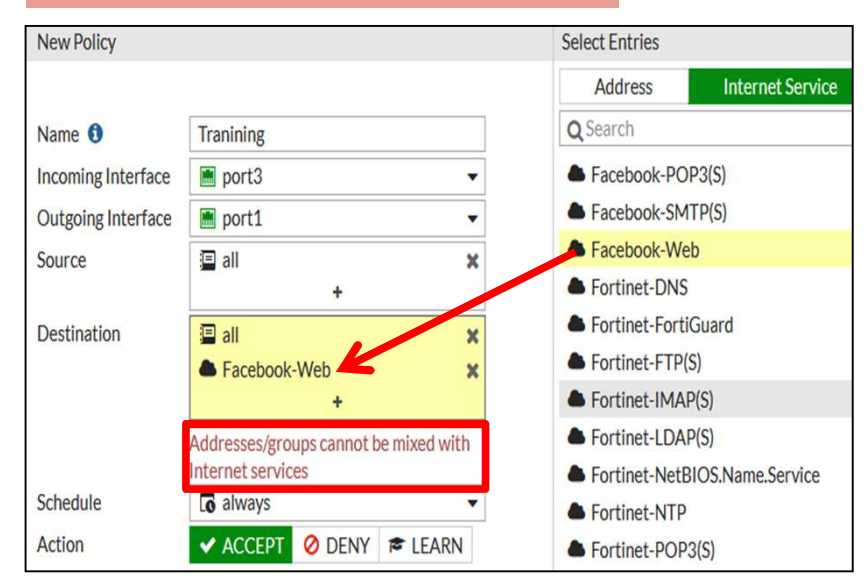

# Scheduling

- Policies apply only during specific times and days
  - Example: A less restrictive *lunch time* policy
  - Default schedule applies all the time
- Recurring
  - Happens every time during specified day(s) of the week

| Туре       | Recu  | one-time           |            |                                   |        |
|------------|-------|--------------------|------------|-----------------------------------|--------|
| Name       | All_C | lays               |            |                                   |        |
| Color      | 6 10  | hangel             |            |                                   |        |
| Days       | 🗹 Si  | nday 🗹 Monday 🗹 Tu | esday 🗹 We | ednesday 🗹 Thursday 🗹 Friday 🗹 Sa | iturda |
| All Day    | )     |                    |            |                                   |        |
| Start Time | Hour  | 0                  | Minute     | 0                                 |        |
|            |       |                    |            |                                   |        |

#### **Policy & Objects > Schedules**

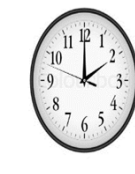

• Happens only once

One-time

#### **Policy & Objects > Schedules**

| New Schedule                 |                         |        |        |
|------------------------------|-------------------------|--------|--------|
| _                            |                         |        |        |
| Туре                         | Recurring One-time      |        |        |
| Name                         | Maintenance             |        |        |
| Color                        | Change]                 |        |        |
| Start Date                   | 2017/10/13              |        |        |
| Start Time 🟮                 | Hour 20                 | Minute | 15     |
| End Date                     | 2017/10/15              |        |        |
| Stop Time                    | Hour 10                 | Minute | 0      |
| Pre-expiration event log 🟮 🗨 | Number of days before 1 |        |        |
|                              |                         |        |        |
|                              | ОК                      |        | Cancel |

# 設定 - 防火牆規則政策

### Objectives

- Restrict access and make your network more secure using security profiles
- Configure logging
- Configure learning mode to evaluate and analyze traffic

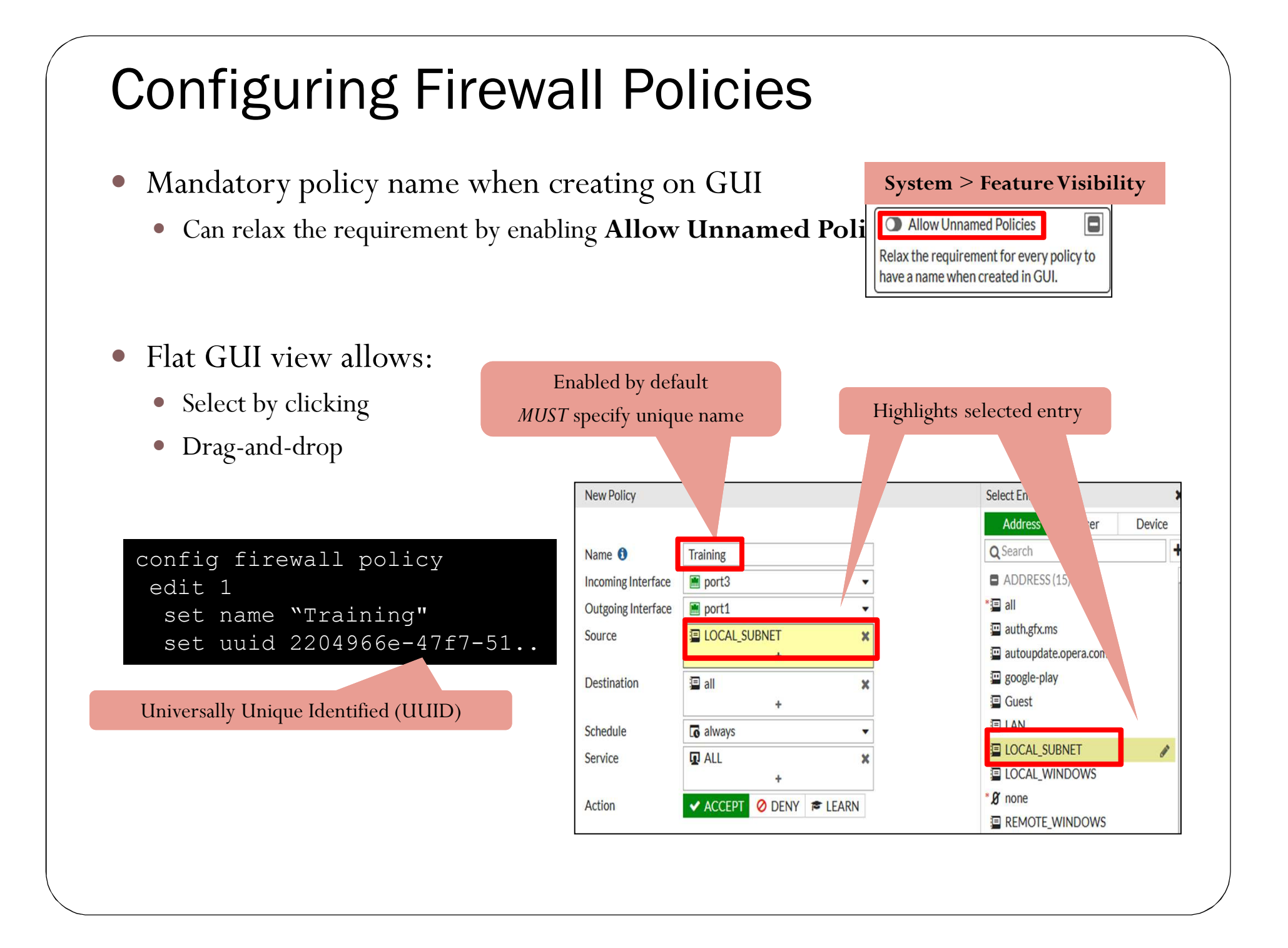
## **Security Profiles**

- Firewall policies limit access to configured networks
- Security profiles configured in firewall policies protect your network by:
  - Blocking threats
  - Controlling access to certain applications and URLs
  - Preventing specific data from leaving your network

**Policy & Objects > IPv4 Policy** 

| Security Profiles    |                     |   |
|----------------------|---------------------|---|
| AntiVirus            | Av default          | • |
| Web Filter           | ) web default       | • |
| DNS Filter           | ) default           | • |
| Application Control  | APP default         | • |
| IPS C                | ) IPS default       | • |
| SSL/SSH Inspection A | ss. deep-inspection | • |

# Logging

- By default, set to **Security Events** 
  - Generates logs based on applied security profile only
- Can change to **All Sessions**

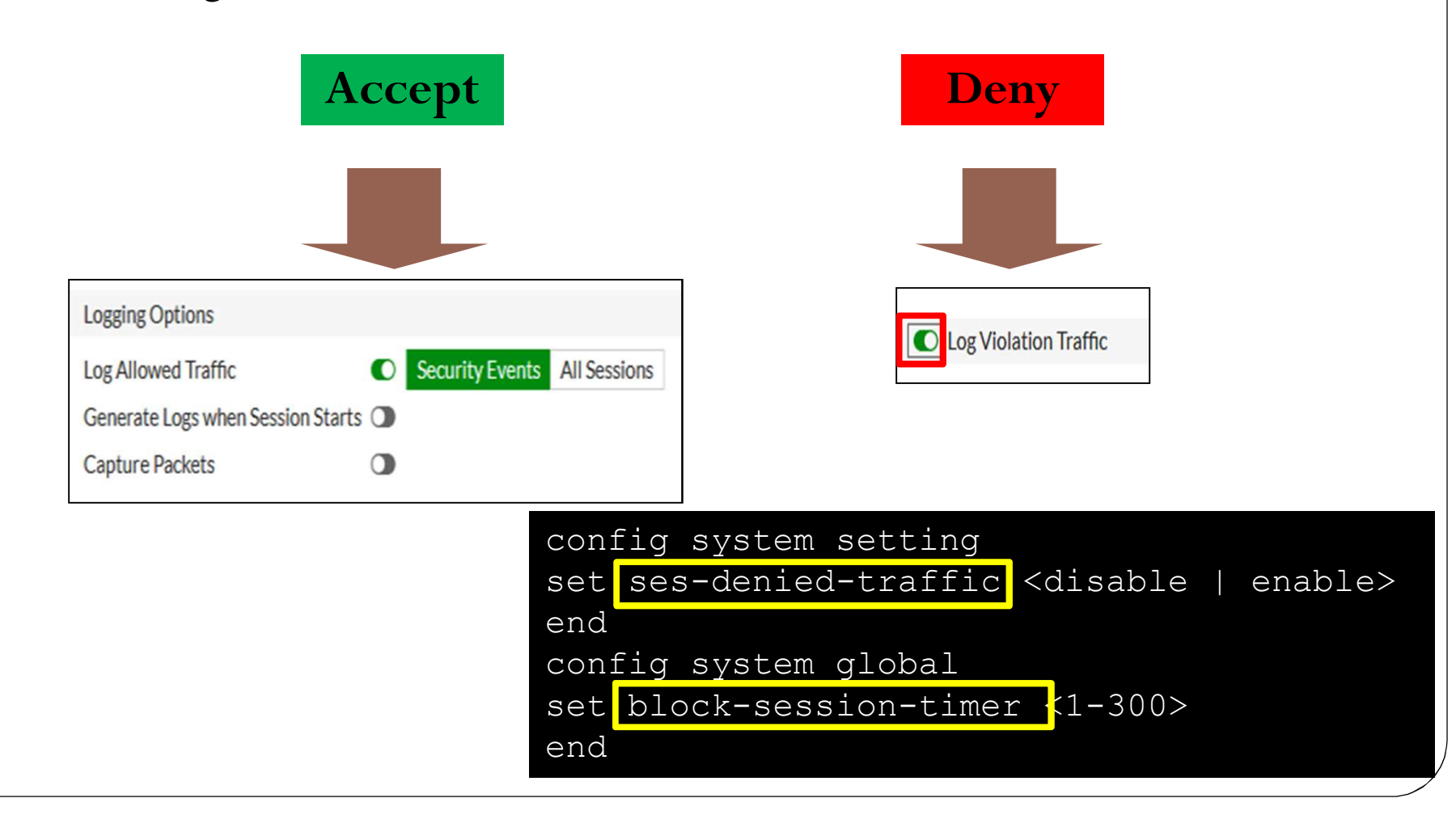

## **Traffic Shapers**

- Rate limiting is configurable
  - In bandwidth and out bandwidth
  - Defines maximum and guaranteed bandwidth

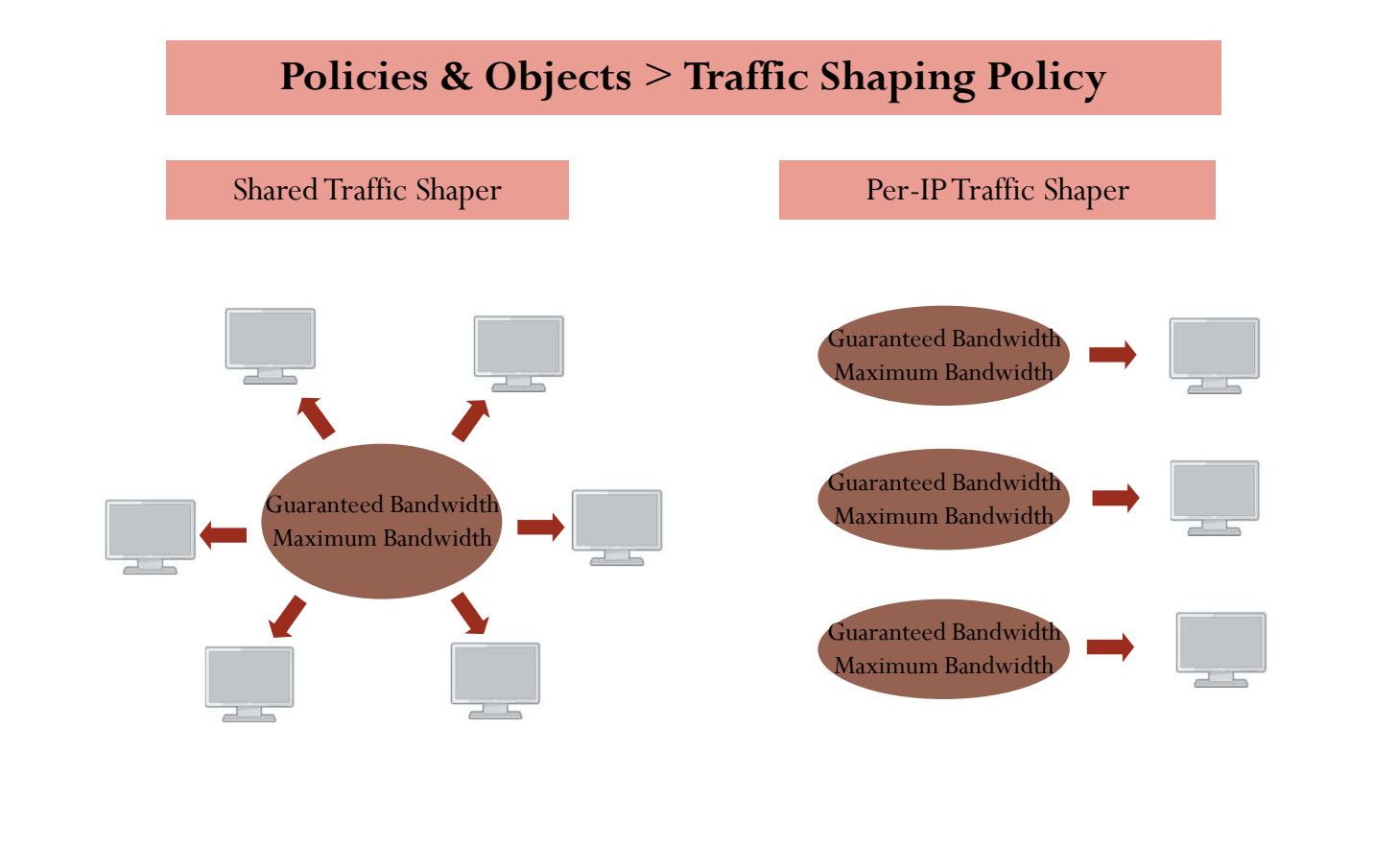

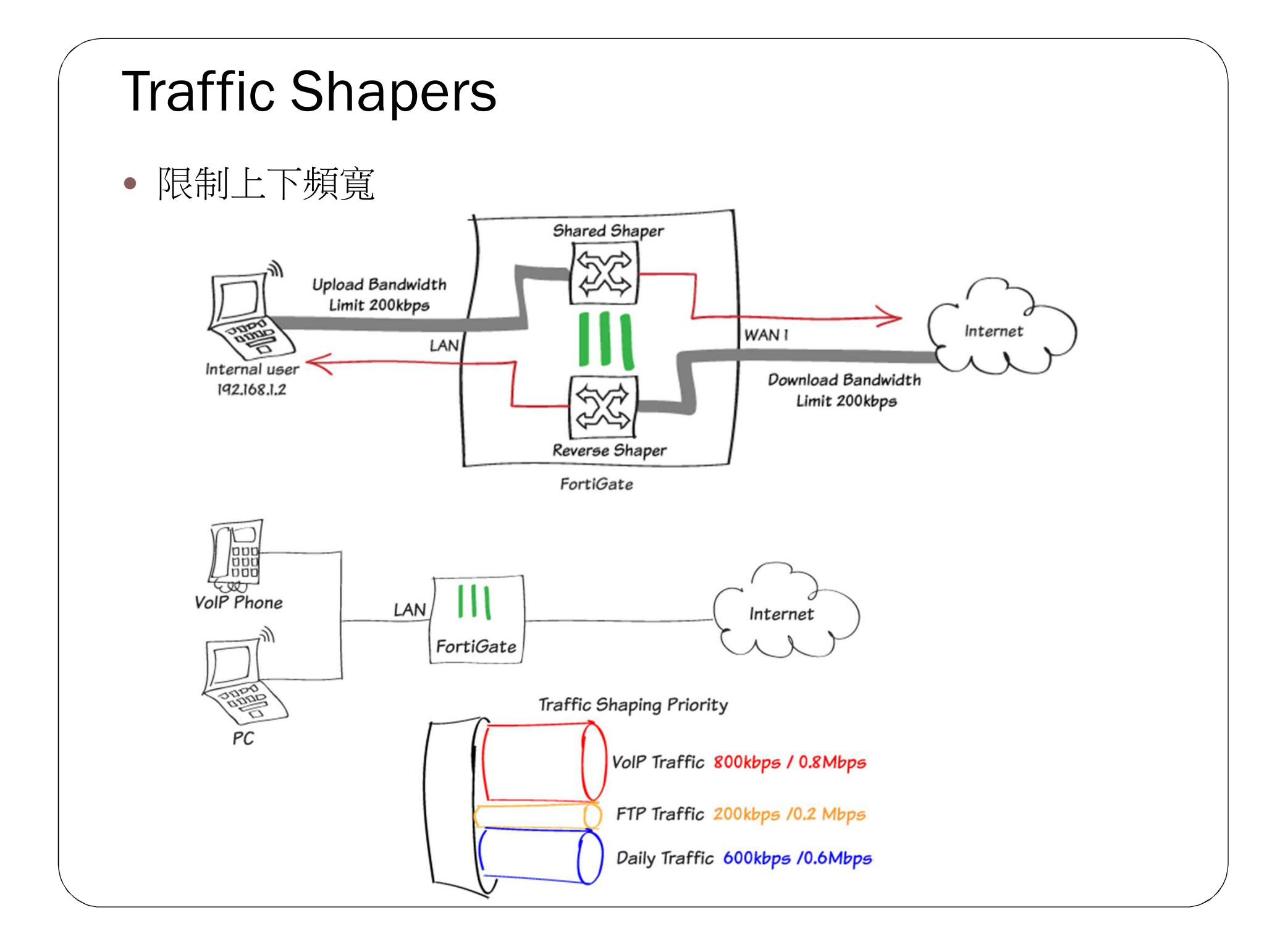

# 管理-防火牆規則政策

## Objectives

- Identify policy list views
- Understand the use of policy IDs and sequence numbers
- Identify where an object is referenced

## Policy List-Interface Pair View and By Sequence

Can view **By Sequence** also

#### • Interface Pair View

• Lists policies by ingress and egress interfaces

|                        | Po    | olicy 8         | c Obje     | cts > IP      | v4 Poli    | icy        |          |           |           |             |
|------------------------|-------|-----------------|------------|---------------|------------|------------|----------|-----------|-----------|-------------|
|                        | + Cr  | eate New        | 🖋 Edit   🛍 | Delete Q Pol  | icy Lookup | Q Search   |          | Interface | Pair View | By Sequence |
|                        | Seq.# | T Name          | T Source   | T Destination | T Schedule | T Service  | T Action | T NAT     | T Securit | y Profiles  |
|                        | 🖯 ро  | rt3 - port1 (1  | - 2)       |               |            |            |          |           |           |             |
| Interface policy pairs | 1     | Web_Access      | 🗐 LAN      | 🔳 all         | lo always  | Heb Access | ✓ ACCEPT | Enabled   |           | U           |
| interface poney pans   | 2     | Full_access     | 🔳 all      | 🔳 all         | o always   | ALL        | ✓ ACCEPT | Enabled   |           | U           |
|                        | 🖃 po  | rt8 - port10 (: | 3 - 3)     |               |            |            |          |           |           |             |
|                        | 3     | DMZ             | 🗐 DMZ      | 🔳 all         | lo always  | ALL        | ✓ ACCEPT | Oisabled  |           | U           |

- **By Sequence** (only)
  - If policies are created using multiple source and destination interfaces or **any** interface

|                      | Policy & Objects > IPv4 Policy |               |                                       |            |              |               |            |                  |                  |            |     |
|----------------------|--------------------------------|---------------|---------------------------------------|------------|--------------|---------------|------------|------------------|------------------|------------|-----|
|                      | <b>+</b> C                     | reate New 🧳   | edit 🗎 🛱 D                            | elete Q Po | olicy Lookup | Q Search      |            | Inte             | erface Pair Viev | w By Seque | nce |
|                      | Seq.#                          | T Name        | T From                                | То         | T Source     | T Destination | T Schedule | <b>T</b> Service | T Action         | T NAT      | ۲   |
| Multiple interface   | 1                              | Training      | <ul><li>port3</li><li>port2</li></ul> | 🔳 port1    | 🔳 all        | 🔳 all         | C always   | д ALL            | ✓ ACCEPT         | Enabled    |     |
| <b>any</b> interface | 2                              | Any_Interface | 🗎 port5                               |            | 🔳 all        | 🖃 all         | o always   | 🔽 ALL            | ✓ ACCEPT         | Enabled    |     |

# Policy ID

- On the GUI, firewall policies are primarily ordered by **Seq. #**
- Policy IDs are identifiers
  - CLI commands use policy ID instead of sequence number
  - Policy ID is assigned by the system when the rule is created
  - The ID number never changes as rules move higher or lower in the sequence

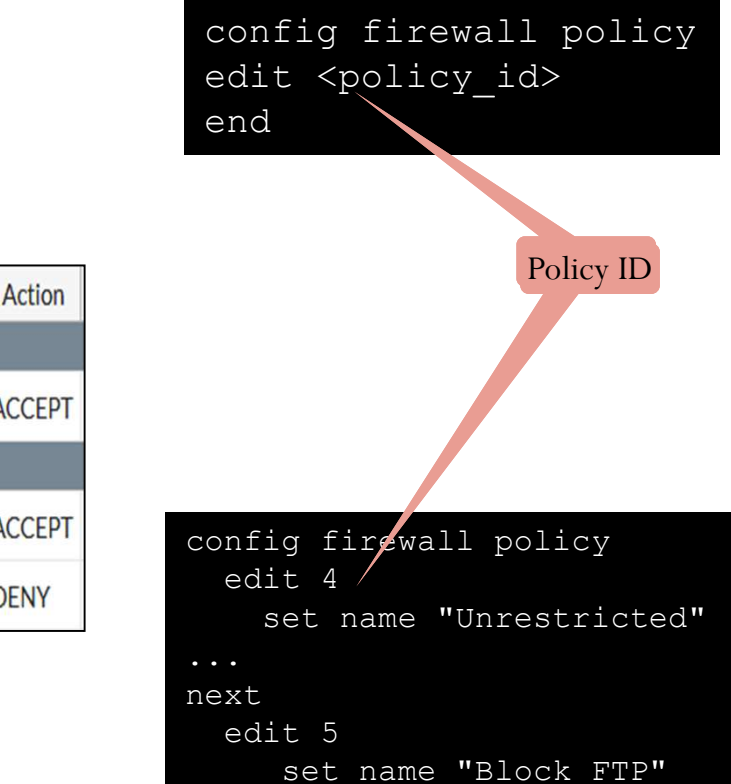

#### Policy & Objects > IPv4 Policy

| Seq.# | ( ID                   | T Name        | T Source | T Destination | T Schedule | T Service | T Action |  |  |  |  |
|-------|------------------------|---------------|----------|---------------|------------|-----------|----------|--|--|--|--|
| Ξp    | port1 - port10 (1 - 1) |               |          |               |            |           |          |  |  |  |  |
| 1     | 3                      | DMZ           | DMZ      | 🔳 all         | o always   | ALL       | ✓ ACCEPT |  |  |  |  |
| Ξp    | ort3 - po              | ort 1 (2 - 3) |          |               |            |           |          |  |  |  |  |
| 2     | 4                      | Unrestricted  | 🔳 all    | 🔳 all         | o always   | ALL       | ✓ ACCEPT |  |  |  |  |
| 3     | 5                      | Block_FTP     | 😑 all    | 🖃 all         | lo always  | FTP       | O DENY   |  |  |  |  |

# Simplify–Groups of Sources or Services

• You can reference address and service objects individually, or use groups to simplify policy configuration

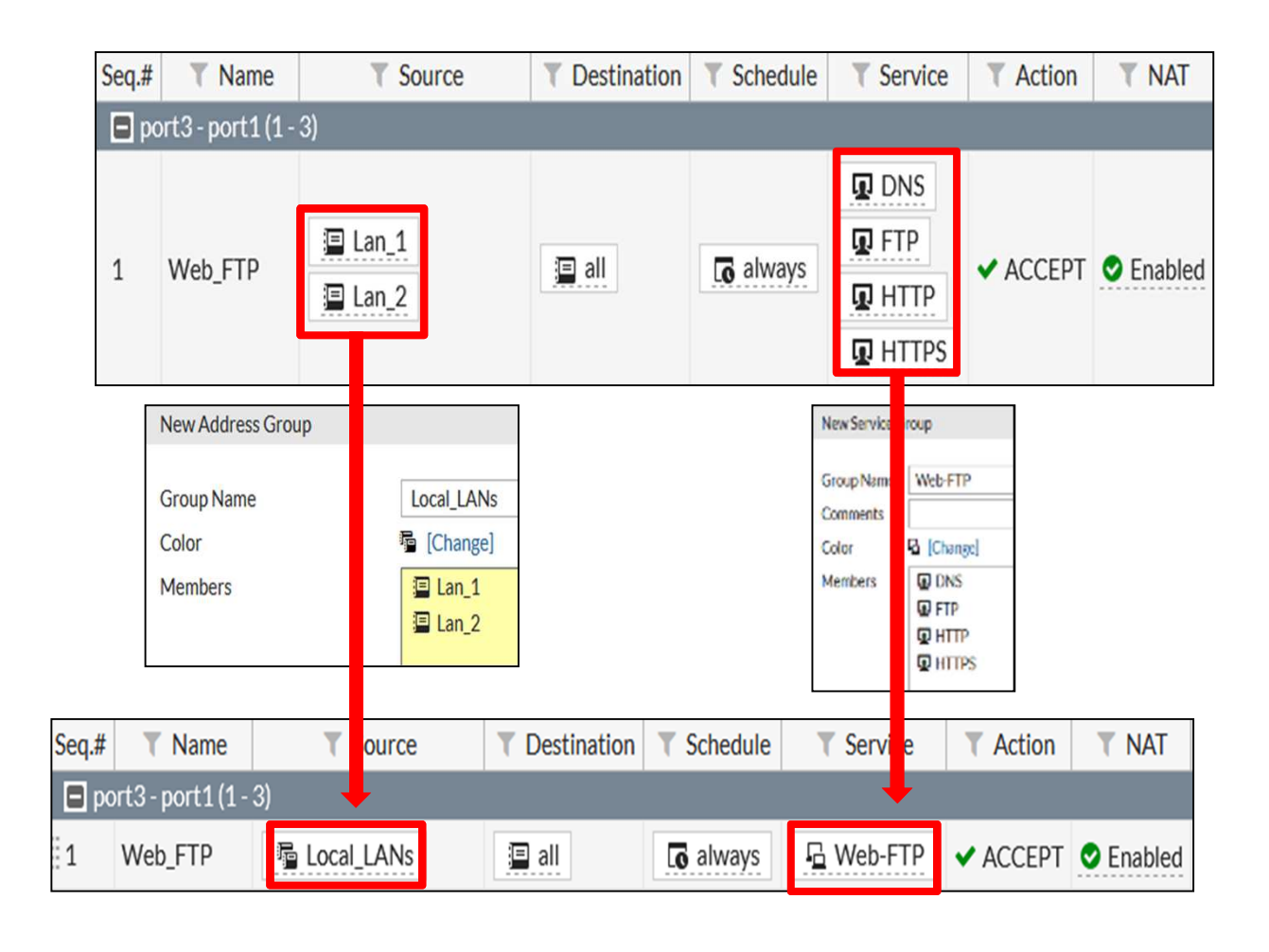

## **Object Usage**

- Allows for faster changes to settings
- Reference column shows if the object is being used
  - Links directly to the referencing object

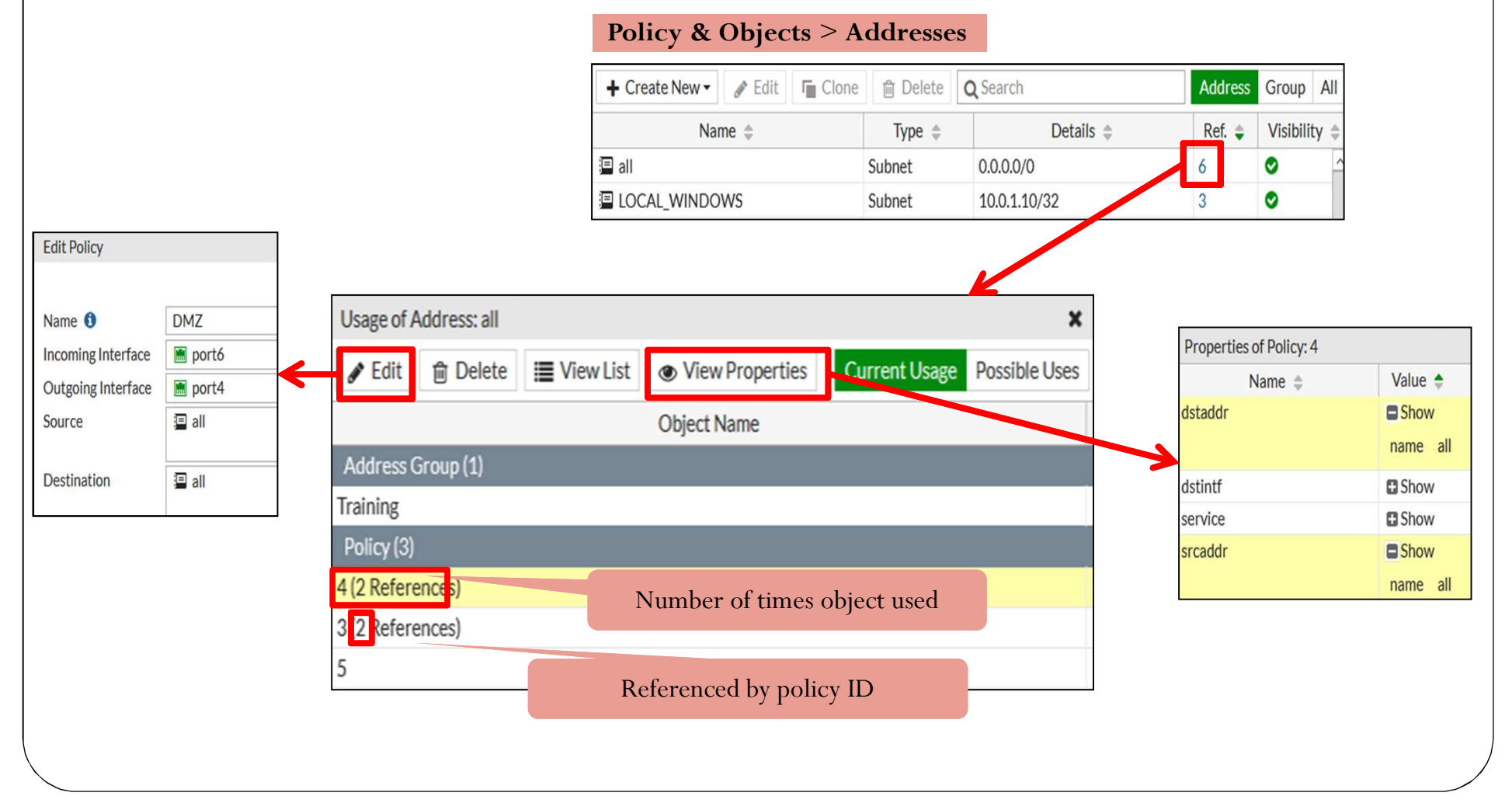

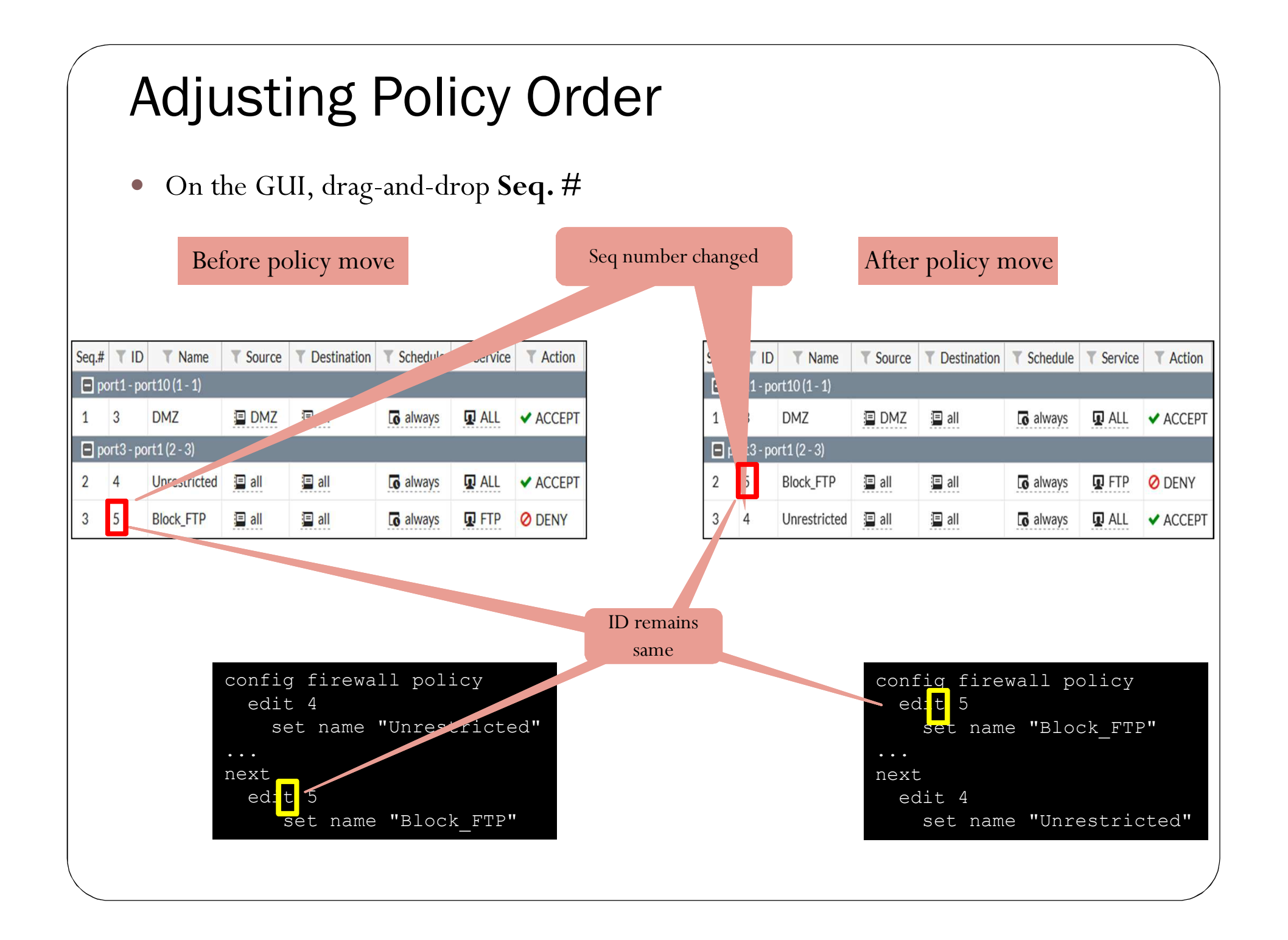

## Introduction to NAT

## Objectives

- Understand NAT and port address translation (PAT)
- Understand the different configuration modes available for NAT

# NAT and PAT

- NAT
  - Changes the IP layer address of a packet
    - Some protocols, like SIP, have addresses at the application layer, requiring session helpers or proxies
  - Source NAT (SNAT)
  - Destination NAT (DNAT)
- PAT
  - Changes the IP layer port number of a packet
- NAT64 and NAT46
  - A mechanism that allows IPv6 addressed hosts to communicate with IPv4 addressed hosts and the reverse
- NAT66
  - NAT between two IPv6 networks

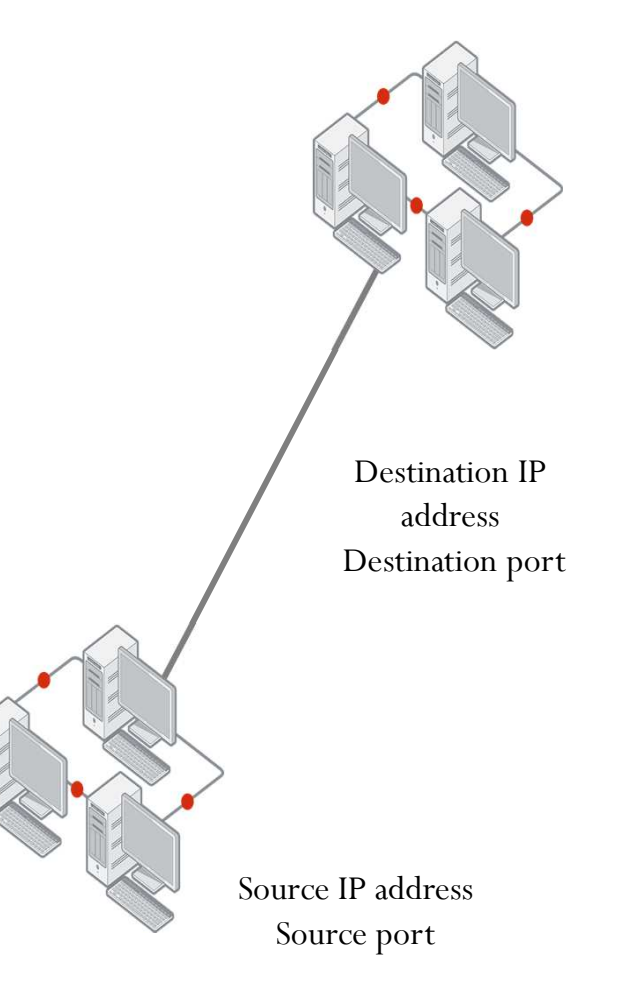

# **Configuration Modes for NAT**

- There are two ways to configure SNAT and DNAT:
- Firewall policy NAT
  - SNAT and DNAT must be configured for each firewall policy.
    - SNAT uses the outgoing interface address or configured IP pool.
    - DNAT uses the configured VIP as the destination address.
- Central NAT
  - SNAT and DNAT configurations are done per virtual domain.
  - It applies to multiple firewall policies, based on SNAT and DNAT rules.
    - SNAT rule is configured from central SNAT policy.
    - DNAT is configured from DNAT and VIPs.

## **Firewall Policy NAT**

## Objectives

- Configure a firewall policy to perform SNAT and DNAT (VIP)
- Apply SNAT with IP pools
- Configure DNAT with VIPs or a virtual server

## **Firewall Policy SNAT**

- There two ways to configure firewall policy SNAT:
  - Using the outgoing interface address
  - Using the dynamic IP pool

| Name 🟮               | Full_Access |        |        |   |
|----------------------|-------------|--------|--------|---|
| Incoming Interface   | 🔳 port3     |        |        | • |
| Outgoing Interface   | 🔳 port1     |        |        | • |
| Source               | 📮 all       |        |        | × |
|                      |             | +      |        |   |
| Destination          | 📱 all       |        |        | × |
|                      |             | +      |        |   |
| Schedule             | o always    |        |        | • |
| Service              | ALL         |        |        | × |
|                      |             | +      |        |   |
| Action               | ✓ ACCEPT    | O DENY | ELEARN | ] |
|                      |             |        |        |   |
| Firewall / Network C | ptions      |        |        |   |
| NAT                  | D           |        |        |   |

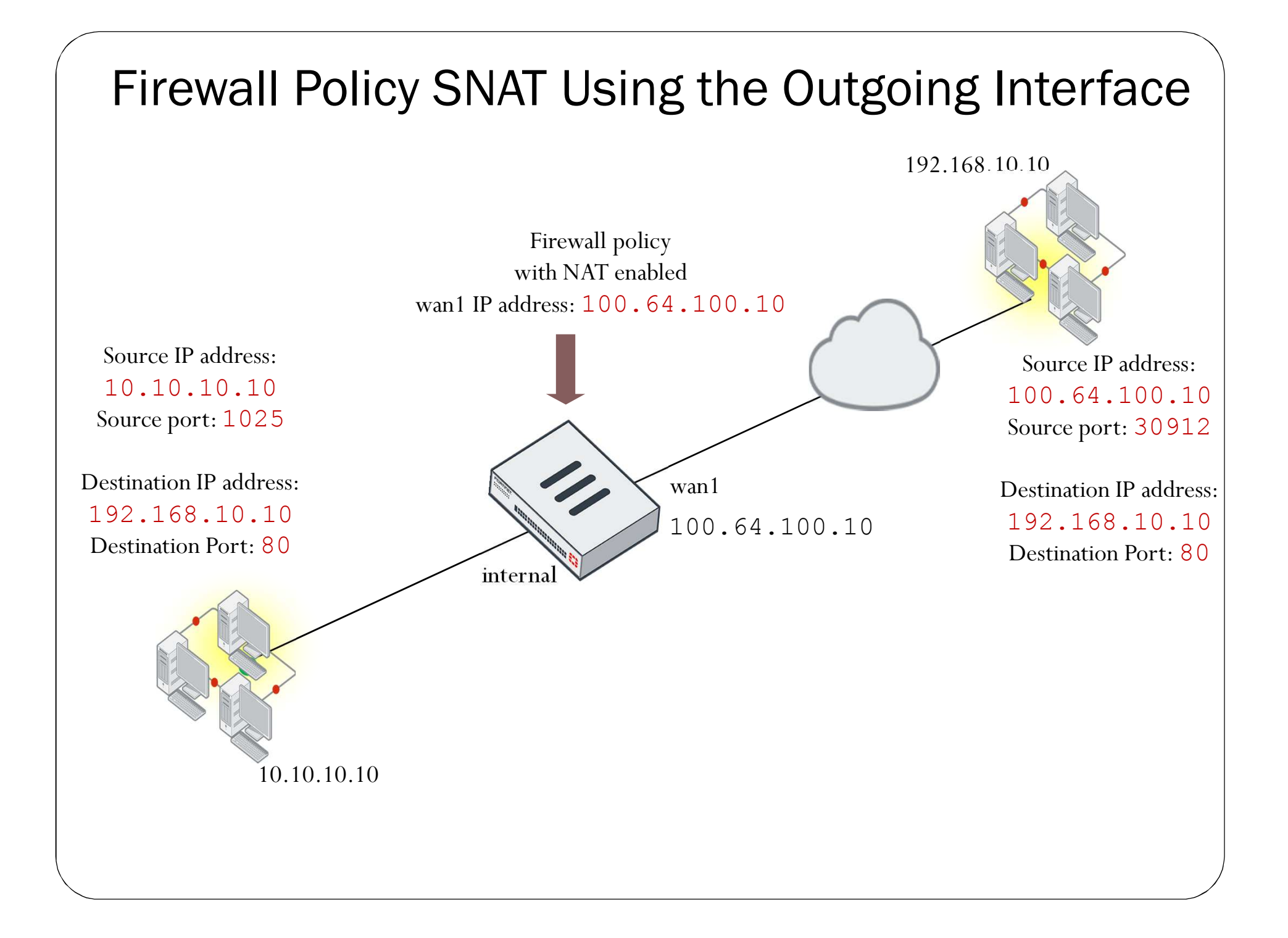

## **IP** Pools

- IP pools defines a single IP address or a range of IP addresses to be used as the source address for the duration of the session.
- IP pools are usually configured in the same range as the interface IP address.
- There are four types of IP pools:
  - Overload
  - One-to-one
  - Fixed port range
  - Port block allocation

| lew Dynamic IP Pool                            |                            |                       |      |
|------------------------------------------------|----------------------------|-----------------------|------|
| Name<br>Comments                               |                            |                       | 0255 |
| Type<br>Overload One-to-Or                     | ne Fixed Port Range        | Port Block Allocation |      |
| Type<br>Overload One-to-O<br>External IP Range | e Fixed Port Range 0.0.0.0 | Port Block Allocation |      |

| olicy 8               | · Objects >            | IPV4 Polic                |
|-----------------------|------------------------|---------------------------|
| Edit Policy           |                        |                           |
|                       |                        |                           |
| Name 0                | Full_Access            |                           |
| Incoming Interface    | Tort3                  | -                         |
| Outgoing Interface    | 🖀 port1                | -                         |
| Source                | 😑 all                  | ×                         |
|                       | +                      |                           |
| Destination           | 🕒 all                  | ×                         |
|                       | +                      |                           |
| Schedule              | Co always              | •                         |
| Service               | ALL ALL                | ×                         |
|                       | +                      |                           |
| Action                | ✓ ACCEPT Ø DENY #      | LEARN                     |
| Firewall / Network O  | ptions                 |                           |
| NAT                   | C                      |                           |
| IP Pool Configuration | Use Outgoing Interface | Address Use Dynamic IP Po |
|                       | INTERNAL-HOST-E        | XT-IP X                   |
|                       | +                      |                           |

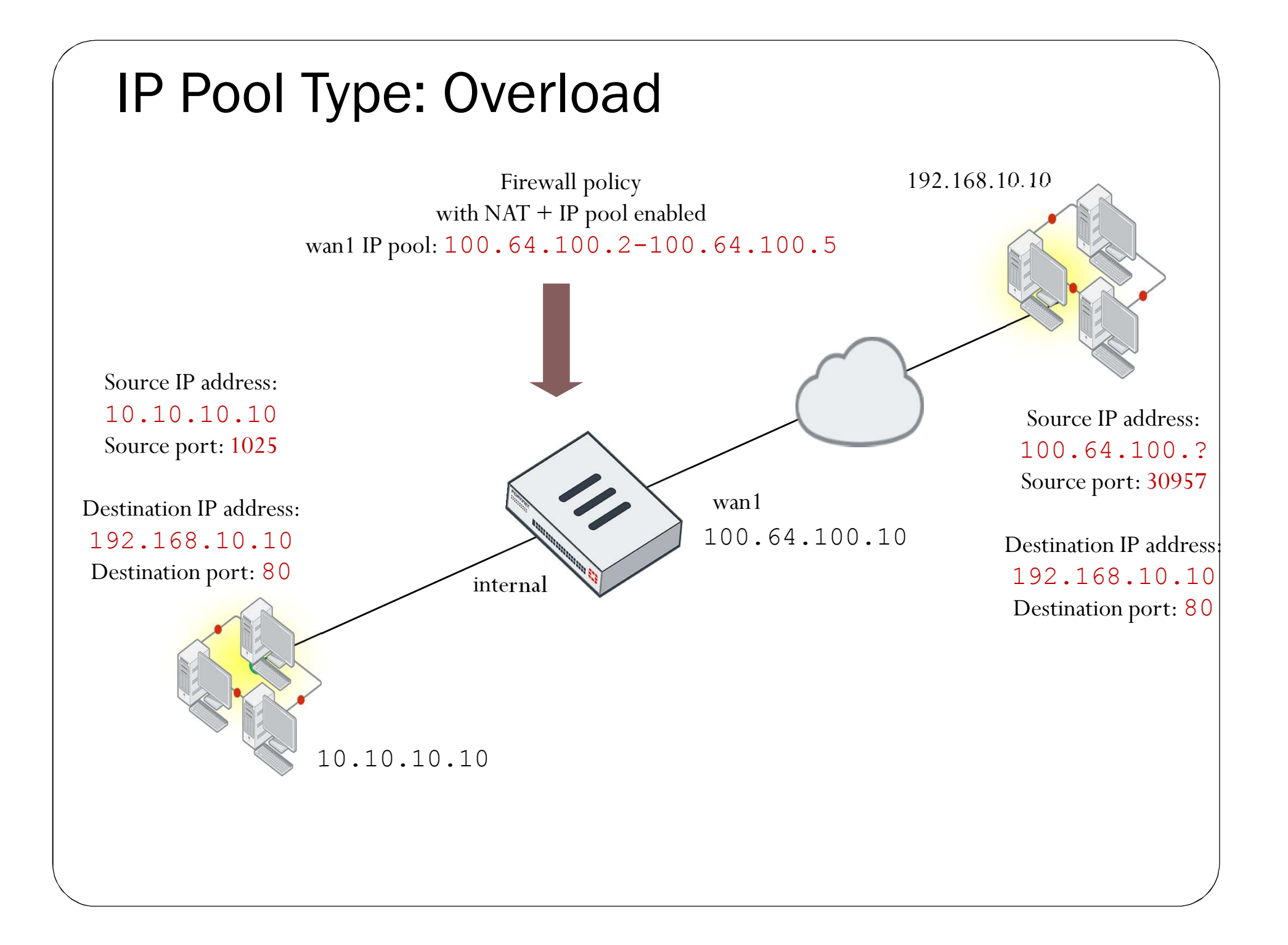

# IP Pool Type: One-to-One

- The default IP pool type is overload.
- The IP pool type one-to-one associates an internal IP with a pool IP on a first-come, first-served basis.
  - PAT is disabled.
  - Refuses the connection if there is no unallocated address

| STUDENT | # get   | system session l | ist             |                    |
|---------|---------|------------------|-----------------|--------------------|
| PROTO   | EXPIRE  | SOURCE           | SOURCE-NAT      | DESTINATION        |
| DESTINA | TION-NA | Г                |                 |                    |
| tcp     | 3598    | 10.0.1.10:2706   | 10.200.1.6:2706 | 10.200.1.254:80 -  |
| tcp     | 3598    | 10.0.1.10:2704   | 10.200.1.6:2704 | 10.200.1.254:80 -  |
| tcp     | 3596    | 10.0.1.10:2702   | 10.200.1.6:2702 | 10.200.1.254:80 -  |
| tcp     | 3599    | 10.0.1.10:2700   | 10.200.1.6:2700 | 10.200.1.254:443 - |
| tcp     | 3599    | 10.0.1.10:2698   | 10.200.1.6:2698 | 10.200.1.254:80 -  |
| tcp     | 3598    | 10.0.1.10:2696   | 10.200.1.6:2696 | 10.200.1.254:443 - |
| udp     | 174     | 10.0.1.10:2694   | -               | 10.0.1.254:53 -    |
| udp     | 173     | 10.0.1.10:2690   | _               | 10.0.1.254:53 -    |
|         |         |                  |                 |                    |
|         |         |                  |                 |                    |

## IP Pool Type: Fixed Port Range

- The fixed port range IP pool type associates an internal IP range with an external IP range.
  - Port address translation is disabled.

| STUDENT | # get : | system session li | lst              |                  |
|---------|---------|-------------------|------------------|------------------|
| PROTO   | EXPIRE  | SOURCE            | SOURCE-NAT       | DESTINATION      |
| DESTINA | FION-NA | Γ                 |                  |                  |
| tcp     | 3574    | 10.0.1.11:60843   | 10.200.1.8:60843 | 216.23.154.83:80 |
| tcp     | 3570    | 10.0.1.11:60809   | 10.200.1.8:60809 | 216.23.154.81:80 |
| tcp     | 3590    | 10.0.1.11:60819   | 10.200.1.8:60819 | 216.23.154.74:80 |
| tcp     | 3599    | 10.0.1.11:60817   | 10.200.1.8:60817 | 216.23.154.74:80 |
| tcp     | 3586    | 10.0.1.11:60815   | 10.200.1.8:60815 | 216.23.154.81:80 |
| tcp     | 3564    | 10.0.1.11:60807   | 10.200.1.8:60807 | 216.23.154.74:80 |
| tcp     | 9       | 10.0.1.10:7112    | 10.200.1.7:7112  | 10.200.1.254:80  |
| tcp     | 7       | 10.0.1.10:7110    | 10.200.1.7:7110  | 10.200.1.254:80  |
| tcp     | 5       | 10.0.1.10:7108    | 10.200.1.7:7108  | 10.200.1.254:80  |
| tcp     | 3       | 10.0.1.10:7106    | 10.200.1.7:7106  | 10.200.1.254:80  |
| tcp     | 1       | 10.0.1.10:7104    | 10.200.1.7:7104  | 10.200.1.254:80  |

## Virtual IPs (VIPs)

- DNAT objects
- Default type is static NAT
  - Can be restricted to forward only certain ports
- From the CLI, you can select load-balance or server-load-balance.
- VIPs should be routable to the external facing (ingress) interface for return traffic.

| NTERNAL-HOST        | 0/255           |
|---------------------|-----------------|
|                     |                 |
|                     | 11              |
| ange]               |                 |
|                     |                 |
|                     |                 |
| 🔚 port1             |                 |
| Static NAT          |                 |
| Range 100.64.100.22 | - 100.64.100.22 |
| Range 10.0.1.10     | - 10.0.1.10     |
|                     | In ange]        |

| Edit Policy          |                        |       |                            |
|----------------------|------------------------|-------|----------------------------|
| Name 🟮               | Web-Server-Access      |       |                            |
| Incoming Interface   | 🖀 port1                | •     |                            |
| Outgoing Interface   | 📓 port3                |       |                            |
| Source               | 🗐 all +                | ×     |                            |
| Destination          | VIP-INTERNAL-HOST<br>+ | ×     |                            |
| Schedule             | o always               | •     |                            |
| Service              | ₽ HTTP<br>₽ HTTPS<br>+ | ××    | VIP used as destination in |
| Action               | 🗸 ACCEPT 🖉 DENY 🖻      | LEARN | firewall policy            |
| Firewall / Network C | Options                |       |                            |
| NAT O                |                        |       |                            |

# Matching Policies – VIP

- Default behaviour: firewall address objects do not match VIPs.
  - Doesn't block an egress-to-ingress connection, even when the deny policy is at the top of the list.
- VIP policy (WAN to LAN) Action = DenyName Source Destination T Schedule T Service T Action Seq.# Y WAN (port1) - Internal\_network (port3) (2 - 4) Deny\_IP 😑 all o always 🔽 ALL **O** DENY Deny 🗏 all д ALL Allow access Web server Co always ✓ ACCEPT 3 Can still access the VIP from the
- Two ways to resolve it by modifying the deny policy:

Can still access the VIP from the policy below, even though the deny policy is at the top of the list.

• Enable match-vip in deny policy

config firewall policy

set match-vip enable

end

edit <policy ID for deny>

• Set the destination address as VIP object

| CC   | onfi              | ig                                                                      | fire  | wall | pol  | icy   |
|------|-------------------|-------------------------------------------------------------------------|-------|------|------|-------|
| ec   | lit               | <p< th=""><th>olicy</th><th>y ID</th><th>for</th><th>deny&gt;</th></p<> | olicy | y ID | for  | deny> |
| se   | et 🕻              | lst                                                                     | addr  | "VI  | P ob | ject″ |
| 0.10 | ~~ <mark>`</mark> |                                                                         |       |      |      |       |

## Sessions

### Objectives

- Understand the session table on FortiGate
- Understand the session time to live (TTL)
- Analyze session diagnose command output
- Understand the TCP, UDP, and ICMP states on FortiGate

## **Session Table**

- Accepted IP sessions are tracked in the kernel's session table, but this can be affected by hardware acceleration.
- The session table stores the following information about the session:
  - The source and destination addresses, port number pairs, state, and timeout
  - The source and destination interfaces
  - The source and destination NAT actions
- The session table stores the following performance metrics:
  - Maximum concurrent sessions
  - New sessions per second

| Fortiview > All Sessions |                  |              |                 |                      |                       |
|--------------------------|------------------|--------------|-----------------|----------------------|-----------------------|
| C Add Filter             |                  |              |                 |                      |                       |
| Source                   | Source Interface | NAT Source   | NAT Source Port | Destination          | Destination Interface |
| 10.0.1.10                | 🖤 port3          | 10.200.1.200 | 57394           | 💷 199.83.44.59       | 🖤 port1               |
| 10.0.1.10                | Uport3           | 10.200.1.200 | 59259           | 58.67.129.151        | 🖤 port1               |
| 10.0.1.10                | 🛄 port3          | 10.200.1.200 | 59265           | <b>68.67.129.151</b> | 🛄 port1               |

#### 

## Session Time To Live (TTL)

• When the session table is full, reducing timers may improve performance by closing sessions earlier. However, be careful not to close sessions *too* soon, because this can cause connection errors.

| TCP default TTL                                         | Specific state timers                                                                                                    |
|---------------------------------------------------------|----------------------------------------------------------------------------------------------------|
| config system<br>session-ttl<br>set default 3600<br>end | config system global<br>set tcp-halfclose-timer 120<br>set tcp-halfopen-timer 10<br>set tcp-timewait-timer 1<br>set udp-idle-timer 60<br>end |

- Timers can be applied in policies and objects, and have precedence:
  - Firewall Services > Firewall Policies > Global Sessions

## **Firewall Session Diagnostics**

### • diagnose sys session

- The session table also indicates policy actions.
- Clear any previous filter:
  - diagnose sys session filter clear
- Set the filter:
  - diagnose sys session filter ?
  - dport destination port
  - dst destination IP address
  - policy policy id
  - sport source port
  - src source ip address
- List all entries matching the configured filter:
  - diagnose sys session list
- Purge all entries matching the configured filter:
  - diagnose sys session clear

## **TCP States**

- proto\_state=05
  - First digit: client-side state
    - 0 if not proxy-based inspection
  - Second digit: server-side state

| TCP State     | Value | Expire Timer in sec<br>(default) |
|---------------|-------|----------------------------------|
| NONE          | 0     | 10                               |
| ESTABLISHED   | 1     | 3600                             |
| SYN_SENT      | 2     | 120                              |
| SYN & SYN/ACK | 3     | 60                               |
| FIN_WAIT      | 4     | 120                              |
| TIME_WAIT     | 5     | 120                              |
| CLOSE         | 6     | 10                               |
| CLOSE_WAIT    | 7     | 120                              |
| LAST_ACK      | 8     | 30                               |
| LISTEN        | 9     | 120                              |

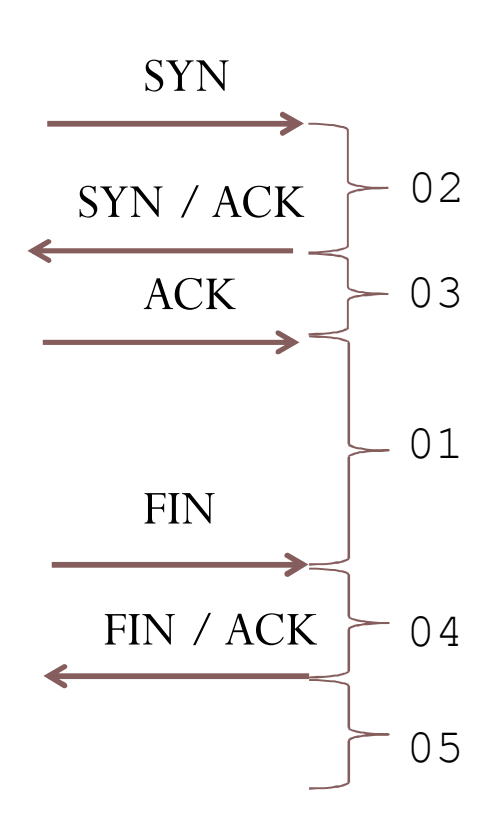

# ICMP and UDP Protocol States

• Even though UDP is stateless, FortiGate still uses two session state values:

|   | UDP State                                    | Value | UDP |   | 00 |
|---|----------------------------------------------|-------|-----|---|----|
| j | UDP traffic one way only                     | 0     | UDP |   |    |
|   | UDP traffic both ways                        | 1     | UDP |   |    |
|   |                                              |       | UDP |   | ]  |
| • | ICMP has no state                            |       | UDP |   | 01 |
|   | <ul> <li>proto_state is always 00</li> </ul> |       | UDP | - |    |

UDP

## 記錄

## Objectives

- Describe the log workflow
- Identify log types and subtypes
- Describe log severity levels
- Describe the layout of a log message
- Describe the effect of logging on performance

# Logging Workflow

- 1. Traffic passes through FortiGate to your network.
- 2. FortiGate scans the traffic and takes action based on configured firewall policies.
- 3. Activity is recorded and the information is contained in a log message.
- 4. Log message is stored in a log file and on a device capable of storing logs (local FortiGate device or an external device, such as FortiAnalyzer).

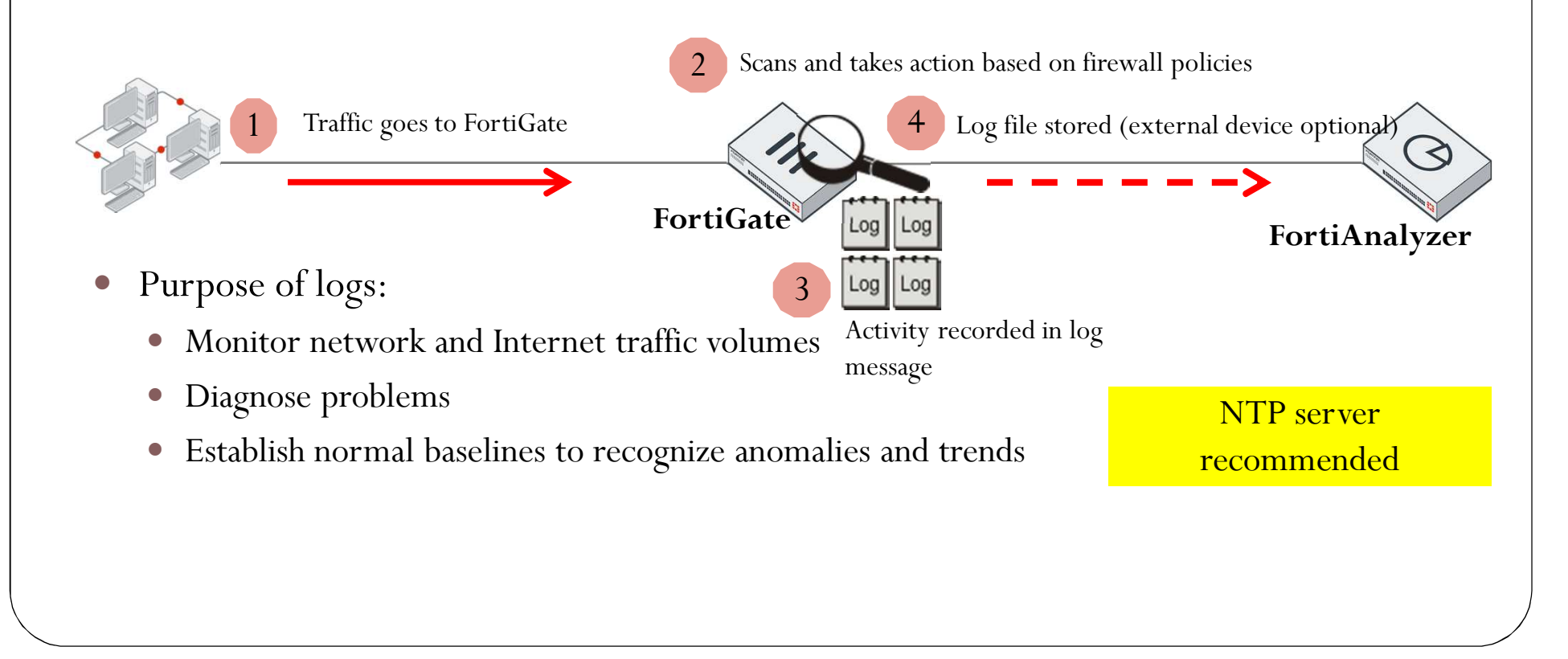

## Log Types and Subtypes

- *Traffic* logs record traffic flow information, such as an HTTP/HTTPS request and its response (if any).
- *Event* logs record system and administrative events, such as adding or modifying a setting, or daemon activities.
- Security logs record security events, such as virus attacks and intrusion attempts, based on the security profile type (log type = utm).
  - If no security logs exist, the menu item does not appear in the GUI.

| Traffic                                             | Event             | Security                                                                                  |  |  |
|-----------------------------------------------------|-------------------|-------------------------------------------------------------------------------------------|--|--|
| Forward Endpoint Control                            |                   | Application Control                                                                       |  |  |
| Local                                               | High Availability | Antivirus                                                                                 |  |  |
| Sniffer                                             | System            | Data Leak Prevention (DLP)                                                                |  |  |
|                                                     | User              | Anti-Spam                                                                                 |  |  |
|                                                     | Router            | Web Filter                                                                                |  |  |
|                                                     | VPN               | Intrusion Prevention System<br>(IPS)                                                      |  |  |
|                                                     | WAD               | Anomaly (DoS-policy)                                                                      |  |  |
| Wireless                                            |                   | Web Application Firewall (WAF)                                                            |  |  |
|                                                     |                   |                                                                                           |  |  |
| WAN optimization logs are found within traffic logs |                   | GPRSTunneling Protocol<br>(GTP) logs are handled<br>separately from default event<br>logs |  |  |

## Log Severity Levels

- Each log entry includes a log level (also known as priority level) that ranges in order of importance
  - 0 = high importance / 6 = low importance

|                              | Levels           | Description                                |
|------------------------------|------------------|--------------------------------------------|
|                              | 0 – Emergency    | System unstable                            |
|                              | 1 – Alert        | Immediate action required                  |
|                              | 2 – Critical     | Functionality effected                     |
| Rarely used, unless actively | 3 – Error        | Error exists that can affect functionality |
| investigating an issue with  | 4 – Warning      | Functionality could be affected            |
| Fortinet Support             | 5 – Notification | Information about normal events            |
|                              | 6 – Information  | General system information                 |
|                              | 7 – Debug        | Diagnostic information for investigating   |
|                              |                  | issues                                     |
|                              |                  |                                            |

## Log Message Layout

- Log header (similar in all logs)
  - Type and subtype = Name of log file
     Level = Severity level

date=2016-06-14 time=12:05:28 logid=0316013056 type=utm subtype=webfilter eventtype=ftgd blk level=warning vd=root

- Log body (varies by log type)
  - policyid = Firewall policy applied to session
  - hostname = URL or IP of host

- srcip and dstip = Source and destination IP
- action = Action taken by FortiGate
- msg = Reason for the action

policyid=1 sessionid=10879 user="" srcip=10.0.1.10 srcport=60952 srcintf="port3" dstip=52.84.14.233 dstport=80 dstintf="port1" proto=6 service="HTTP" hostname="miniclip.com" profile="default" action=blocked reqtype=direct url="/favicon.ico" sentbyte=297 rcvdbyte=0 direction=outgoing msg="URL belongs to a denied category in policy" method=domain cat=20 catdesc="Games" crscore=30 crlevel=high

## Effect of Logging on Performance

- More logs = more CPU, memory, and disk space
- Depending on the amount of traffic you have, and the logging settings that are enabled, your traffic logs can swell and impact the performance of your firewall
- Traffic logs record every session
  - Extra information for troubleshooting
  - Some UTM events
  - More system intensive

Enable performance statistic logging for remote logging devices on FortiGate

#config system global
 set sys-perf-log-interval <number from 0-15>
 end

# Local Logging

## Objectives

- Identify local log storage options
- Enable local logging
- Understand disk allocation and reserved space
- Monitor disk usage
- Configure behavior when disk is full

## Log Storage – Local

- Constant rewrites can reduce the lifetime and efficiency of the memory
- Logging disabled by default
- Not recommended for logging, should use external logging device instead

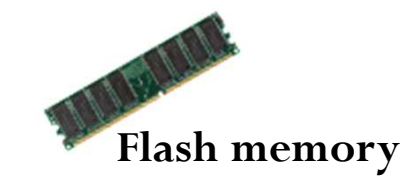

- Hard drive
- FortiGate devices that have a hard drive store logs in an SQL database
  - Data is extracted from the SQL database for reports

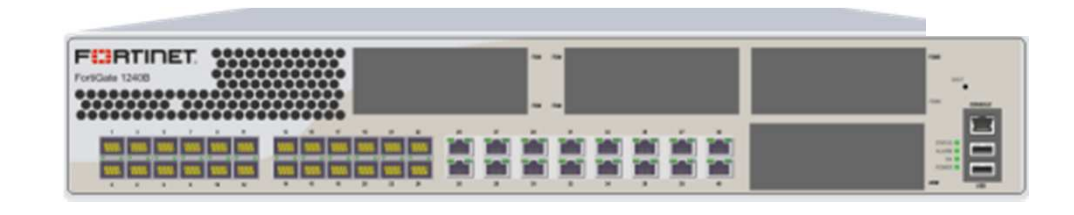

## Local logging

Performance may be impacted under heavy strain
# **Enabling Local Logging**

- To store logs locally on FortiGate, you must enable disk logging.
- With disk logging enabled, the report daemon collects statistics used for historical FortiView from disk.
  - If disk logging is disabled, FortiView logs are only available in real-time.
- By default, logs older than seven days are deleted from disk (configurable).

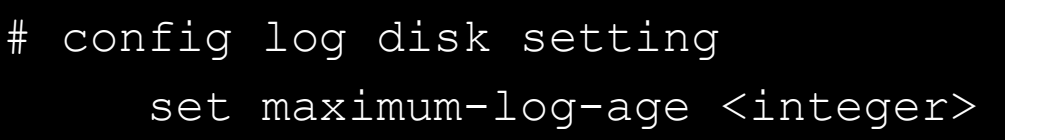

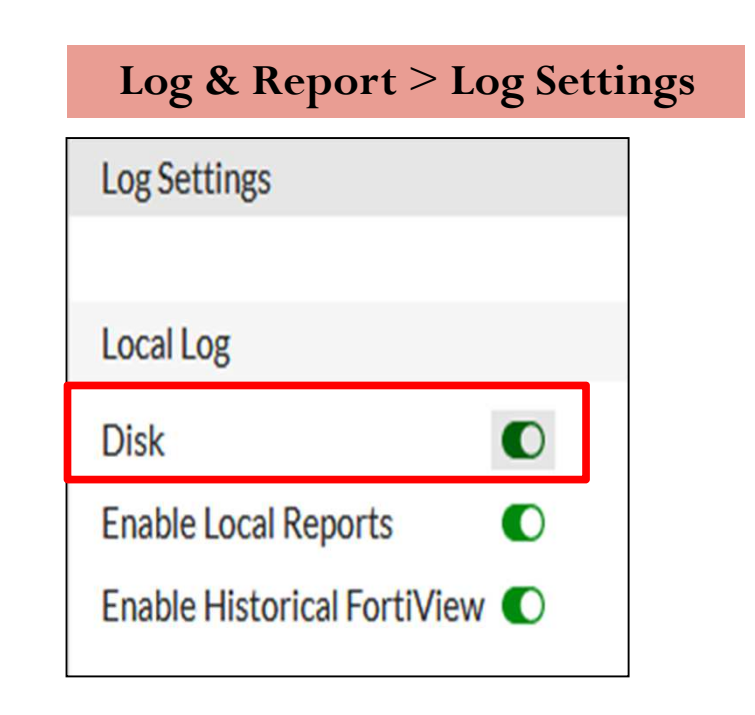

#config log disk setting
 set status enable

### FortiGate Disk Allocation – Reserved Space

- The system reserves approximately 25% of its disk space for system usage and unexpected quota overflow.
  - Only  $\sim$ 75% of disk space is available to store logs

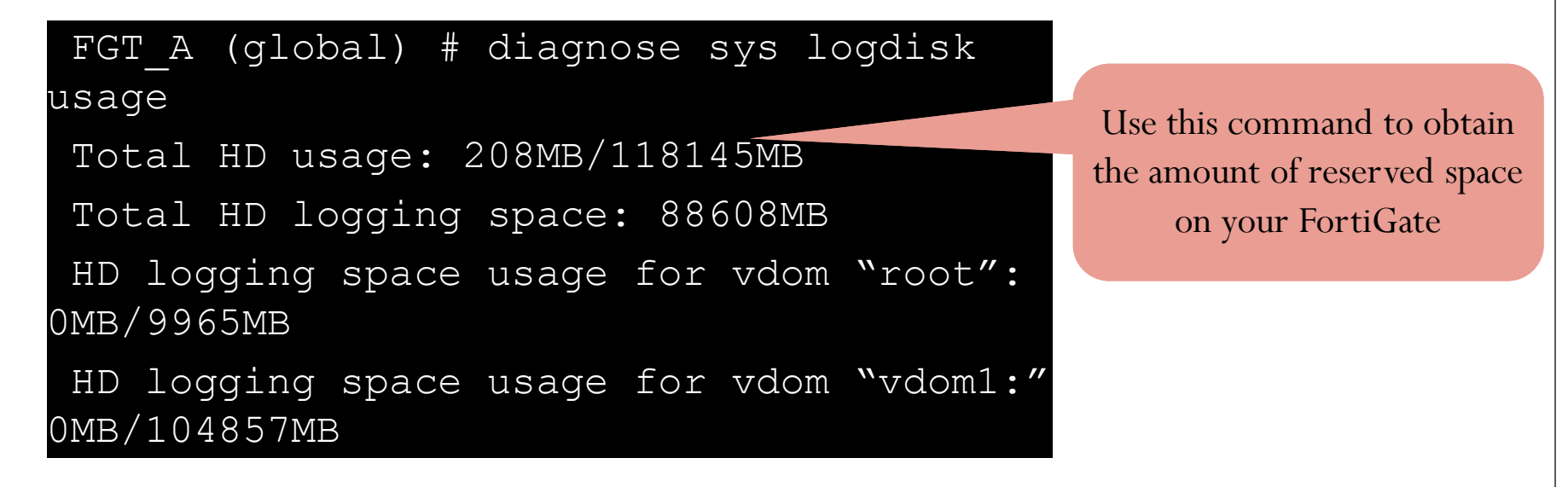

- Formulas:
  - disk logging = reserved (i.e. 118145MB 88608MB = 29537MB reserved)
  - reserved/disk\*100 = reserved % (i.e. 29537/118145\*100 = 25%)

# Monitoring Disk Usage

- Local disk usage
  - Free space
  - Used space
- Historical disk usage
  - Volume of disk logging activity over time

### Log & Report > Log Settings

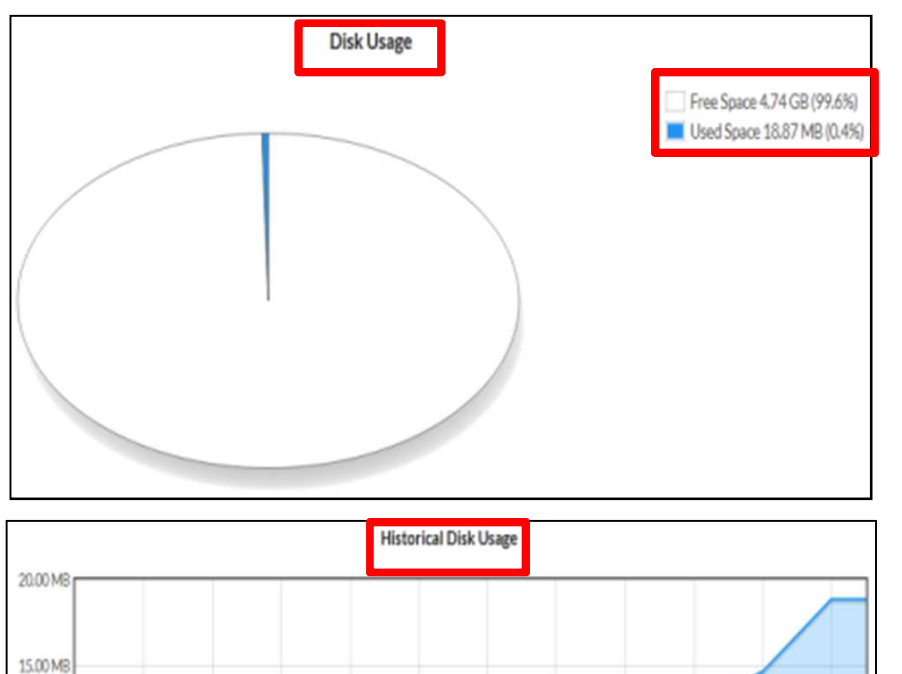

Use this command to see how much space is currently being used for logs

Local-FortiGate # diagnose sys logdisk usage Total HD usage: 211MB/31703MB Total HD logging space: 4755MB HD logging space usage for vdom "root": 18MB,4755MB

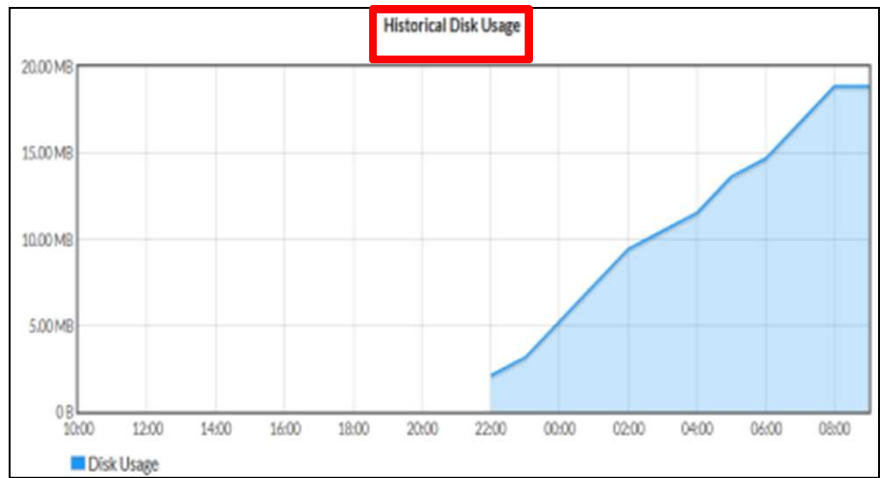

## **Behavior When Disk is Full**

- By default, when the disk is full, the oldest logs are overwritten.
  - Configurable—can set to stop logging when disk is full
- FortiGate issues warnings before disk reaches a full state:
  - First warning: 75%
  - Second warning: 90%
  - Final warning: 95%

Default settings (configurable)

```
# configure log disk setting
```

```
set diskfull [overwrite | nolog]
```

- set full-first-warning-threshold <1-98>
- set full-second-warning-threshold <2-99>
- set full-final-warning-threshold <3-100>

## Remote Logging

### Objectives

- Identify external log storage options
- Configure remote logging
- Understand how remote logging works with VDOMs
- Understand log transmission
- Enable reliable logging

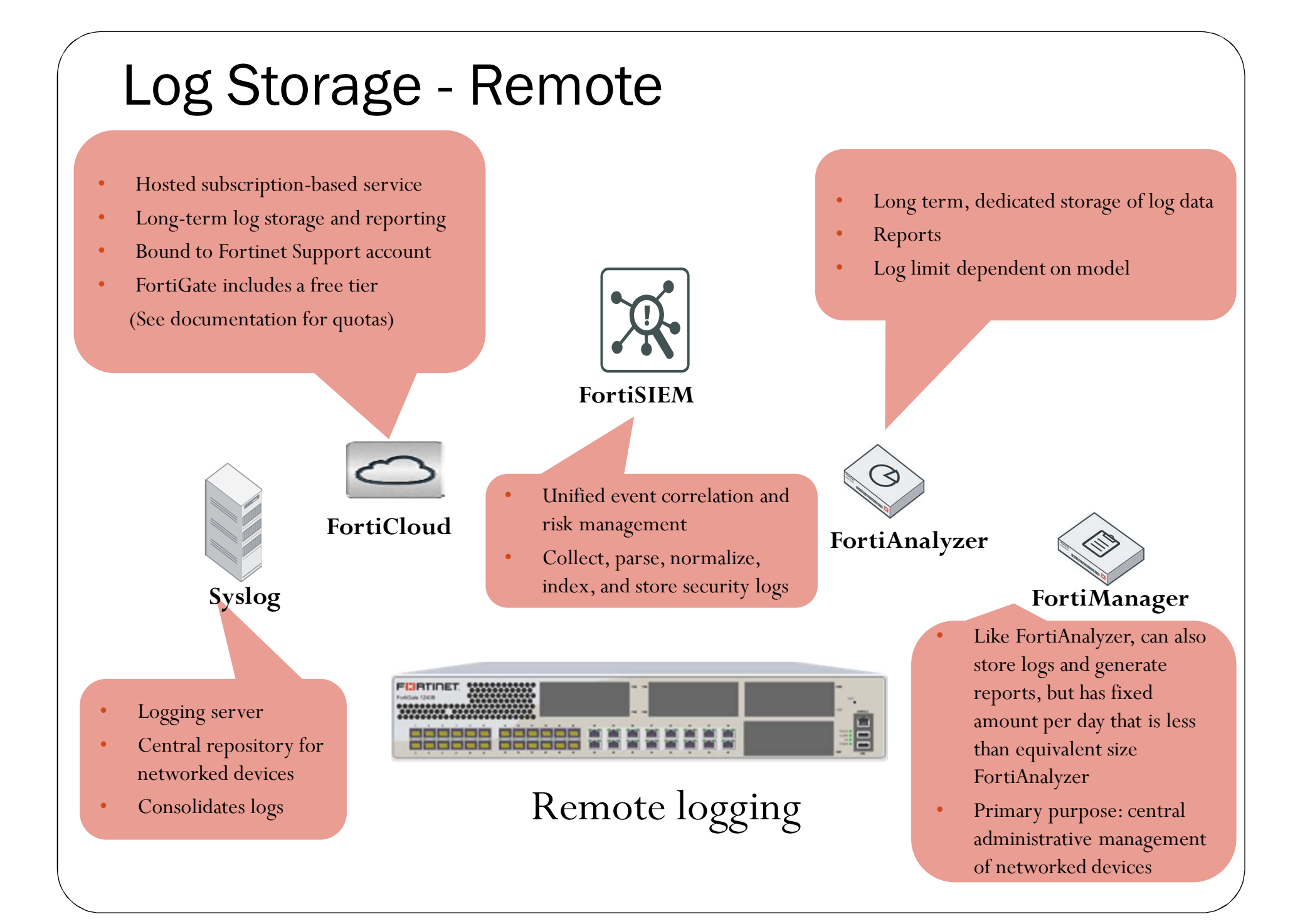

## FortiAnalyzer and FortiManager Log Storage

• FortiGate can send logs to both FortiAnalyzer and FortiManager (FortiGate must be a registered device)

Register FortiAnalyzer/FortiManager

### Log & Report > Log Settings

|               | Remote Logging and Archiving                                                                                       |            |              |                   |  |  |  |  |
|---------------|----------------------------------------------------------------------------------------------------|------------|--------------|-------------------|--|--|--|--|
|               | Send logs to FortiAnalyzer/FortiManager 🜑                                                                          |            |              |                   |  |  |  |  |
| >             | IP address                                                                                                    | 10.0.1.210 |              | Test Connectivity |  |  |  |  |
|               | Upload option                                                                                                    | Real Time  | Every Minute | Every 5 Minutes   |  |  |  |  |
|               | Encrypt log transmission ()                                                                                        |            |              |                   |  |  |  |  |
|               |                                                                                                    |            |              |                   |  |  |  |  |
| #<br>[f<br>se | config log<br>Fortianalyzer fortianal<br>etting<br>set status enable<br>set server <server_ip><br/>end</server_ip> | yzer2      | fortian      | alyzer3]          |  |  |  |  |

- Can configure up to three separate FortiAnalyzer and FortiManager devices using the CLI
  - Multiple devices may be needed for redundancy
  - Generating and sending logs requires resources—be aware!

# **Upload Option**

- Near real-time uploading and consistent high-speed compression and analysis
   Log & Beport > Log Settings
- Configure logging options:
  - store-and-upload (CLI configuration
  - Real Time
  - Every Minute
  - Every 5 Minutes (default)

|    | Remote Logging and Archiving              |                                           |              |                   |  |  |  |  |  |  |
|----|-------------------------------------------|-------------------------------------------|--------------|-------------------|--|--|--|--|--|--|
| on | Send logs to FortiAnalyzer/FortiManager 🔘 | Send logs to FortiAnalyzer/FortiManager 🔘 |              |                   |  |  |  |  |  |  |
|    | IP address                                | 10.0.1.210                                |              | Test Connectivity |  |  |  |  |  |  |
|    | Upload option                             | Real Time                                 | Every Minute | Every 5 Minutes   |  |  |  |  |  |  |
|    | Encrypt log transmission 🕄 🔹 🔘            |                                           |              |                   |  |  |  |  |  |  |

# configure log fortianalyzer setting
 set upload-option [store-and-upload
|realtime/1-minute/5-minute]

store-and-upload only available to FortiGates with an internal hard drive

• By default, if the FortiAnalyzer disk is full, the oldest logs are overwritten. However, you can configure FortiAnalyzer to stop logging.

# FortiCloud, Syslog, and FortiSIEM Log Storage

### FortiCloud

• Must activate FortiCloud account (dashboard)

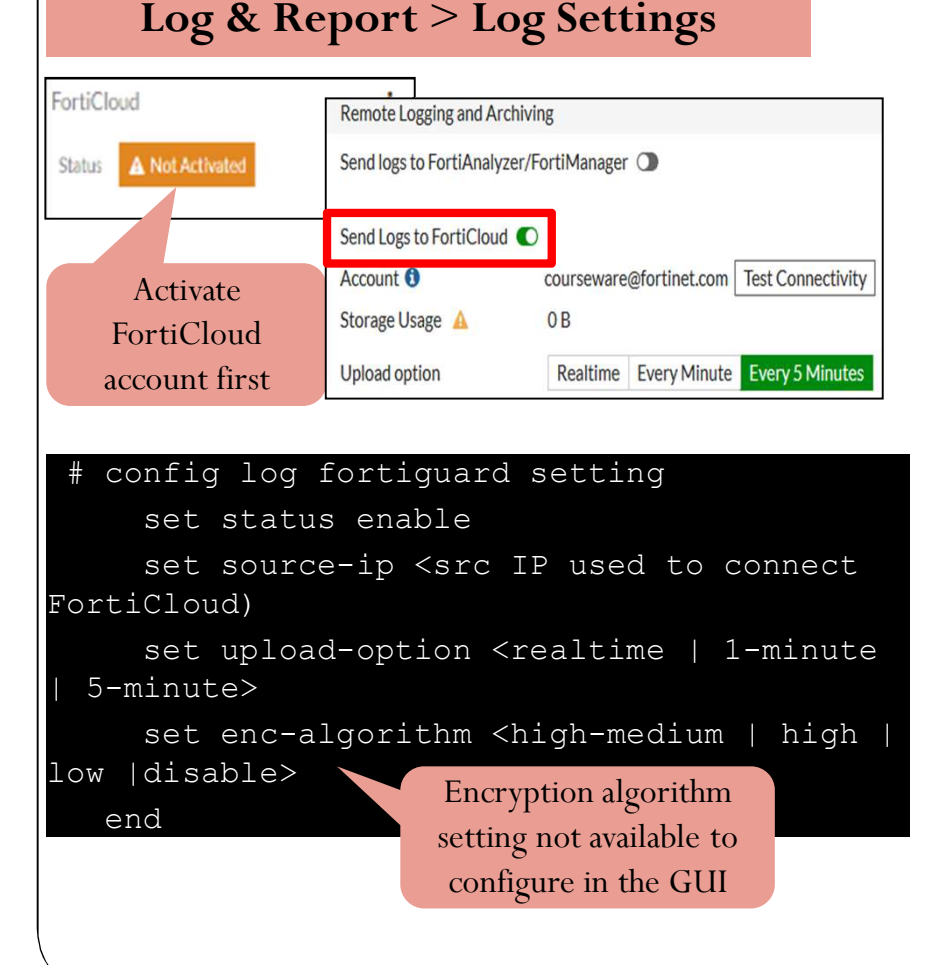

### Syslog and FortiSIEM

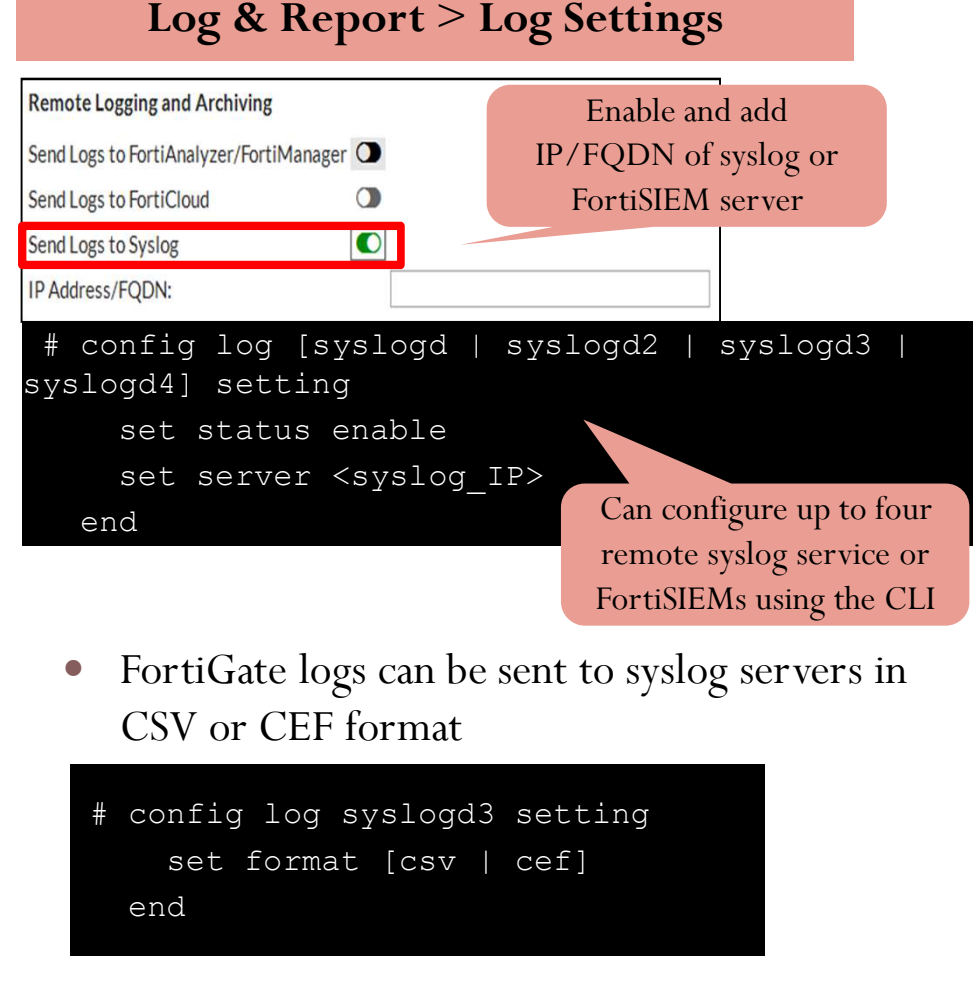

## **VDOMs and Remote Logging**

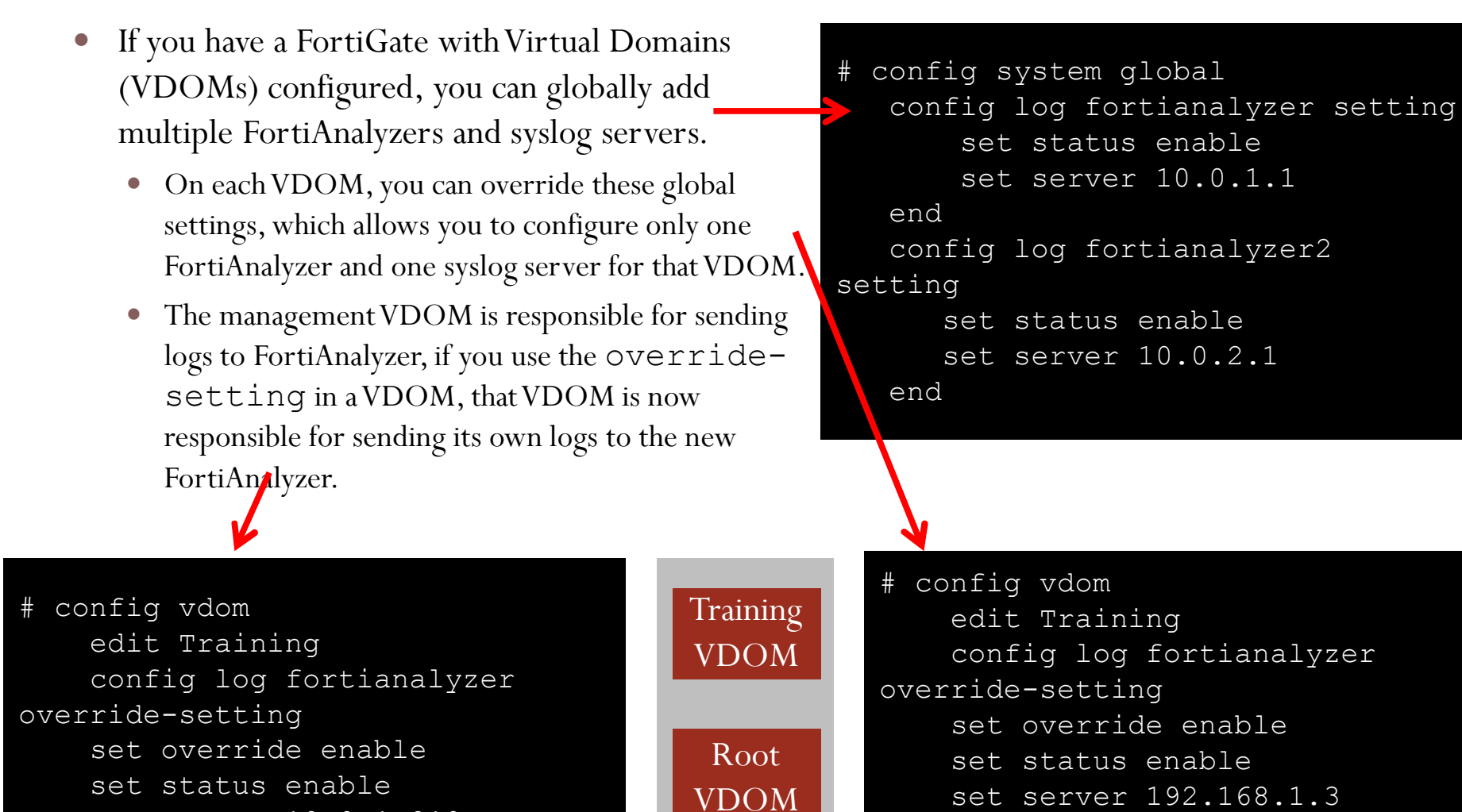

set server 10.0.1.210

FortiGa

end

te

## Log Transmission

• FortiGate uses UDP 514 (or TCP 514 if reliable logging is enabled) for log transmission.

| Remote Logging and Archiving                          |                        |                   |  |  |  |
|-------------------------------------------------------|------------------------|-------------------|--|--|--|
| Send logs to FortiAnalyzer/FortiManager 🔘             |                        |                   |  |  |  |
| IP address                                            | 10.0.1.210             | Test Connectivity |  |  |  |
| Upload option                                         | Real Time Every Minute | Every 5 Minutes   |  |  |  |
| Encrypt log transmission ()                           |                        |                   |  |  |  |
| Controls reliable logging<br>and encryption algorithm |                        |                   |  |  |  |

- Log messages are stored on disk and transmitted to FortiAnalyzer as plain text in LZ4 compressed format.
  - Reduces disk log size and reduces log transmission time and bandwidth usage

# **Reliable Logging**

- Changes the log transport delivery method from UDP to TCP
- TCP provides reliable data transfer
  - Guarantees the data transferred remains intact and arrives in the same order in which it was sent
  - Error checking and error recovery
  - Acknowledgement segments to ensure packet is received

# config log fortianalyzer setting

set reliable [enable/disable]

- Connection-oriented protocol (SYN, SYN-ACK, ACK handshake)
- If you enable logging to FortiAnalyzer using the GUI, reliable logging is auto-enabled.
  - If you enable logging to FortiAnalyzer using the CLI, reliable logging is not auto-enabled. You must manually enable using the CLI command:

# config log syslogd setting
 set reliable
[enable/disable]

FortiCloud uses TCP, and you can set the encryption algorithm using the CLI (default setting is high).

When enabled on syslog, the default port becomes port 601

## Log Settings

### Objectives

- Configure log settings
- Enable logging on firewall policies
- Hide user names in logs

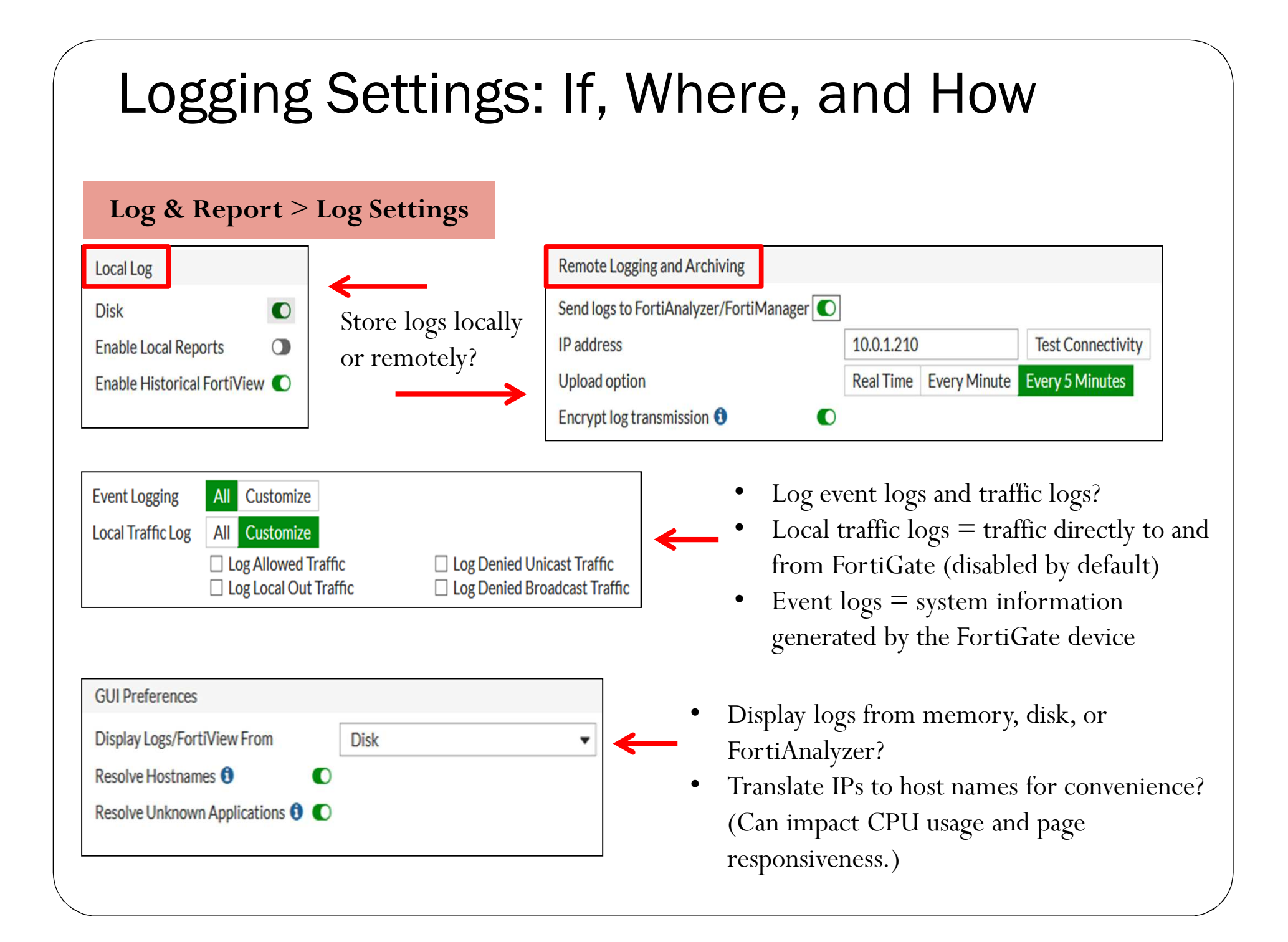

# Log Filtering

- Can configure log filter settings to determine which logs are recorded
  - Configure up to four remote syslog or FortiSIEM logging servers:

# config log [syslogd | syslogd2 | syslogd3 | syslogd4] filter

• Configure up to three FortiAnalyzer devices:

# config log [fortianalyzer | fortianalyzer2 | fortianalyzer3] filter

- Filters include:
  - Severity <level>
  - Forward traffic [enable/disable]
  - Local traffic [enable/disable]
  - Multicast traffic [enable/disable]
  - Sniffer traffic [enable/disable]
  - Anomaly [enable/disable]

- VOIP [enable/disable]
- DLP archive [enable/disable]
- DNS [enable/disable]
- Filter [string]
- Filter type [include | exclude]

# **Enabling Logging on Firewall Policies**

• Firewall policy settings decide if a log message caused by traffic passing through a firewall policy is generated or not

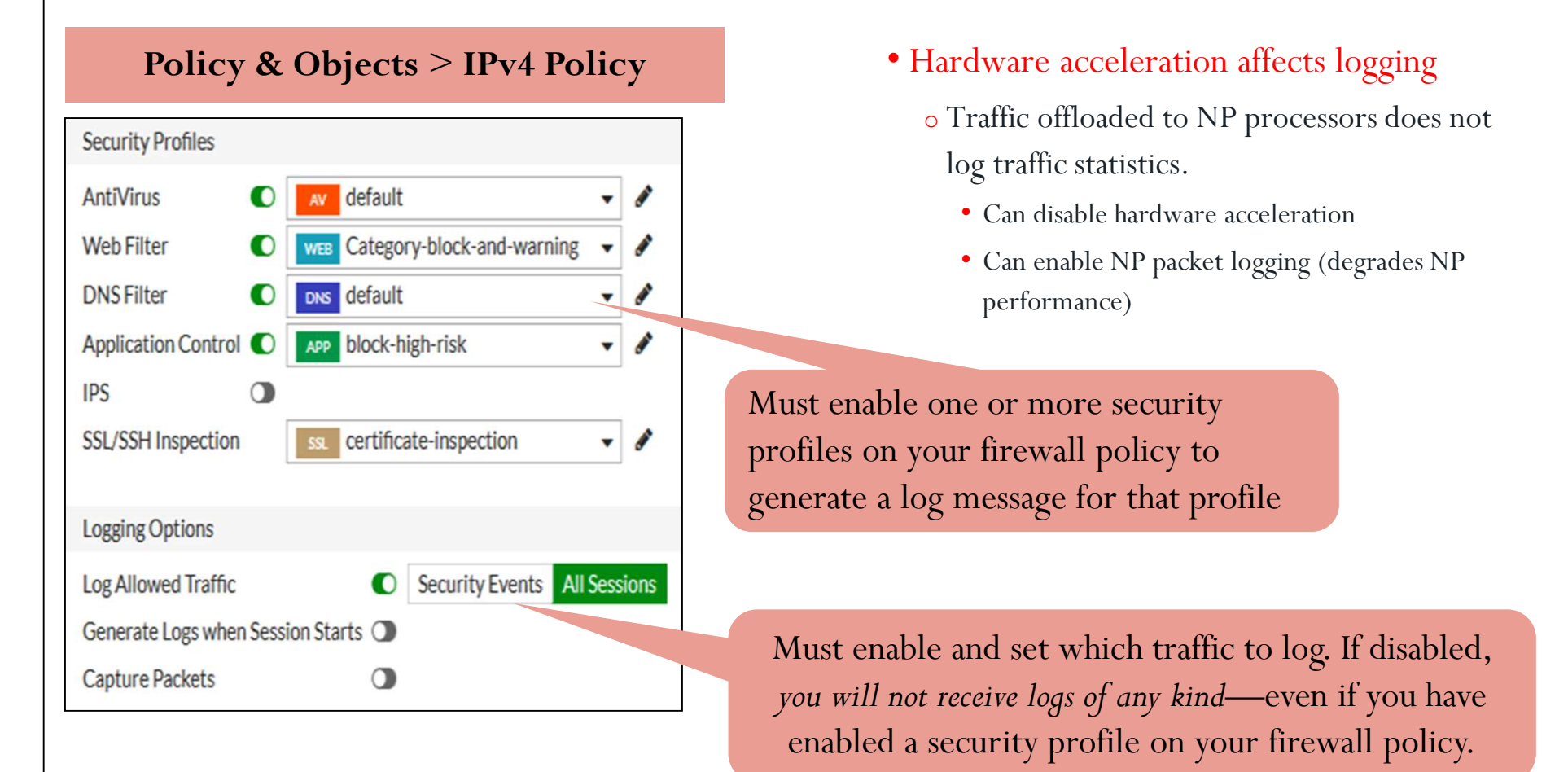

## **Testing Log Settings**

Local-FortiGate # diagnose log test generating a system event message with level - warning generating an infected virus message with level - warning generating a blocked virus message with level - warning generating a URL block message with level - warning generating a DLP message with level - warning generating an IPS log message generating an anomaly log message generating an application control IM message with level - information generating an IPv6 application control IM message with level - information generating deep application control logs with level - information generating an antispam message with level - notification generating an allowed traffic message with level - notice generating a multicast traffic message with level - notice generating a ipv6 traffic message with level - notice generating a wanopt traffic log message with level - notification generating a HA event message with level - warning generating a VOIP event message with level - information generating authentication event messages generating a Forticlient message with level - information generating a URL block message with level - warning generating a DNS message with level - warning

#### Test if logs are generating

## View, Search, and Monitor Logs

### Objectives

- View and search for log messages on the GUI
- View and search for log messages on the CLI
- View logs through FortiView
- Configure alert email
- Configure threat weight

| cog & Report <ul> <li></li></ul>                                                                                                    | Log & Repor         | rt Set log filters to narrow sea                         | urch                           | Log loc         | ation = disk                       |
|----------------------------------------------------------------------------------------------------|---------------------|----------------------------------------------------------|--------------------------------|-----------------|------------------------------------|
| and Application Prevention       Application Name       Security Events       Independence         1       15:5%25       100.120       77.78.76.190 (www.cockyhk.cz)       IntrPS.BROWSER       1       Date       1/2/2017         1       15:5%25       100.120       77.78.76.190 (www.cockyhk.cz)       IntrPS.BROWSER       1       Date       1/2/2017         1       15:5%17       100.120       77.78.76.190 (www.cockyhk.cz)       IntrPS.BROWSER       40       1       Date       1/21/2017         1       15:53:17       100.120       77.78.76.190 (www.cockyhk.cz)       IntrPS.BROWSER       40       1       Date       1/21/2017         1       15:53:25       100.120       17.66.126.200.101 (www.drvb.ro)       IntrPS.BROWSER       40       1       Date       1/21/2017         1       105:52:59       100.120       108.178.31.121 (www.union-des-ouvriers.fr)       IntrDBROWSER       40       1       NAT Translation Source         NNS Query       7       15:52:22       100.120       120.4115.648 (www.layout100.com)       IntrDBROWSER       40       1       9       100.120         NAT IF masketion       2       15:52:22       100.120       120.4115.648 (www.layout100.com)       IntrDBROWSER       400       1       10                                                                                                    | og & Report         | ✓ 2 ★ Application Category: Web.Client OR NOT ○ Add Fi   | ter                            |                 | × 💀                                |
| 1       15:5 <sup>3</sup> / <sub>2</sub> 5       100.120       =77.78.76.190 (www.cockyhk.cz)       Int IPS.BROWSER       1       Details         ystem Events       3       15:53:17       100.120       =77.78.76.190 (www.cockyhk.cz)       Int IPS.BROWSER       1       Date       11/21/2017         ntiVirus       4       15:53:03       100.120       =17.78.76.190 (www.cockyhk.cz)       Int IPS.BROWSER       1       Date       11/21/2017         Time       15:53:25       100.120       =17.78.76.190 (www.cockyhk.cz)       Int IPS.BROWSER       1       Date       11/21/2017         NS Query       5       15:52:59       100.120       =176.126.200.101 (www.cockyhk.cz)       Int IPS.BROWSER       000       1       Details         Virtual Domain       5       15:52:59       100.120       =108.178.31.121 (www.union-des-ouvriers.fr)       Int IPS.BROWSER       000       1       NAT Translation Source         NS Query       7       15:52:22       100.120       =204.115.648 (www.layout100.com)       Int IPB.BROWSER       000       1       Int IPB.BROWSER       000       1       Int IPB.BROWSER       000       1       Int IPB.BROWSER       000       1       Int IPB.BROWSER       000       1       Int IPB.BROWSER       000       1       Int IPB.BROWSER                                                                                                    | orward Traffic      | 😭 # 🗞 Date/Time Source Destination                       | Application Name               | Security Events | Log Details                        |
| ystem Events       2       15:53:22       100.1.20       77.78.76.190 (www.cockyhk.cz)       0HTTP.BROWSER       APP       1         3       15:53:17       100.1.20       77.78.76.190 (www.cockyhk.cz)       0HTTP.BROWSER       APP       1         4       15:53:03       100.1.20       77.78.76.190 (www.cockyhk.cz)       0HTTP.BROWSER       APP       1         6       15:52:59       100.1.20       176.126.200.101 (www.drvb.ro)       0HTTP.BROWSER       APP       1         7       15:52:59       100.1.20       108.178.31.121 (www.union-des-ouvriers.fr)       0HTTP.BROWSER       APP       1         NS Query       7       15:52:43       100.1.20       108.178.31.121 (www.union-des-ouvriers.fr)       0HTTP.BROWSER       APP       1         7       15:52:22       100.1.20       108.178.31.121 (www.union-des-ouvriers.fr)       0HTTP.BROWSER       APP       1         9       15:52:22       100.1.20       108.178.31.121 (www.union-des-ouvriers.fr)       0HTTP.BROWSER       APP       1         9       15:52:22       100.1.20       108.178.31.121 (www.union-des-ouvriers.fr)       0HTTP.BROWSER       APP       1         9       15:52:22       100.1.20       1208.91.112.55       0HTTP.BROWSER       NS       1APP                                                                                                    | ocal Traffic        | 1 15:53 25 10.0.1.20 🖿 77.78.76.190 (www.cockyhk.cz) 🕫   | <b>OHTTPS.BROWSER</b>          | APP 1           | , Details Securi                   |
| ystem Events       3       15:53:17       100.1.20       77.78.76.190 (www.cockyhk.cz)       HTTRBROWSER       202       1       Date       11/21/2017         ntiVirus       4       15:53:03       100.1.20       176.126.200.101 (www.union-des-ouvriers.fr)       HTTRBROWSER       209       1         /eb Filter       5       15:52:59       100.1.20       108.178.31.121 (www.union-des-ouvriers.fr)       HTTRBROWSER       209       1         /eb Filter       6       15:52:58       100.1.20       108.178.31.121 (www.union-des-ouvriers.fr)       HTTRBROWSER       209       1         /NS Query       7       15:52:43       100.1.20       204.11.56.48 (www.layout100.com)       HTTRBROWSER       209       1         /pplication Control       1       15:52:22       100.1.20       204.91.112.55       HTTRBROWSER       209       1         /pplication Control       1       15:52:22       100.1.20       204.91.112.55       P1       0.01.20         /pstation Prevention       1       15:52:22       100.1.20       1208.91.112.55       P1       0.01.20         /point       GUII menu items depend       on incoming logs. Select       Double-click log       Destination         /point       incoming logs. Select       the log t                                                                                                    | -ton Frents         | 2 15:53:22 10.0.1.20 🖿 /7.78.76.190 (WWW.cockynk.cz)     | WHITPS.BROWSER                 | APP 1           | General                            |
| 4       15:53:03       10.0.1.20       176.126.200.101 (www.dvvb.ro)       HTTP.BROWSER       Image: Session ID       292018         4       15:52:59       10.0.1.20       108.178.31.121 (www.union-des-ouvriers.fr)       HTTP.BROWSER       Image: Session ID       292018         NS Query       7       15:52:58       10.0.1.20       108.178.31.121 (www.union-des-ouvriers.fr)       HTTP.BROWSER       Image: Session ID       292018         yrtual Domain       root       NAT Translation       Source       NAT Translation       Source       Image: Session ID       292018         yrtual Domain       10.1.20       108.178.31.121 (www.union-des-ouvriers.fr)       HTTP.BROWSER       Image: Session ID       292018         yrtual Domain       root       NAT Translation       Source       Image: Session ID       292011         yrtual Domain       15:52:22       10.0.1.20       1208.91.112.55       HTTP.BROWSER       Image: Image:                                                                                                    | stem Events         | 3 15:53:17 10.0.1.20 🛏 77.78.76.190 (www.cockyhk.cz)     | <b>@</b> HTTP.BROWSER          | APP 1           | Time 15:53:25                      |
| /eb Filter       5       15:52:59       10.0.1.20       108.178.31.121 (www.union-des-ouvriers.fr)       HTTPBROWSER       APP       1         NS Query       7       15:52:58       10.0.1.20       108.178.31.121 (www.union-des-ouvriers.fr)       HTTPBROWSER       APP       1         pplication Control       7       15:52:43       10.0.1.20       108.178.31.121 (www.union-des-ouvriers.fr)       HTTPBROWSER       APP       1         pplication Control       1       15:52:43       10.0.1.20       108.178.31.121 (www.union-des-ouvriers.fr)       HTTPBROWSER       MPP       1         pplication Control       1       15:52:22       10.0.1.20       1204.11.56.48 (www.layout100.com)       HTTPBROWSER       MPP       1       10.0.1.20         NAT IP       10.0.1.20       15:52:22       10.0.1.20       1208.91.112.55       HTTPBROWSER       MPB       1       P       10.0.1.20         NAT IP       10.0.0.120       108.91.112.55       HTTPBROWSER       MBB       1 APP       1       Source Interface port3         GUI menu items depend       on incoming logs. Select       Double-click log       P       P.7.78.76.11         Host Name       www.cocky       Port       443       County       Czech Repu         Destination Interfac                                                                                                    | ntiVirus            | 4 15:53:03 10.0.1.20 176.126.200.101 (www.drvb.ro)       | <b>@</b> HTTP.BROWSER          | APP 1           | Duration 11s                       |
| 6       15:52:58       10.0.1.20       108.178.31.121 (www.union-des-ouvriers.fr)       HTTP.BROWSER       App 1         NS Query       7       15:52:43       10.0.1.20       204.11.56.48 (www.layout100.com)       HTTP.BROWSER       Image 1       Image 2         pplication Control       2       15:52:22       10.0.1.20       204.11.255       Image 2       Image 2                                                                                                    | /eb Filter          | 5 15:52:59 10.0.1.20 🖼 108.178.31.121 (www.union-des-ouv | riers.fr) <b>OHTTP.BROWSER</b> | APP 1           | Virtual Domain root                |
| NS Query       7       15:52:43       10.0.1.20       204.11.56.48 (www.layout100.com)       HTTP.BROWSER       WEB       1 APP       1         pplication Control       15:52:22       10.0.1.20       1208.91.112.55       HTTP.BROWSER       WEB       1 APP       1         trusion Prevention       saming Report       B       GUI menu items depend on incoming logs. Select the log type you want to       Double-click log to yiew log details       Double-click log to yiew log details       P       77.78.76.11                                                                                                    |                     | 6 15:52:58 10.0.1.20 🖼 108.178.31.121 (www.union-des-ouv | riers.fr)                      | APP 1           | NAT Translation Source             |
| pplication Control       15:52:22       10.0.1.20       1208.91.112.55       Image: The second second s | NS Query            | 7 15:52:43 10.0.1.20 🖬 204.11.56.48 (www.layout100.com)  | <b>OHTTP.BROWSER</b>           | web 1 app 1     | Source                             |
| Intrusion Prevention         earning Report         bg Settings         hreat Weight         mail Alert Settings         Double-click log         the log type you want to         soarch                                                                                                    | pplication Control  | 15:52:22 10.0.1.20 1 208.91.112.55                       | <b>OHTTP.BROWSER</b>           | web 1 app 1     | IP 10.0.1.20                       |
| country       Reserved         country       Reserved         Source Interface       port3         Image: Settings       Image: Settings         Interat Weight       Image: Settings         Image: Settings       Image: Settings         Image: Settings       Image: Settings         Image: Settings       Image: Settings         Image: Settings       Image: Settings         Image: Settings       Image: Settings         Image: Settings       Image: Settings         Image: Settings       Image: Settings         Image: Settings       Image: Settings         Image: Settings       Image: Settings         Image: Settings       Image: Settings         Image: Settings       Image: Settings         Image: Settings       Image: Settings         Image: Settings       Image: Set Image: Set Image: Se                                                                                                    | trusion Prevention  |                                                          |                                |                 | Source Port 59272                  |
| earning Report         og Settings         hreat Weight         mail Alert Settings         Double-click log         the log type you want to         soarsch         soarsch                                                                                                    |                     |                                                          |                                |                 | Country Reserved                   |
| GUI menu items depend<br>on incoming logs. Select<br>the log type you want to<br>soarch to view log details                                                                                                    | earning Report      |                                                          |                                |                 |                                    |
| GUI menu items depend<br>on incoming logs. Select<br>the log type you want to<br>soarch to view log details                                                                                                    | og Settings         |                                                          |                                |                 | Destination                        |
| on incoming logs. Select<br>the log type you want to<br>soarch to view log details                                                                                                    | areat Weight        | GUI menu items depend                                    |                                |                 | Host Name www.cockyhk.cz           |
| mail Alert Settings     Double-click log       the log type you want to     Double-click log       soarsch     to view log details                                                                                                    | in cal weight       | on incoming logs. Select                                 |                                |                 | Port 443<br>Country Czech Republic |
| Application                                                                                                    | mail Alert Settings | the log type you want to                                 | Double-click l                 | nσ              | Destination Interface port1        |
| soarch to view log defails                                                                                                    |                     | uie log type you want to                                 |                                | 5               | Application                        |
| Scarcii. Sensor block-high-risk                                                                                                    |                     | search.                                                  | to view log det                | alls            | Sensor block-high-risk             |
|                                                                                                    |                     |                                                          |                                |                 | ID 40568                           |

| Searching for Logs:                                                                                                    | Filters                                                                                                    |   |
|----------------------------------------------------------------------------------------------------|----------------------------------------------------------------------------------------------------|---|
| • Add log filters to search for specific<br>Click <b>Add Filter</b> and available filter options<br>appear in the drop-down list                                                                                                    | <ul> <li>If the filter you want to add is showing as a value on the GUI but does appear in the log itsel add the table column on the G Action URL</li> </ul>                                                                                 | = |
| Add Filter      Action      Action      URL                                                                                                    | Right-click any table column to<br>add a new column to the tableCategory Description<br>Initiator<br>Sent/Received                                                                                                    |   |
| 116:06:14Agent216:06:13Banned Word316:06:04416:05:59516:05:39616:05:26716:05:01716:05:01                                                                                                    | <ul> <li>Use quick filter options to sear<br/>data already in the log table</li> <li>Agent<br/>Banned Word<br/>Category<br/>Content Type<br/>Destination<br/>Destination<br/>Destination Interface<br/>Destination Interface Role</li> </ul> | e |
| 816:04:26Destination Interface8q2s11mzh0jyo79li4tt51t.biz/916:04:16Destination Interface RoleInrebhim.ru/1016:04:15Destination Portofafa.com/1116:04:10DirectionInrebhim.ru/1216:04:07Error8rl8q1ko12bn1t2nazxqkybsc.com/1316:04:03EventInrebhim.ru/ | Right-click the column of a specific log for quick filter options       Destination Port         Direction       Error         Event Type       Filter Type         FortiClient ID       From         Group       Group                      |   |

### Viewing Logs Associated with a Firewall Policy

• Access log messages generated by individual policies

### **Policy & Objects > IPv4 Policy**

| + (   | reate New              | 🖋 Edit 🛛 💼 Delete                                                                                                 | Q Policy I                                  | ookup                                 | Q Search                                                                |                                                                                |                                                               |                                                         |                               |                 | Interface Pair                               | View By Sequence   |                                                                    |                                                                                                    |
|-------|------------------------|----------------------------------------------------------------------------------------------------|---------------------------------------------|---------------------------------------|-------------------------------------------------------------------------|--------------------------------------------------------------------------------|---------------------------------------------------------------|---------------------------------------------------------|-------------------------------|-----------------|----------------------------------------------|--------------------|--------------------------------------------------------------------|----------------------------------------------------------------------------------------------------|
| Seq.# | T Name                 | e <b>T</b> Source                                                                                                 | T Dest                                      | ination                               | T Schedule                                                              | T Service                                                                      | Action                                                        | T NAT                                                   | T S                           | ecurity Profile | es T Log                                     | T Bytes            |                                                                    |                                                                                                    |
| 🗆 p   | ort1 - port3           | 3 (1 - 1)                                                                                                    |                                             |                                       |                                                                         |                                                                                |                                                               |                                                         |                               |                 |                                              |                    |                                                                    |                                                                                                    |
| 1     | IPS                    | 🔳 all                                                                                                    | le VIP-f                                    | or-Linux                              | lo always                                                               | ALL                                                                            | ✓ ACCEPT                                                      | Enabled                                                 | IPS                           | SSL             | IIA 😒                                        | 80.84 MB           |                                                                    |                                                                                                    |
| Ξp    | ort3 - port1           | 1 (2 - 2)                                                                                                    |                                             |                                       |                                                                         |                                                                                |                                                               |                                                         |                               |                 |                                              |                    |                                                                    |                                                                                                    |
| 2     | Full A Po              | plicy Status                                                                                                    | <ul> <li>Enable</li> <li>Disable</li> </ul> |                                       | 👩 always                                                                | <u> A</u> LL                                                                   | ✓ ACCEPT                                                      | Cenabled                                                | AV<br>APP                     | WEB DNS<br>SSL  | S All                                        | 1.17 GB            |                                                                    |                                                                                                    |
| E li  | nplicit (              | Policy                                                                                                    | UISADIE                                     |                                       |                                                                         |                                                                                |                                                               |                                                         |                               |                 |                                              |                    |                                                                    |                                                                                                    |
|       | 2                      | ] Сору                                                                                                    |                                             |                                       |                                                                         |                                                                                |                                                               |                                                         |                               |                 |                                              |                    |                                                                    |                                                                                                    |
|       |                        |                                                                                                    |                                             |                                       |                                                                         |                                                                                |                                                               |                                                         |                               |                 |                                              |                    |                                                                    |                                                                                                    |
|       | 6                      | Paste +                                                                                                    |                                             |                                       |                                                                         |                                                                                |                                                               |                                                         |                               |                 |                                              |                    |                                                                    |                                                                                                    |
|       | 10<br>+<br>%           | Paste     Insert Empty Policy       Clone Reverse                                                                 | [                                           | 0                                     | × Policy U                                                              | UID: b11ac5                                                                    | 8c-791b-51e7-                                                 | 4600-12f829                                             | 9a689d9                       | • Add Filter    | ]                                            |                    |                                                                    | 🗙 式 🔲 Detail                                                                                               |
|       | €<br>+<br>&            | Paste → Insert Empty Policy → Clone Reverse Rename Policy                                                         |                                             | C2 #                                  | × Policy U                                                              | UID: b11ac5                                                                    | 8c-791b-51e7-                                                 | 4600-12f829                                             | Pa689d9                       | • Add Filter    | Application                                  | me Security Events | Result                                                             | × Detail                                                                                                   |
|       | €<br>+<br>A<br>18      | Paste  Insert Empty Policy Clone Reverse Rename Policy Show Matching Logs                                         |                                             | <b>2</b><br># ®                       | X Policy U<br>Date/Time                                                 | UID: b11ac5<br>Source                                                          | 8c-791b-51e7-                                                 | 4600-12f829<br>Destinatio                               | Pa689d9<br>on                 | • Add Filter    | Application Na                               | me Security Events | Result                                                             | Policy     1 (Full Access)                                                                                 |
|       | Ĩ⊾<br>+<br>&<br>IĨ     | Paste → Insert Empty Policy → Clone Reverse Rename Policy Show Matching Logs Show in FortiView                    |                                             | <b>3</b><br># <b>8</b><br>1           | ★ Policy U<br>Date/Time<br>17:03:22                                     | UID: b11ac5<br>Source<br>10.0.1.20                                             | 8c-791b-51e7-                                                 | 4600-12f829<br>Destinatio                               | Pa689d9<br>on                 | • Add Filter    | Application Na<br>HTTP                       | me Security Events | Result<br>✓ 120 B/0 B<br>✓ 120 B/0 B                               | Policy     1 (Full Access)                                                                                 |
|       | €<br>+<br>A<br>©<br>∞  | Paste  Insert Empty Policy Clone Reverse Rename Policy Show Matching Logs Show in FortiView Edit                  |                                             | <b>2</b><br># <b>8</b><br>1<br>2<br>3 | ► Policy U<br>Date/Time<br>17:03:22<br>17:03:21<br>17:03:21             | UID: b11ac5<br>Source 10.0.1.20 1<br>10.0.1.20 1                               | 8c-791b-51e7-                                                 | 4600-12f829<br>Destinatio<br>55<br>55<br>olvers level 3 | Pa689d9<br>on                 | • Add Filter    | Application Na<br>HTTP<br>HTTP<br>DNS        | me Security Events | Result<br>✓ 120 B/0 B<br>✓ 120 B/0 B<br>✓ 66 B/66 B                | Policy     1 (Full Access)     1 (Full Access)     1 (Full Access)                                         |
|       | €<br>+<br>A<br>⊯<br>≥_ | Paste  Insert Empty Policy Clone Reverse Rename Policy Show Matching Logs Show in FortiView Edit Edit Edit in CLI |                                             | 2<br># %<br>1<br>2<br>3<br>4          | ► Policy U<br>Date/Time<br>17:03:22<br>17:03:21<br>17:03:21<br>17:03:21 | UID: b11ac5<br>Source 10.0.1.20 1<br>10.0.1.20 1<br>10.0.1.20 1<br>10.0.1.20 1 | 8c-791b-51e7-                                                 | 4600-12f829<br>Destinatio<br>55<br>55<br>olvers.level3. | Pa689d9<br>on<br>net)<br>net) | • Add Filter    | Application Na<br>HTTP<br>HTTP<br>DNS<br>DNS | me Security Events | Result<br>✓ 120 B/0 B<br>✓ 120 B/0 B<br>✓ 66 B/66 B<br>✓ 66 B/98 B | Policy     1 (Full Access)     1 (Full Access)     1 (Full Access)     1 (Full Access)     1 (Full Access) |
|       | ■<br>+<br>A<br>■<br>■  | Paste  Insert Empty Policy Clone Reverse Rename Policy Show Matching Logs Show in FortiView Edit Edit             |                                             | <b>2</b><br># <b>8</b><br>1<br>2<br>3 | × Policy U<br>Date/Time<br>17:03:22<br>17:03:21<br>17:03:21             | UID: b11ac5<br>Source<br>10.0.1.20<br>10.0.1.20<br>10.0.1.20                   | 8c-791b-51e7-<br>208.91.112.<br>208.91.112.<br>4.2.2.1 (a.res | 4600-12f829<br>Destinatio<br>55<br>55<br>olvers.level3. | va689d9<br>on<br>net)         | • Add Filter    | Application Na<br>HTTP<br>HTTP<br>DNS        | me Security Events | Result<br>✓ 120 B / 0 B<br>✓ 120 B / 0 B<br>✓ 66 B / 66 B          | Policy     1 (Full Access     1 (Full Access     1 (Full Access                                            |

## Viewing Log Message: CLI

# execute log filter

Configures what log messages you will see, how many log messages you can view at one time (a maximum of 1000 lines of log messages), and the type of log messages you can view.

#### # execute log display

Allows you to see specific log messages that you already configured within the execute log filter command.

Local-FortiGate ‡ exe log display 32183 logs found. 10 logs returned. 19.7% of logs has been searched.

1: date=2017-11-21 time=16:04:14 logid="00000000013" type="traffic" subtype="forward" level="notice" vd="root" logtime=1511309054 srcip=10.0.1.20 srcport=16979 srcintf="provide" dstip="undefined" dstip=4.2.2.1 dstport=53 dstintf="port1" dstintfrole="undefined" poluuid="b11ac58c-791b-51e7-4600-12f829a689d9" sessionid=294174 proto=17 action="a olicyid=1 policytype="policy" service="DNS" dstcountry="United States" srccountry="Reserved" trandisp="snat" transip=10.200.1.1 transport=16979 appid=16195 app="DNS" app work.Service" apprisk="elevated" applist="block-high-risk" duration=181 sentbyte=61 rcvdbyte=61 sentpxt=1 rcvdpxt=1

2: date=2017-11-21 time=16:04:13 logid="00000000013" type="traffic" subtype="forward" level="notice" vd="root" logtime=1511309053 srcip=10.0.1.20 srcport=7172 srcintf="pot intfrole="undefined" dstip=4.2.2.1 dstport=53 dstintf="port1" dstintfrole="undefined" poluuid="b11ac58c-791b-51e7-4600-12f829a689d9" sessionid=294173 proto=17 action="action="action="action="stille" policytype="policy" service="DNS" dstcountry="United States" srccountry="Reserved" trandisp="snat" transip=10.200.1.1 transport=7172 appid=16195 app="DNS" appca rk.Service" apprisk="elevated" applist="block-high-risk" duration=181 sentbyte=61 rcvdbyte=93 sentpkt=1 rcvdpkt=1

3: date=2017-11-21 time=16:04:13 logid="00000000013" type="traffic" subtype="forward" level="notice" vd="root" logtime=1511309053 srcip=10.0.1.20 srcport=41000 srcintf="p cintfrole="undefined" dstip=208.91.112.55 dstport=80 dstintf="port1" dstintfrole="undefined" poluuid="b11ac58c-791b-51e7-4600-12f829a689d9" sessionid=294963 proto=6 acti out" policyid=1 policytype="policy" service="HTTP" dstcountry="Canada" srccountry="Reserved" trandisp="snat" transip=10.200.1.1 transport=41000 appcat="unknown" applist= igh-risk" duration=12 sentbyte=120 rcvdbyte=0 sentpkt=2 rcvdpkt=0 crscore=5 craction=262144 crlevel="low"

# Viewing Log Messages: FortiView

• FortiView integrates real-time and historical data into single, summary

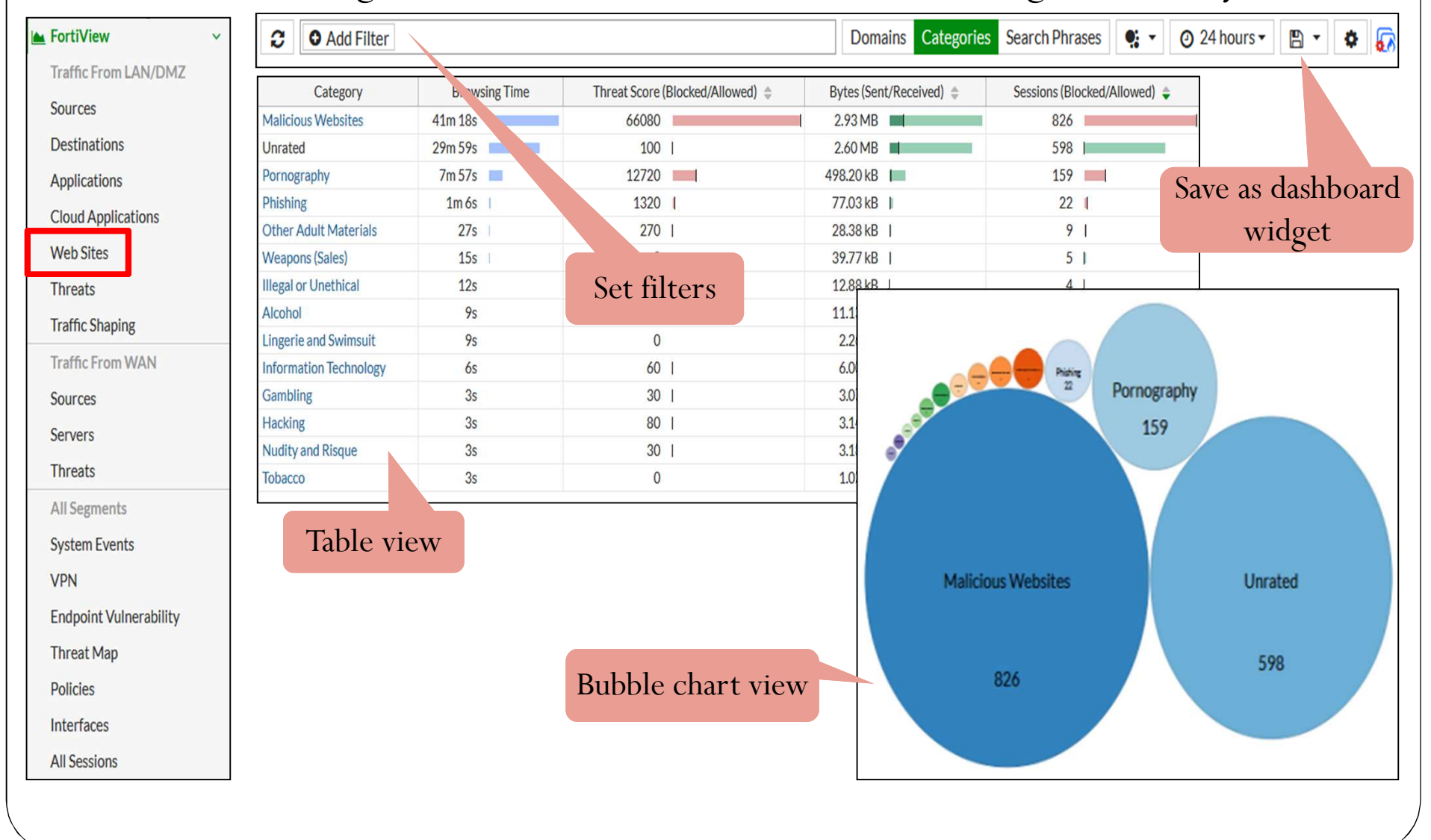

# Configuring Alert Email

- Send notification to email upon detection of event
- While there is a default mail server preconfigured, it is recommended to configure your own SMTP server first.

#### System > Advanced

| Email Service ()          |                     |
|---------------------------|---------------------|
| Use Custom Email Server 🔘 |                     |
| SMTP Server               | 10.200.1.254        |
| Port                      | 25                  |
| Default Reply To          | admin@training.lab  |
| Authentication            |                     |
| Security Mode             | None SMTPS STARTTLS |

#### Log & Report > Email Alert Settings

![](_page_95_Figure_6.jpeg)

## Local Reports

#### Top Applications by Bandwidth

| Application          | Traffic Out | Traffic In | Sessions |         |
|----------------------|-------------|------------|----------|---------|
| YouTube              | 1           | 66.4 GB    |          | 56.9 K  |
| HTTPS.BROWSER        |             | 36.0 GB    |          | 238.0 K |
| Facebook             | 1           | 28.8 GB    |          | 111.9 K |
| G Google.Services    |             | 24.5 GB    |          | 85.0 K  |
| Naver.Line           |             | 19.3 GB    |          | 91.7 K  |
| Apple.Store          |             | 17.8 GB    | <b>1</b> | 10.7 K  |
| MS.Windows.Update    |             | 15.1 GB    | 1        | 4.2 K   |
| HTTP.BROWSER         |             | 13.7 GB    |          | 108.8 K |
| Google.Cloud.Storage |             | 11.0 GB    |          | 342     |
| HTTP.Video           |             | 10.9 GB    |          | 499     |

#### Top Users by Bandwidth

| User             | Host                       | Traffic Out | Traffic In | Sessions |
|------------------|----------------------------|-------------|------------|----------|
| 10.209.129.23    | imchangde-MBP              | _           | 14.5 GB    | 2.4      |
| E 10.209.129.181 | C DESKTOP-USOR0CQ          | _           | 8.7 GB     | 1.7      |
| 10.209.130.7     | a4:e9:75:87:5f:8c          |             | 5.8 GB     | 2.3      |
| E 10.209.17.140  | C android-d6f2bc26e57b0636 |             | 5.1 GB     | 1.2      |
| 10.209.17.201    | 04:d6:aa:97:43:f5          |             | 4.4 GB     | 7.1      |
| E 10.209.18.234  | PC لي â يا-PC              | _           | 4.3 GB     | 8.1      |
| 10.209.17.21     | 🔯 d4:0b:1a:3d:e0:e0        |             | 3.5 GB     | 95       |
| E 10.209.17.86   | 34:97:f6:b8:28:82          | _           | 3.5 GB     | 3.5      |
| 10.209.17.34     | S Antonio                  | _           | 3.5 GB     | 18.7     |
| E 10.209.17.98   | C android-3b36ff9078484adb |             | 3.1 GB     | 1.3      |

# 防火牆-備份還原維護

### Objectives

- Back up and restore system configuration files
- Understand the restore requirements for plain text and encrypted configuration files
- Identify the current firmware version
- Upgrade firmware
- Downgrade firmware

## **Configuration File: Backup and Restore**

![](_page_98_Figure_1.jpeg)

## **Upgrade Firmware**

- The current firmware version can be viewed on the Dashboard or in System > Firmware (or on the CLI: get system status).
- If there is an updated firmware version, you will be notified.
- Firmware can be updated by clicking **Upload Firmware** or selecting the upgrade option in the notification icon drop-down list.
- Make sure you read the *Release Notes* to verify the upgrade path and other details.

![](_page_99_Picture_5.jpeg)

## **Upgrade Firmware Process**

- 1. Back up the configuration (full config backup on GUI or CLI).
- 2. Download a copy of the current firmware, in case reversion is needed.
- 3. Have physical access, or a terminal server connected to local console, in case reversion is needed.
- 4. Read the *Release Notes*; they include the upgrade path and other useful information.
- 5. Perform the upgrade.

| Firmware Management                           |  |  |  |  |
|-----------------------------------------------|--|--|--|--|
| Current version FortiOS v5.6.2 build1486 (GA) |  |  |  |  |
| Upload Firmware                               |  |  |  |  |
| Select file Browse                            |  |  |  |  |
| FortiGuard Firmware                           |  |  |  |  |
| Latest All available                          |  |  |  |  |
| No newer firmware                             |  |  |  |  |

## Policy Based Routing (PBR) 基於策略的路由

- 何為策略路由 Policy Based Routing (PBR)?
- 在於多WAN的環境之下,而針對進 入路由的封包來因應需求而將封包 分別丟往不同的WAN端上來進行傳 輸。
- Wan Link Loadbalance
- SD-WAN

![](_page_101_Figure_5.jpeg)

## Policy Based Routing (PBR) 基於策略路由

• Static Routes 權重

Port1:管理距離:10,優先權:0 Port2:管理距離:10,優先權:20

- 預設管理距離,優先權不顯示
- (政策路由 > 直接連接或應對 > 靜態路由 > 動態路由)

| ▼ Destination 🔶 | ▼ Gateway ≑  | ▼ Interface ≑     | ▼ Comment ¢ | T Dis | stance 🗢 | T  | Priority 🖨 |
|-----------------|--------------|-------------------|-------------|-------|----------|----|------------|
| 0.0.0/0         | .254         | m port1           |             | 10    |          | 0  |            |
| 0.0.0/0         | .254         | m port2           |             | 10    |          | 20 |            |
| 10.0.0/8        | 10.209.8.254 | device (WiFi_219) |             | 10    |          | 0  |            |
| 192.168.96.0/24 | 10.209.8.254 | device (WiFi_219) |             | 10    |          | 0  |            |
| 192.168.98.0/24 | 10.209.8.254 | device (WiFi_219) |             | 10    |          | 0  |            |

# Policy Based Routing (PBR) 基於策略路由

| Dashboard           | > New Routing Policy                   |                                        |  |  |  |  |  |  |
|---------------------|----------------------------------------|----------------------------------------|--|--|--|--|--|--|
| Security Fabric     | > If incoming traffic mat              | If incoming traffic matches:           |  |  |  |  |  |  |
| 🖿 FortiView         | > Protocol                             | TCP UDP SCTP ANY Specify 0             |  |  |  |  |  |  |
| + Network           | <ul> <li>Incoming Interface</li> </ul> | +                                      |  |  |  |  |  |  |
| Interfaces          | Source Address                         |                                        |  |  |  |  |  |  |
| DNS                 | IP/Netmask                             | Examples: 10.80.0.1/24, 192.168.1.2/24 |  |  |  |  |  |  |
| Packet Capture      | Addresses                              | +                                      |  |  |  |  |  |  |
| SD-WAN              | Destination Address                    |                                        |  |  |  |  |  |  |
| SD-WAN Status Check | IP/Netmask                             | Examples: 10.80.0.1/24, 192.168.1.2/24 |  |  |  |  |  |  |
| SD-WAN Rules        | Addresses                              | +                                      |  |  |  |  |  |  |
| Static Routes       | Type of Service                        | Bit Pattern 0x00 Bit Mask 0x00         |  |  |  |  |  |  |
| Policy Routes       | ☆                                      |                                        |  |  |  |  |  |  |
| RIP                 | Then:                                  |                                        |  |  |  |  |  |  |
| OSPF                | Action                                 | Forward Traffic Stop Policy Routing    |  |  |  |  |  |  |
| BGP                 | Outgoing Interface                     |                                        |  |  |  |  |  |  |
| Multicast           | Gateway Address                        | 0.0.0.0                                |  |  |  |  |  |  |
| System              | > Comments                             | 0/255                                  |  |  |  |  |  |  |
| Policy & Objects    | > Status                               | Enabled Obsabled                       |  |  |  |  |  |  |

# 軟體定義廣域網路(SD-WAN)

• 混合廣域網路,提升到軟體定義廣域

早期被動(Active-Passive)的備援線路切換 混合廣域網路支援雙主動(Active-Active)的模式

- 提升線路服務等級協定(SLA)
- 跨線路聰明調度
- 廣域網路最佳化
- 扁平式網路架構

![](_page_104_Figure_7.jpeg)

![](_page_104_Figure_8.jpeg)

#### 軟體定義廣域網路(SD-WAN) Edit Interface Name sd-wan **SD-WAN** Interface Type **SD-WAN** interface Interface State 🚯 **SD-WAN** Create New A Edit 前 Delete • Load Balancing Algorithm Seq.# Interface Status Gateway 0.0.0.0 Ø 1 wan1 2 wan2 0 0.0.0.0 • SD-WAN Rule Load Balancing Algorithm Spillover Source-Destination IP Volume Sessions Source IP Volume Weight 75 wan1: 25 wan2: 75%

線上資源

FortiGate Knowledge Base Libary http://kb.fortinet.com/

FortiGate Technical Document http://docs.fortinet.com/

The Fortinet Cookbook https://cookbook.fortinet.com/

![](_page_107_Picture_0.jpeg)

![](_page_107_Picture_1.jpeg)